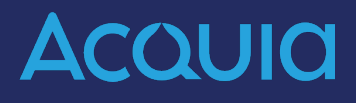

# Drupal Layout and Theming

https://rodsurl.com/d11lt

## Set up for this morning

### 1.Download the PDF and zip file from https://rodsurl.com/d10lt

2.Go to Content and filter by Hotels.
3.Select all and in bulk actions dropdown (bottom of the page) click Remove content from front page.

The goal here is to have only the Test article appearing on the front/home page.

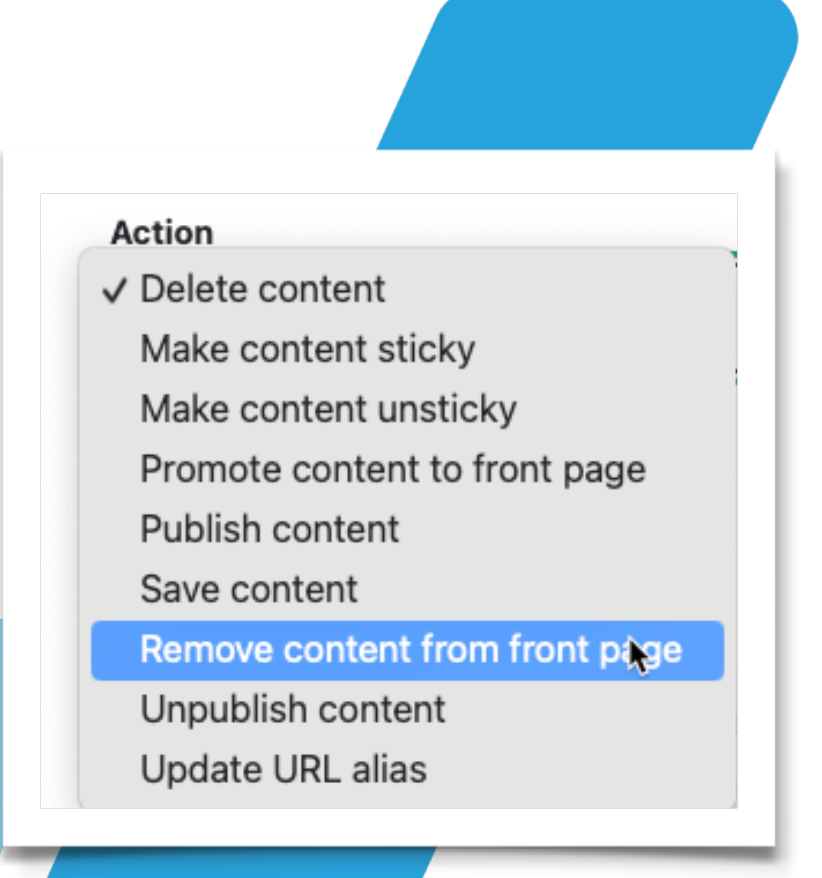

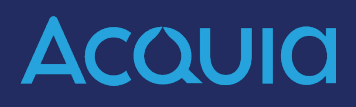

# Welcome

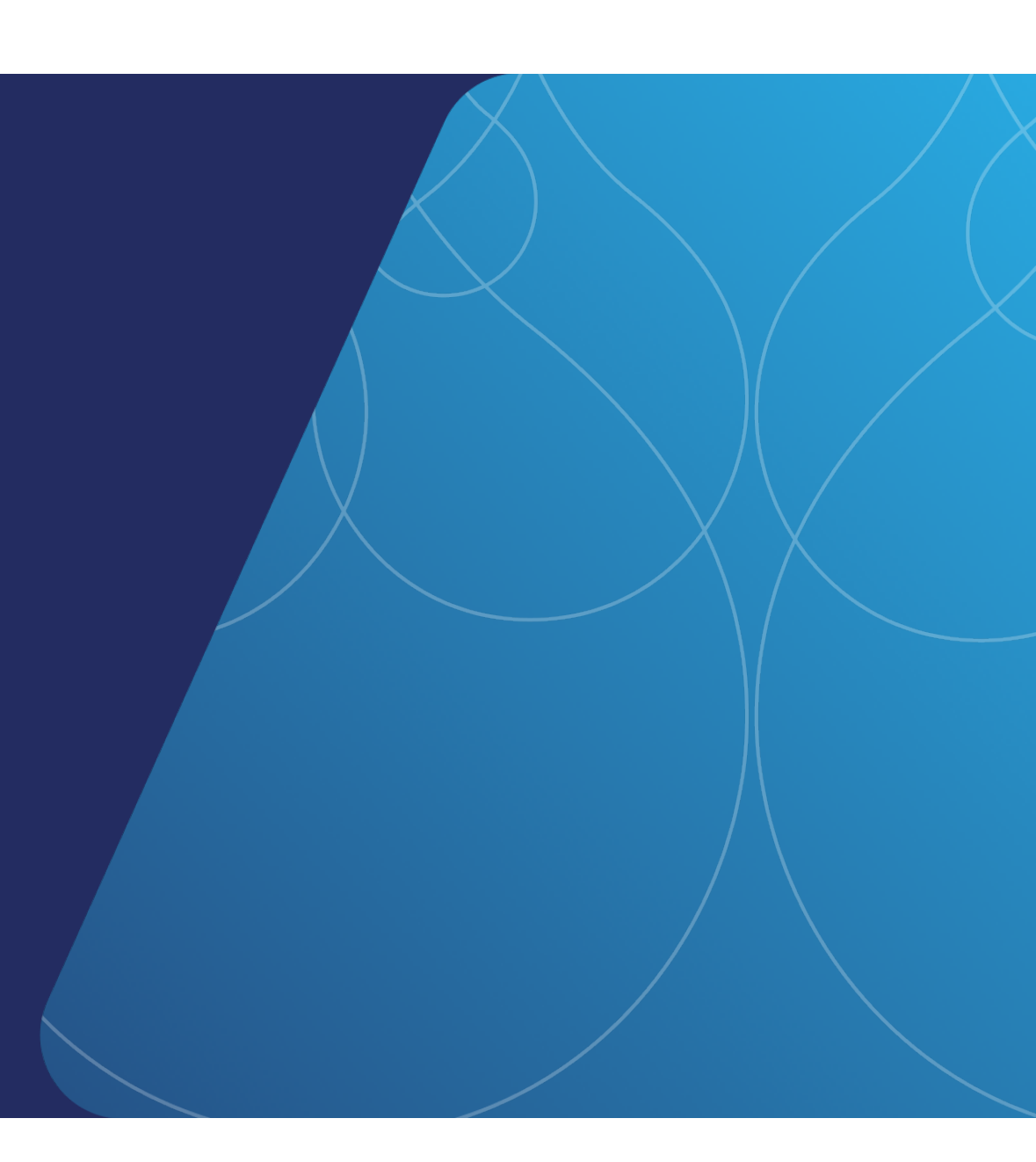

**Previous Experience** 

- Familiar with Drupal site building?
- Skilled in HTML and CSS?
- Ever used Twig?

# **Learning Modules**

| Learning Module 1 | Drupal Theming Fundamentals                      |
|-------------------|--------------------------------------------------|
| Learning Module 2 | Customizing Your Theme                           |
| Learning Module 3 | Base Themes and Subtheming                       |
| Learning Module 4 | Matching a Design Mockup Using Drupal            |
| Appendix          | Optional Review: How would you do that in Drupal |
|                   | Acquia                                           |

# **Getting Started**

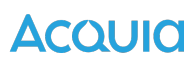

## **Needed Materials & Setup**

- A fresh Drupal instance
- Drupal Layout and Theming Manual / Course files and resources - <u>https://</u> <u>rodsurl.com/d11lt</u>
- Lorem Ipsum Generator (<u>https://lipsum.com</u>)
- A decent text editor with code highlighting.
  - We'll be using VSCode in the browser today.
  - Windows: Visual Studio Code, Atom, PHP Storm
  - Mac: Visual Studio Code, Coda2, TextWrangler

# A Good Browser

|                                                                                                    | anage 🗙                                                                                                    | Shortcuts 👤                              | admin                                                                                                    |                                                                                                    |                                                                                                    |                                                                                    |                                                |                                                                                                    |                                                                                                    |                                                                   |                         |                                                          |                                                                                  | 💉 B   | dit |
|----------------------------------------------------------------------------------------------------|----------------------------------------------------------------------------------------------------|------------------------------------------|----------------------------------------------------------------------------------------------------|----------------------------------------------------------------------------------------------------|----------------------------------------------------------------------------------------------------|------------------------------------------------------------------------------------|------------------------------------------------|----------------------------------------------------------------------------------------------------|----------------------------------------------------------------------------------------------------|-------------------------------------------------------------------|-------------------------|----------------------------------------------------------|----------------------------------------------------------------------------------|-------|-----|
| $\boldsymbol{\otimes}$                                                                                                    | Conter                                                                                                    | t 👬 Structure                            | 🔦 Appearance                                                                                                    | Extend                                                                                                    | 🔧 Configuration                                                                                                    | People                                                                             | Reports                                        | 🕜 Help                                                                                                    |                                                                                                    |                                                                   |                         |                                                          |                                                                                  |       | +   |
|                                                                                                    |                                                                                                    | ondon                                    | City Gui                                                                                                    | de                                                                                                    |                                                                                                    |                                                                                    |                                                |                                                                                                    | Home H                                                                                                    | lotel Listing                                                     | Q                       | Му ассо                                                  | unt Log out                                                                      |       |     |
| $\times$ [                                                                                                    | ] []] (=] (+                                                                                                    | → R Elemen                               | ts 🔀 Cons                                                                                                    | ole [                                                                                                    | ) Sources                                                                                                    | D Network                                                                          | ) Timel                                        | nes                                                                                                    | Storage                                                                                                    | 🛋 Graph                                                           | ics                     | Layers                                                   | ∠ Audit                                                                          | Q     | 503 |
|                                                                                                    |                                                                                                    |                                          | $\rangle$ e $\rangle$ e $\rangle$ e $\rangle$                                                                                                    | E div#content                                                                                                    | .region.regionc                                                                                                    | F 🖶 🗖 🗄                                                                            | 8 / 🛛 🦉                                        | Style Attribu                                                                                                    | te {                                                                                                    |                                                                   | Computed                | Layout Font                                              | Changes Node                                                                     | e Lay | ers |
|                                                                                                    | <pre><div id=" frupal-clar" rupal-clar"=""> <div <<="" <div="" clas="" div="" td=""><td>toolbar-administ<br/>o-processed-tool<br/></td></div><br/>s="dialog-off-ca<br/>="page-wrapper"<br/>id="page"&gt;<br/>eader id="header"<br/>er" data-once="m<br/>v id="main-wrapy<br/></div><a id="main-&lt;br&gt;V &lt;div class=" ma<br=""><a <br="" id="main-&lt;br&gt;V &lt;div class=">&gt; <div <br="" class="&lt;br&gt;&gt; &lt;div class=">&gt; <div <br="" class="&lt;br&gt;&gt; &lt;div class=">&gt; <div <br="" class="&lt;br&gt;&gt; &lt;div class=">&gt; <div <br="" class="&lt;br&gt;&gt; &lt;div class=">&gt; <div <br="" class="&lt;br&gt;&gt; &lt;div class=">&gt; <div <br="" class="&lt;br&gt;&gt; &lt;div class=">&gt; <div <br="" class="&lt;br&gt;&gt; &lt;div class=">&gt; <div <br="" class="&lt;br&gt;&gt; &lt;div class=">&gt; <div <br="" class="&lt;br&gt;&gt; &lt;div class=">&gt; <div <br="" class="&lt;br&gt;&gt; &lt;div class=">&gt; <div <br="" class="&lt;br&gt;&gt; &lt;div class=">&gt; <div <br="" class="&lt;br&gt;&gt; &lt;div class=">&gt; <div <br="" class="&lt;br&gt;&gt; &lt;/div class=">&gt; </div>&gt; </div>&gt; </div>&gt; </div>&gt; </div>&gt; </div>&gt; </div>&gt; </div>&gt; </div>&gt; </div>&gt; </div>&gt; </div>&gt; </div>&gt; &gt; <!--</td--><td>ration" role="gro<br/>bar class="toolba<br/>nvas-main-canvas"<br/>class="page-wrapp<br/>' class="site-head<br/>avigation"&gt;ber" class="layout<br/>lass="layout-main<br/>lass="layout-main<br/>in-content"&gt;<br/>content" tabindex<br/>main-contentcon<br/>="region region<br/>="main"&gt;<br/>sss="region region</td><td>up" aria-lab<br/>r claro-tool<br/>data-off-ca<br/>er"&gt;<br/>der" data-dru<br/>der&gt;<br/>t-main-wrappe<br/>'&gt; flex<br/>="-1"&gt;</td></a><br/>tainer conta<br/>highlighted</a></pre> | toolbar-administ<br>o-processed-tool<br> | ration" role="gro<br>bar class="toolba<br>nvas-main-canvas"<br>class="page-wrapp<br>' class="site-head<br>avigation">ber" class="layout<br>lass="layout-main<br>lass="layout-main<br>in-content"><br>content" tabindex<br>main-contentcon<br>="region region<br>="main"><br>sss="region region | up" aria-lab<br>r claro-tool<br>data-off-ca<br>er"><br>der" data-dru<br>der><br>t-main-wrappe<br>'> flex<br>="-1"> | el="Site administr<br>bar toolbar-oriento<br>nvas-main-canvas><br>upal-selector="site<br>er layout-container<br>iner"><br>grid-full layout<br>ove grid-full layo | ation toolbar<br>ed" data-once<br>e-header" role<br>"><br>passcontent<br>utpasscor | " data-<br>= (<br>c<br>e= }<br>c<br>c-medium"> | media (min-<br>ss <u>5LK1Ymkho</u><br>).regionc<br>margin-blo<br>media (min<br>s <u>s 5LK1Ymkho</u><br>).regionc<br>:active<br>:focus<br>:focus<br>:focus-visible<br>:focus-within | width: 62.5rem<br>imCSqgKawuuw<br>content {<br>pck-end: ■var<br>width: 43.75re<br>imCSqgKawuuw<br>content {<br>:hove<br>:targe<br>:visite | n)<br>/5Gi4LB2wD<br>(sp3);<br>em)<br>/5Gi4LB2wD<br>er<br>et<br>ed | Box Mod     posit     n | el<br>tion<br>nargin<br>- border<br>padding<br>1278<br>- | -<br>-<br>-<br>× 532<br>-<br>-<br>-<br>-<br>-<br>-<br>-<br>-<br>-<br>-<br>-<br>- | _     |     |
| medium"> grid<br>▶ <div <="" class="regioncontent grid-full layoutpasscontent-medium" td=""><td>nedium"</td><td>Filter</td><td>Clas</td><td>ses Pseudo</td><td>🗐 Filter</td><td></td><td></td><td></td><td></td></div> |                                                                                                    |                                          |                                                                                                    |                                                                                                    |                                                                                                    |                                                                                    | nedium"                                        | Filter                                                                                                    | Clas                                                                                                    | ses Pseudo                                                        | 🗐 Filter                |                                                          |                                                                                  |       |     |

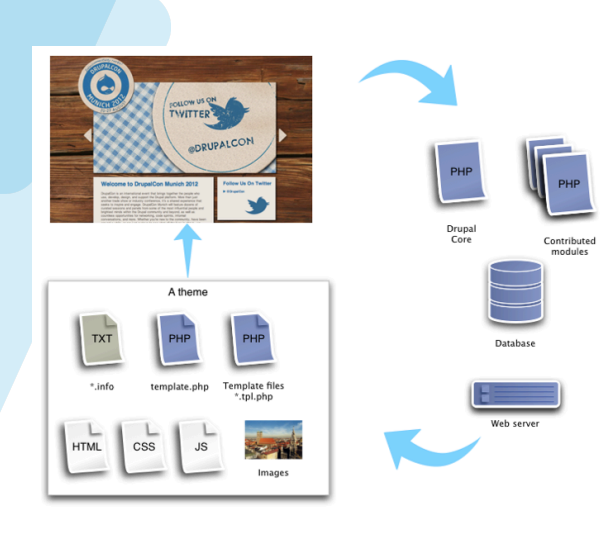

| 1.       | Open the<br>preproces<br>matches f                                                     | template.php file for your theme (created in the previous session). Add the followin<br>ss function into the template.php file. Make sure the function name "mytheme"<br>the name of your theme. |
|----------|----------------------------------------------------------------------------------------|----------------------------------------------------------------------------------------------------|
|          | functi                                                                                 | on mytheme preprocess node (&\$variables) {                                                                                                    |
|          | kpr(                                                                                   | <pre>\$variables);</pre>                                                                                                    |
|          | }                                                                                      |                                                                                                    |
|          | You can al                                                                             | lso add kpr() directly to template files with this:                                                                                                    |
|          | php kg</td <td><pre>pr(get_defined_vars()); ?&gt;</pre></td>                           | <pre>pr(get_defined_vars()); ?&gt;</pre>                                                                                                    |
| 2.       | Save the<br>you add n                                                                  | file and clear your cache. Like the .info file, the template.php file is cached. When<br>new functions you need to clear your cache.                                                             |
| 3.       | Visit an a<br>your node                                                                | rticle to which you have uploaded an image. This will generate a click-able display<br>e content.                                                                                                |
| 4.       | Scroll dov                                                                             | wn to locate the "content" array and click to open it.                                                                                                    |
|          |                                                                                        | node_un (Sinng, 24 Characters ) /content/sed-tortor-erat                                                                                                    |
|          |                                                                                        | page (Boolean) TRUE                                                                                                    |
|          |                                                                                        | content (Array, 4 elements)                                                                                                    |
|          |                                                                                        | field_image (Array, 16 elements)                                                                                                    |
|          |                                                                                        | comments (Array, 4 elements)                                                                                                    |
|          |                                                                                        | links (Array, 5 elements)                                                                                                    |
|          |                                                                                        | body (Array, 16 elements)                                                                                                    |
|          |                                                                                        | display_submitted (Boolean) TRUE                                                                                                    |
|          |                                                                                        | submitted (String, 252 characters ) Submitted by <span thmr="thmr_22"><spa< th=""></spa<></span>                                                                                                 |
|          |                                                                                        | user_picture (String, 0 characters )                                                                                                    |
| N        | ow you can                                                                             | see what is being output.                                                                                                    |
| C. Cont  | rol the dis                                                                            | play with hide() and render()                                                                                                    |
| Co<br>Th | omments, li<br>nere you ca                                                             | inks and images can be excluded from the output initially, then rendered afterwards<br>in control how they are displayed.                                                                        |
| 1.       | Open the<br>remainde                                                                   | default node,tpl.php. Locate the start of div class="content" and replace the<br>of the node template with this code.                                                                            |
|          | <div c<="" td=""><td>lass="content"<?php print \$content_attributes; ?>&gt;</td></div> | lass="content" php print \$content_attributes; ? >                                                                                                    |
|          | </td <td>php</td>                                                                      | php                                                                                                    |
|          |                                                                                        | // We hide the comments and links now so that we can                                                                                                    |
|          | render                                                                                 | them later.                                                                                                    |
|          |                                                                                        | hide (Scontent['links']):                                                                                                    |
|          |                                                                                        | hide(Scontent['field image']);                                                                                                    |
|          |                                                                                        | print render(\$content);                                                                                                    |
|          | ?>                                                                                     |                                                                                                    |
|          |                                                                                        |                                                                                                    |
|          |                                                                                        | Saturday E November 2014                                                                                                    |
|          |                                                                                        | Saturuay 5 November 2011                                                                                                    |

B. Discover the elements in the content array

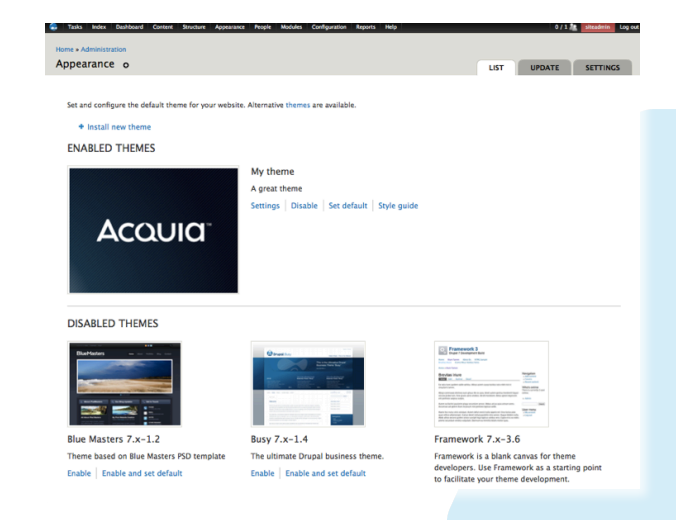

### Acquid

## **Drupal Theming Fundamentals**

LearningModule 1

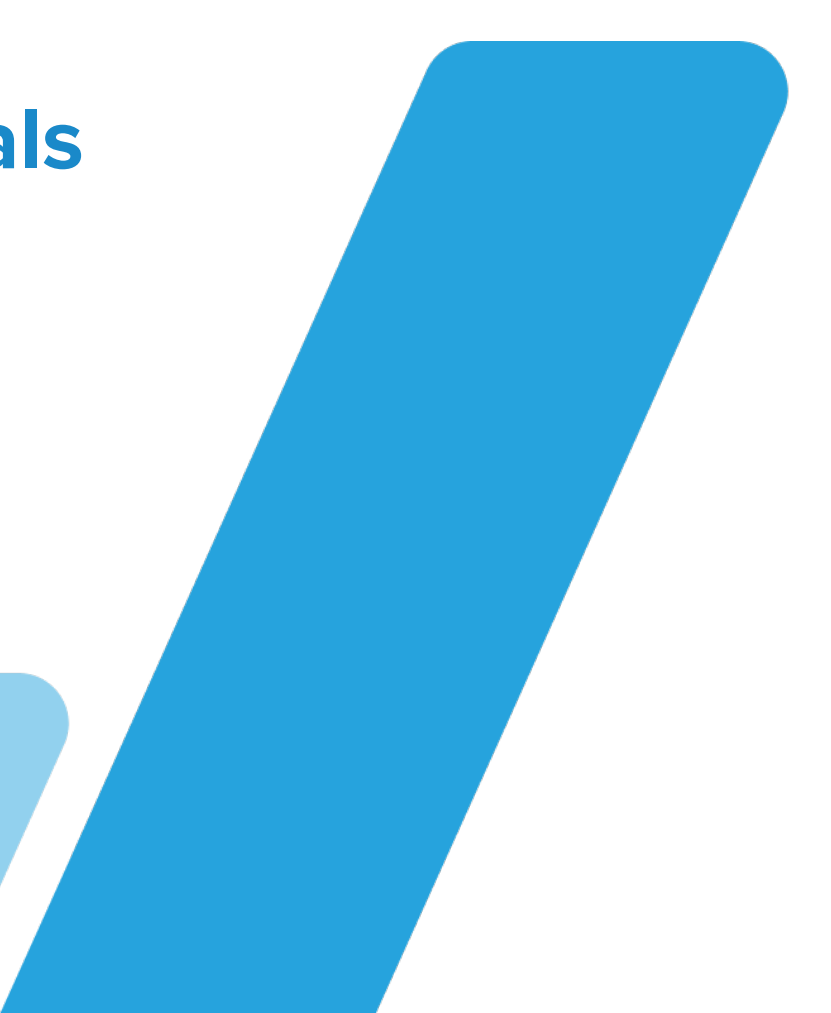

Acould

# **Start with a Great Design**

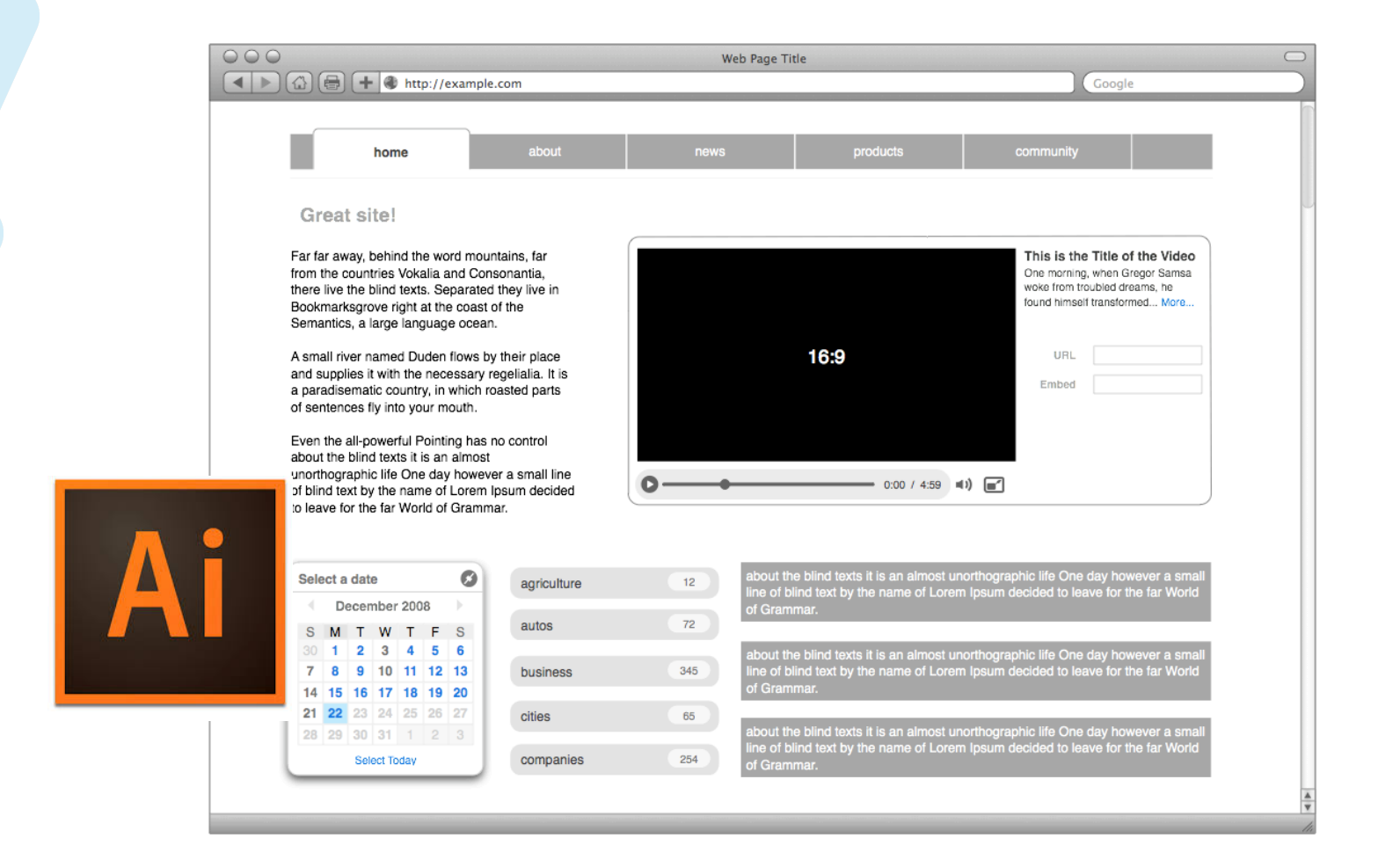

### **Develop Perfect Markup**

```
<!DOCTYPE html>
<html lang="en">
    <head>
        <title>My Perfect Markup!</title>
        <meta charset="utf-8">
        <meta name="description" content="This is the best HTML ever.">
        <link rel="Shortcut Icon" type="image/ico" href="img/favicon.png">
        <link rel="stylesheet" href="css/reset.css" type="text/css"</pre>
        media="screen">
        <link rel="stylesheet" hmef_"ess(style ess" type_"toyt(ess")</pre>
                      <body>
        media="scre∈
                          <div id="wrap">
        k rel="s
                               <header>
        type="text/c
                                    <div class="inside">
                                        <h1>Best <span>Ever</span></h1>
        <script typ∈
                                        <nav>
        <script type
        src="http://
                                        </nav>
        script>
                                    </div>
                               </header>
        <!--[if IE 7
                               <article>
        type="text/c
                                    <section>
        -\Gamma + \Gamma + 1 + 1
```

## Integrate with "Back End"

```
<div class="userprofile">
{exp:query sql="SELECT username, screen_name, email, location FROM exp_members WHERE group_id = '1'"}
{username}
{screen_name}
{email}
{location}
{/exp:query}
</div>
<div class="categories">
{exp:channel:categories">
{exp:channel:categories channel="mychannel"}
<a href="{path=mychannel}">{category_name}</a>
{/exp:channel:categories}
</div>
```

# Uh oh...

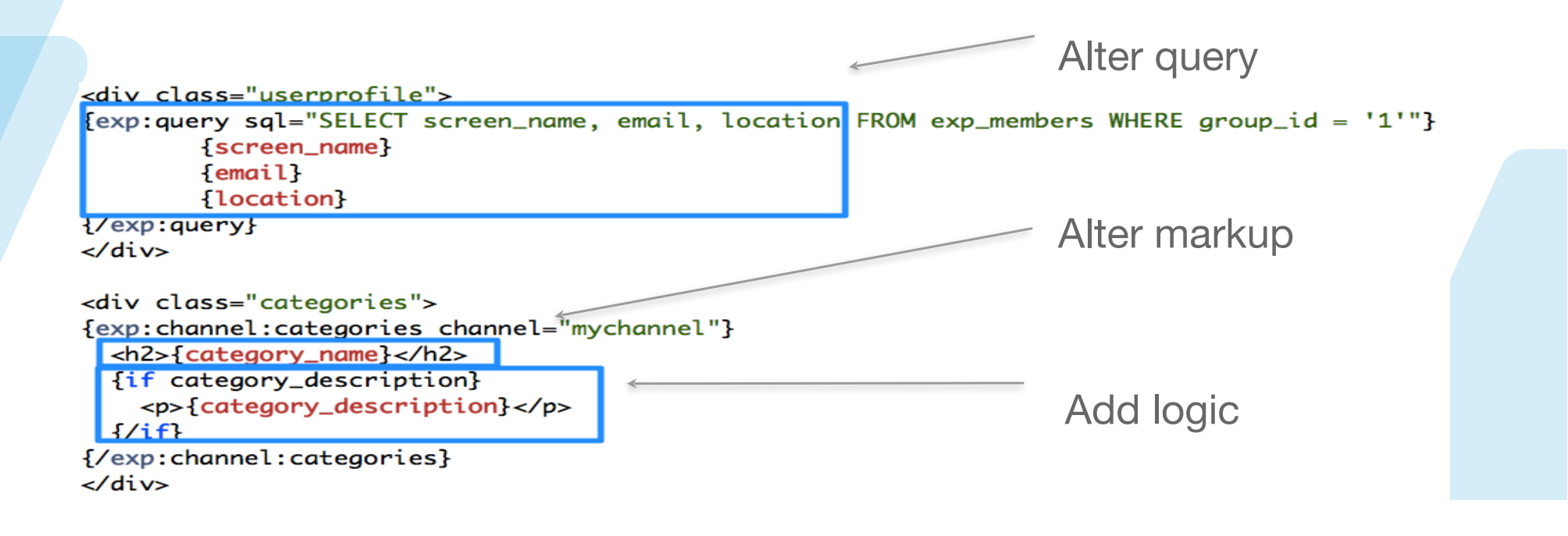

# **How Does Drupal Theming Work?**

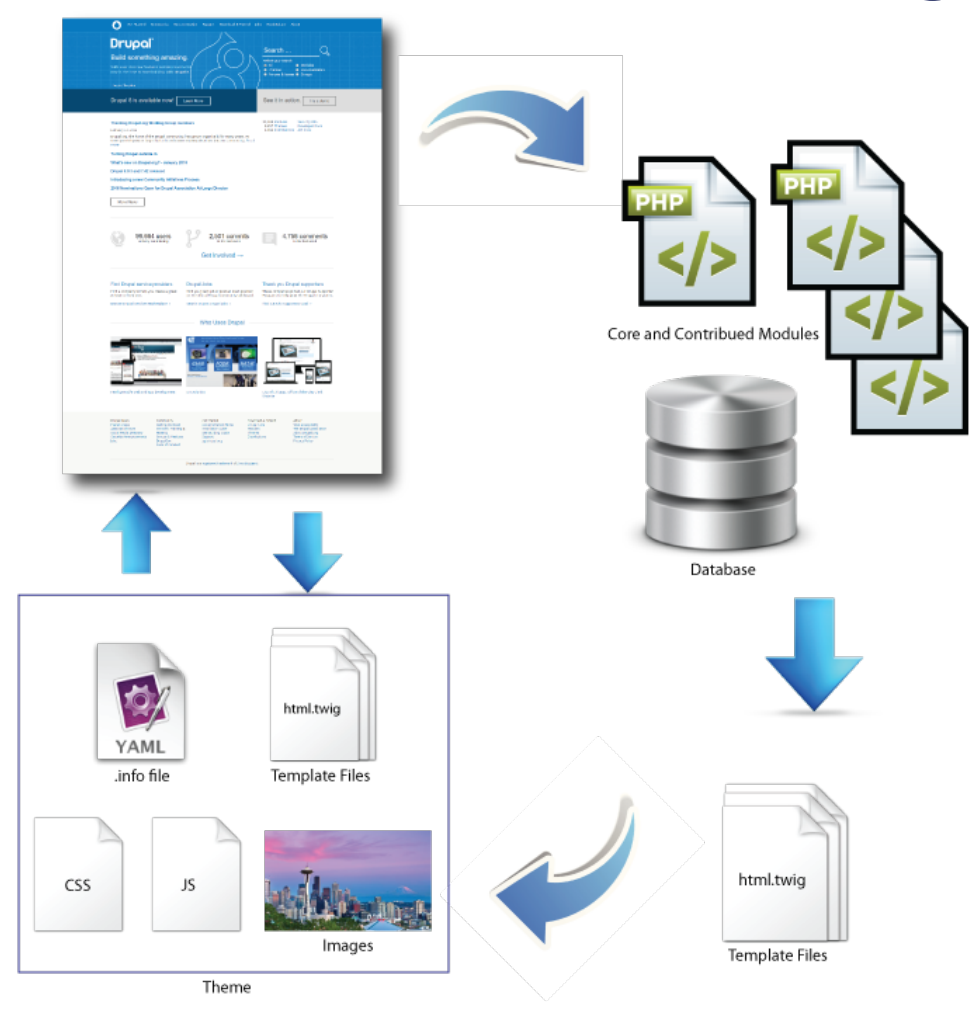

# **Chain Of Command**

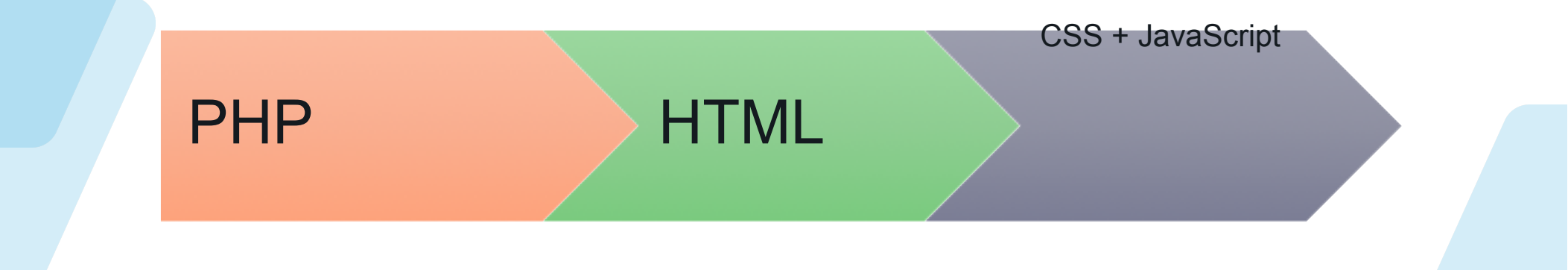

# What are Themers?

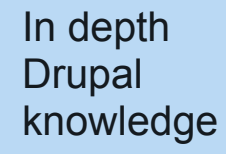

CSS/HTML JavaScript experience

PHP basics

## What About You?

- What kinds of roles do you typically take?
- What is your team like?
- Think about skills you want to develop.
- What previous systems did you use?

Ασουία

**Theming Comparison** 

- In Python it's called "templating"
- In Joomla it's "template development".
- In WordPress and Drupal it's "theming".

# **Example Theme: Vani**

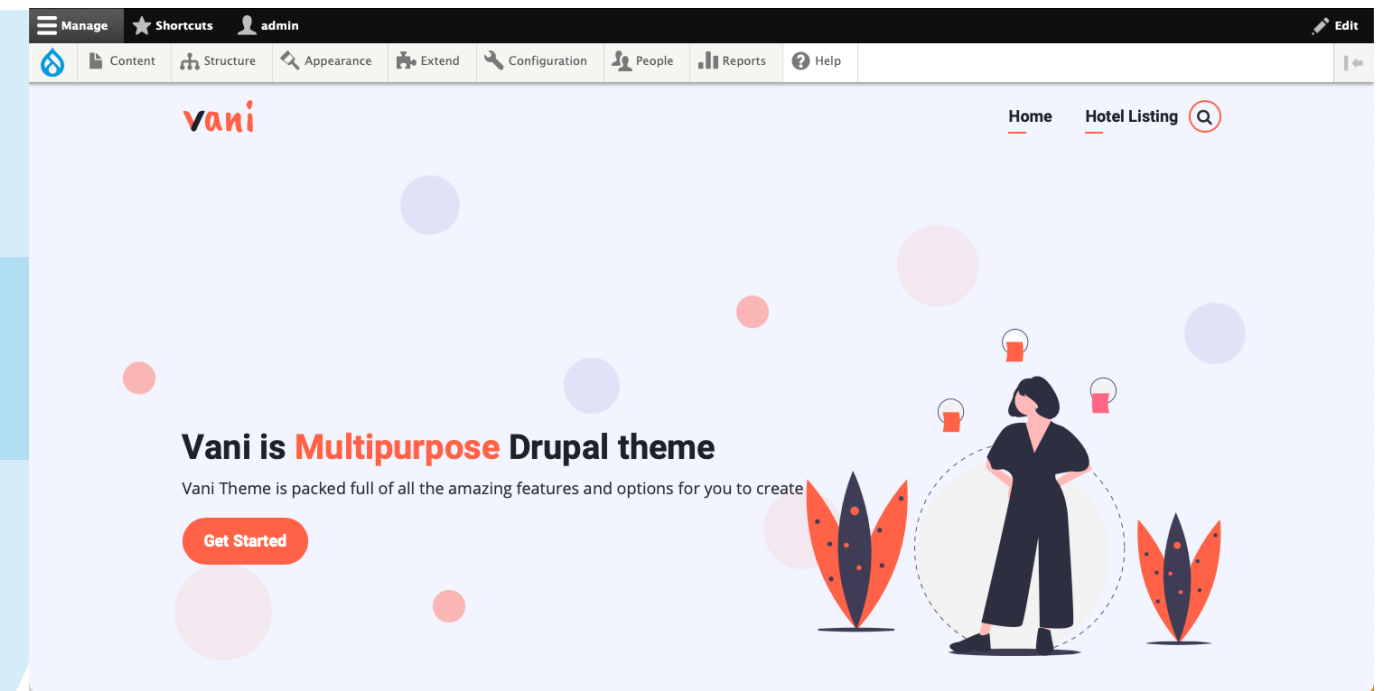

https://drupal.org/ project/vani

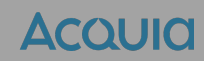

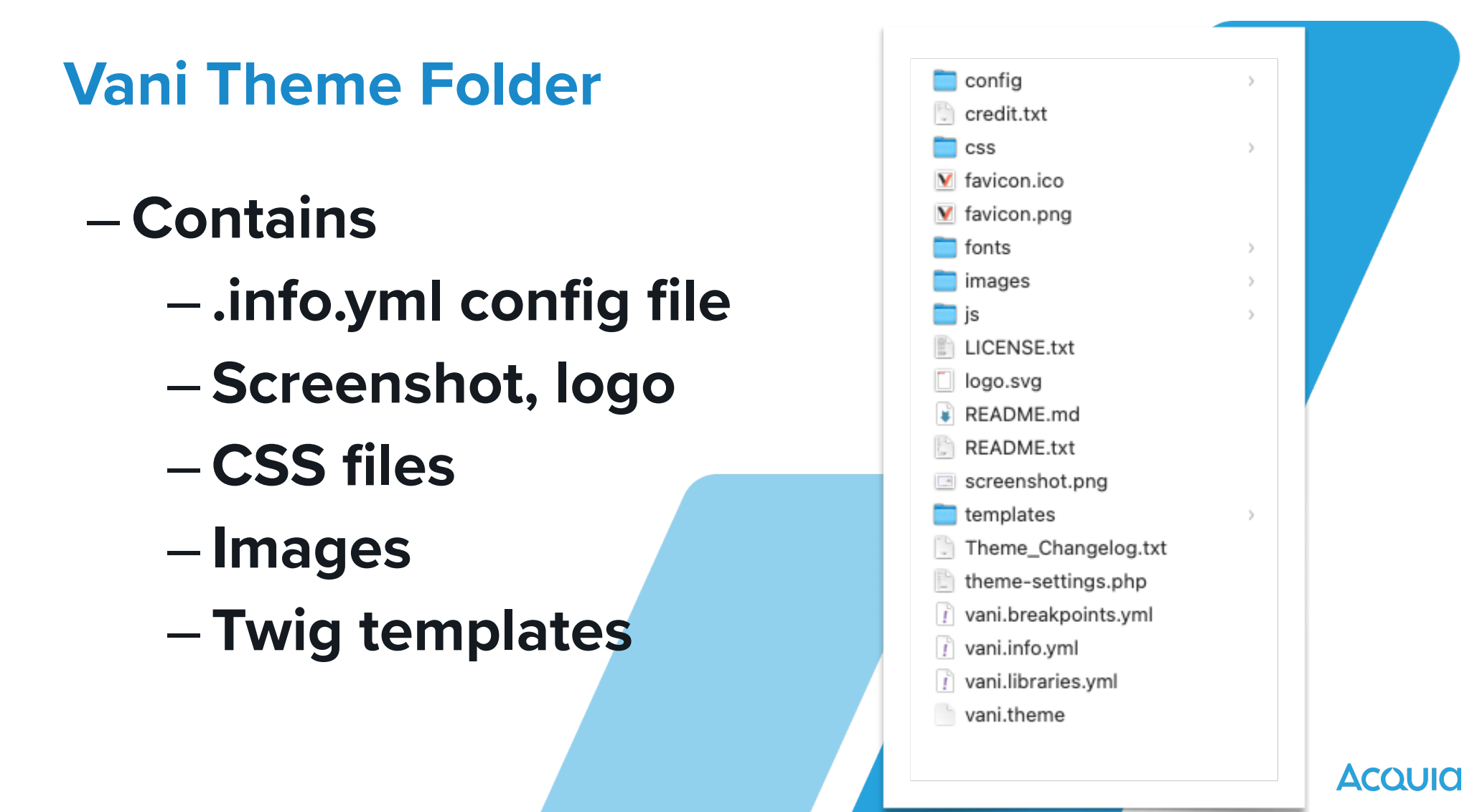

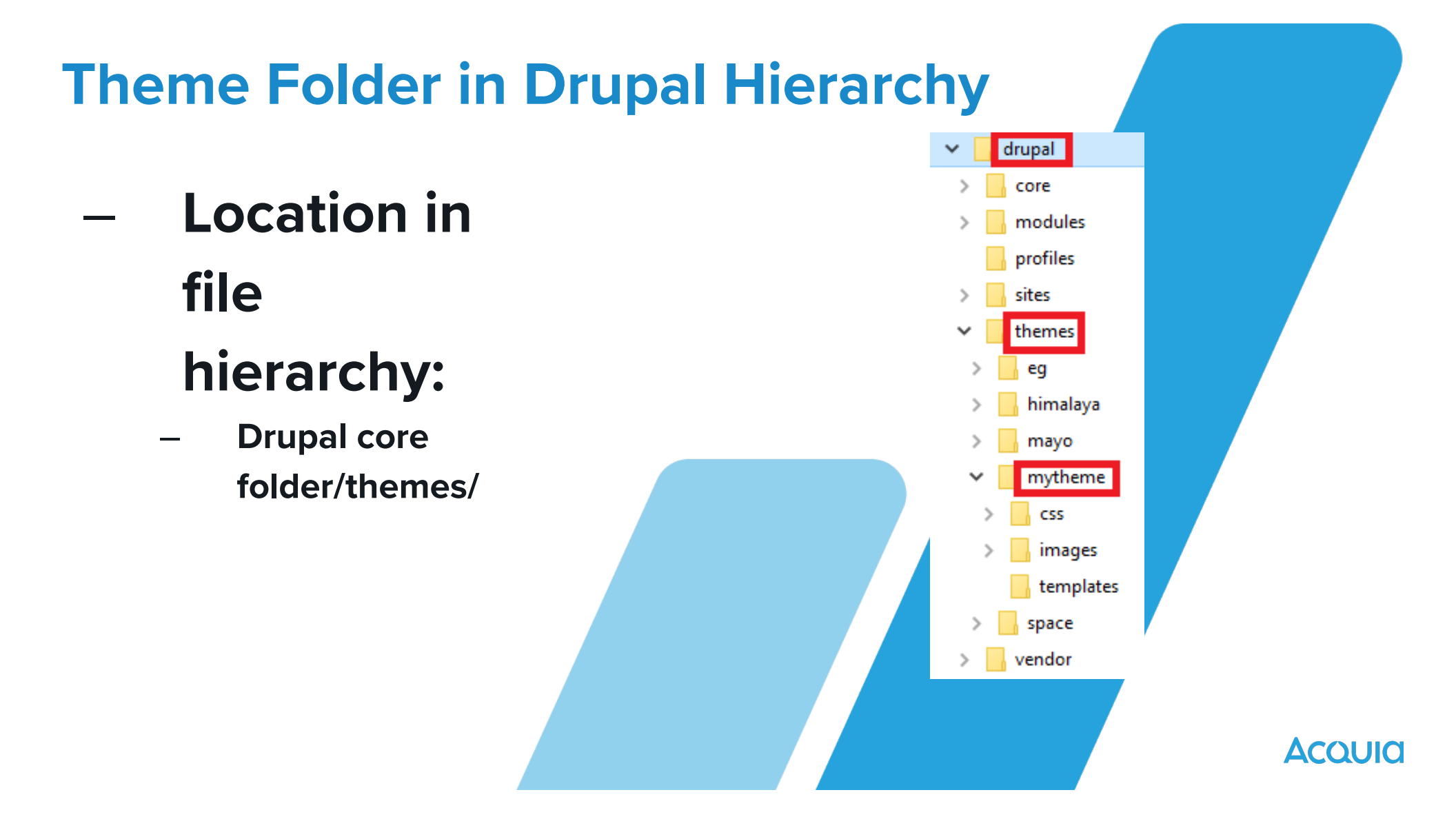

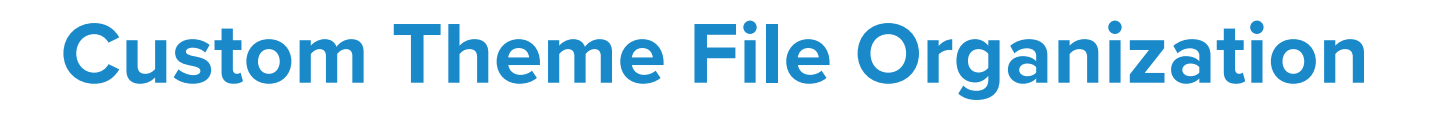

– /themes/custom/my\_theme

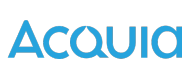

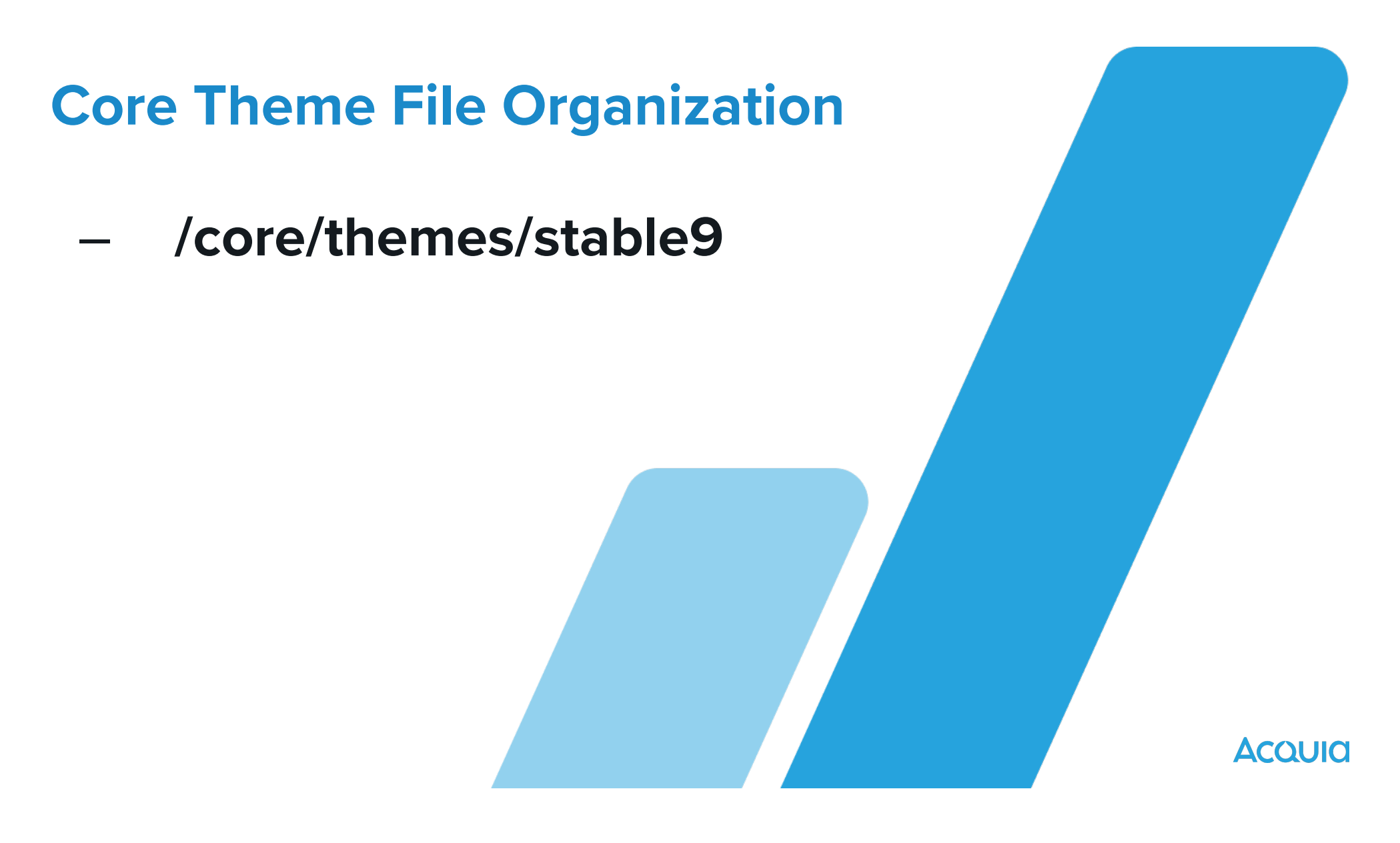

# **Types of Themes**

| Core themes                             | Drupal core comes with a few themes. These are suitable for very basic sites.                                              |
|-----------------------------------------|----------------------------------------------------------------------------------------------------|
| Contributed<br>Standard themes          | Free themes that have been contributed back to the Drupal Community. <u>http://drupal.org/project/themes</u>               |
| Contributed Starter/<br>Base themes     | Base or Starter themes are contributed themes designed to be used as a starting point for a custom subtheme.               |
| Custom themes                           | Most sites require a custom look and feel. These are often created as subthemes of a <i>starter</i> or <i>base theme</i> . |
| Contributed<br>Administration<br>themes | Themes that are displayed only in administration sections of a site                                                        |
| Premium themes                          | Premade themes available for purchase.                                                                                     |

ACUVIU

### **Finding & Evaluating Contributed Themes**

### Contributed Theme Considerations

- Two types of themes, visitor-facing, and admin-facing
- Base themes may not be complete enough for site builders new to Drupal
- <u>https://www.drupal.org/project/</u>

project\_theme

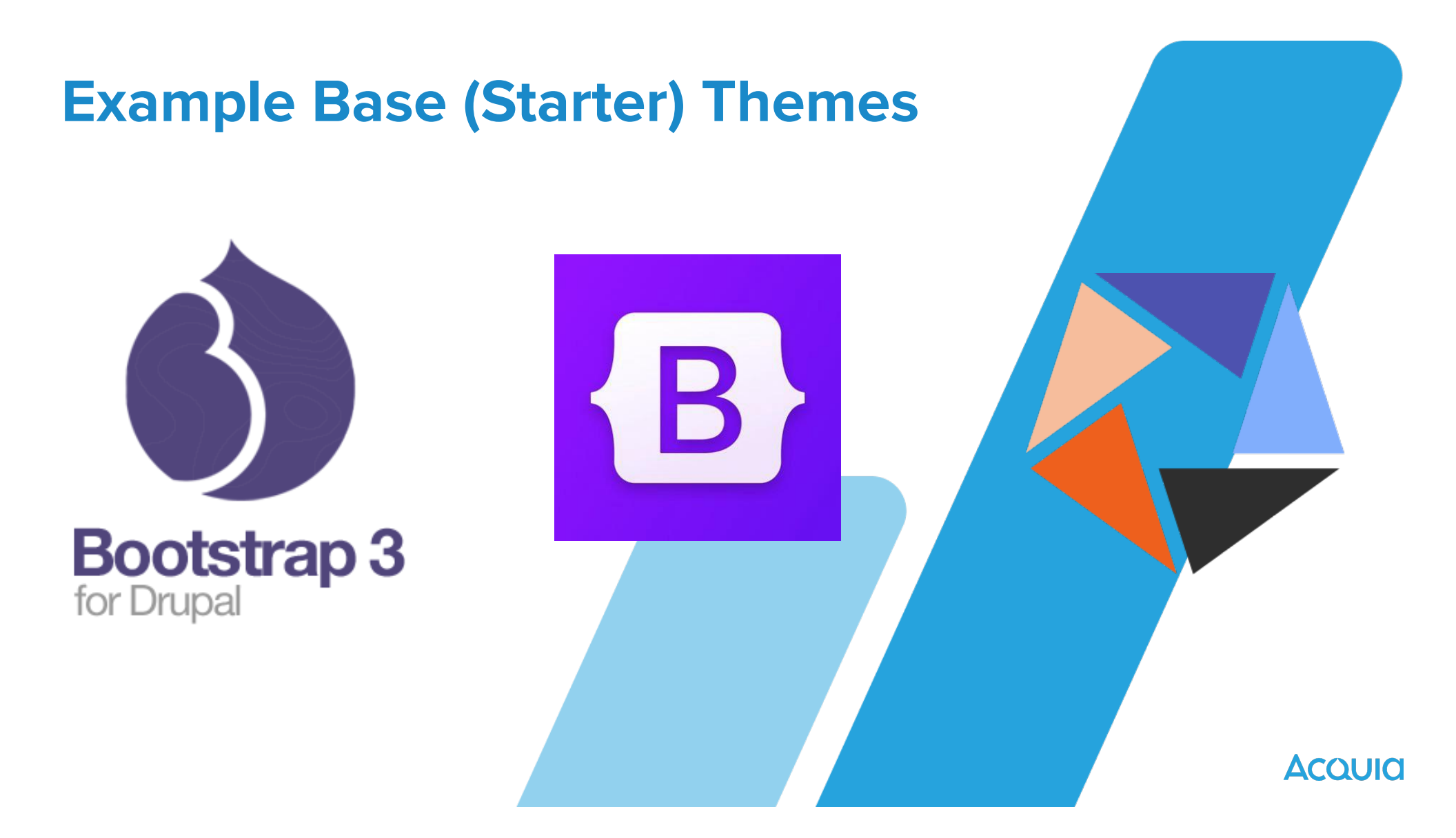

# **Project page**

#### Download & Extend

Drupal Core Distributions Modules Themes General projects

#### Bootstrap

- View Version control Automated testing
- <sup>44</sup> Sleek, intuitive, and powerful mobile first front-end framework for faster and easier web development. Bootstrap has become one of the most popular front-end frameworks and open source projects in the world.

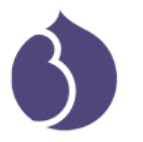

for Drupal

This base theme bridges the gap between Drupal and the Bootstrap Framework.

#### Features

- isDelivr CDN for "out-of-the-box" styling and faster page load times.
- Bootswatch theme support, if using the CDN.
- Glyphicons support via Icon API.
- Extensive integration and template/preprocessor overrides for most of the
- Bootstrap Framework CSS, Components and JavaScript Theme settings to further enhance the Drupal Bootstrap integration:
- Breadcrumbs
- Navbar
- Popovers
- Tooltips
- Wells (per region)

#### Documentation

Visit the project's official documentation site or the markdown files inside the ./docs directory.

#### Supported modules

Drupal 8

- Bootstrap Layouts
- Views Bootstrap

Drupal 7

- Bootstrap Core
- jQuery Update Icon API
- Picture
- Views (partial support)
- Webform (partial support)

#### Help support Drupal Bootstrap and the entire Drupal community

This project is part of Drupal's contributed ecosystem, both of

Maintainers wundo shelane **Bootstrap 3** Issues for Bootstrap

**★** 174

To avoid duplicates, please search before submitting a new issue.

### Advanced search

All issues 99 open, 3 RTBC, 2,601 total Bug report 56 open, 2 RTBC, 1,168 total

Statistics New issues //www.unew 0 Response rate MJN\_/WU/ 100 % 1st response And Maria 151 hours

Open bugs 52 Participants Walling 7

2 year graph, updates weekly

#### Resources Home page Read license Read complete log of changes Try out a demonstration http://drupal-bootstrap.org

View project translations Projects that extend this

Development Source code Commit log

Who maintains this?

What are current issues? Download links

Similar projects? **Documentation?** 

ACQUIC

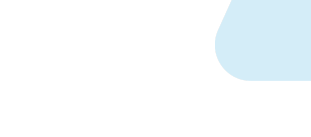

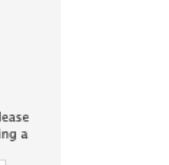

# **Project information**

### **Project information**

Ecosystem: Barrio Bootstrap 5 Theme

40,084 sites report using this theme

Created by hatuhay on 17 May 2013, updated 9 September 2024

Stable releases for this project are covered by the security advisory policy. Look for the shield icon below.

### Issues for Barrio Bootstrap 5 Theme

To avoid duplicates, please search before submitting a new issue.

### Search Advanced search All issues 59 open, 534 total Bug report 12 open, 283 total Statistics New issues MMMMM 4 Response rate MMMMM 4 Response rate MMMMM 50 % 1st response MMMMM 50 % 1st response MMMMM 10 2 year graph, updates weekly

Acoula

# Versions

### Releases

5.5.19 ■ released 6 December 2024
Works with Drupal: ^10.3 || ^11.0
✓ Recommended by the project's maintainer.
Component based, Drupal 10.3+, 11, Bootstrap 5
Install: composer require 'drupal/bootstrap\_barrio:^5.5'

Development version: 5.5.x-dev updated 6 Dec 2024 at 15:28 UTC

### 5.1.12 veleased 4 September 2024

Works with Drupal: ^9.4 || ^10 || ^11

Install: composer require 'drupal/bootstrap\_barrio:^5.1'

Development version: 5.x-dev updated 4 Sep 2024 at 02:10 UTC

Acquid

П

Ū,

# **Installing Themes**

## – Using Composer

- Run composer require drupal/{theme\_name}
- ie: composer require 'drupal/bootstrap\_barrio:^5.5'

# **Tip: README.txt**

# Key information in README.txt

 When working with a new theme, always review for documentation, notes about requirements, how to install, how to report bugs, etc.

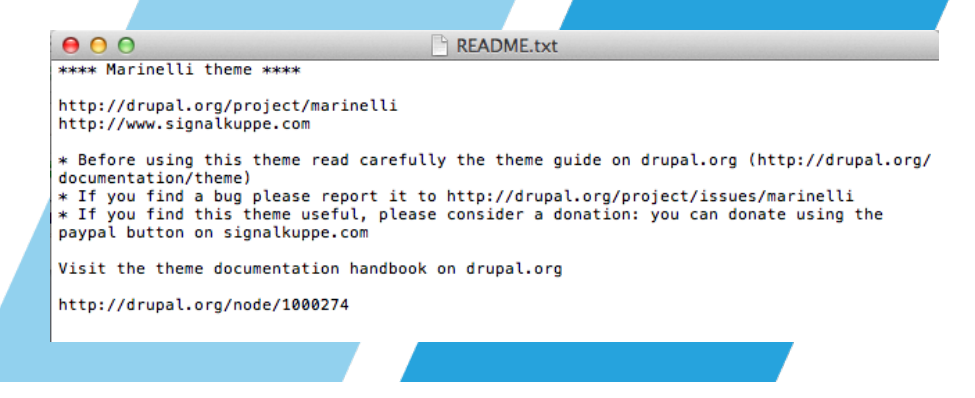

Acould

### **Exercise:** Install a Theme via Composer

Go to https://www.drupal.org/project/ vani to see the page for the Vani theme.

Copy the composer command.

Return to your Terminal and paste the command into the terminal.

Go to your Drupal site. Click on Appearance > Install and Set as Default for Vani.

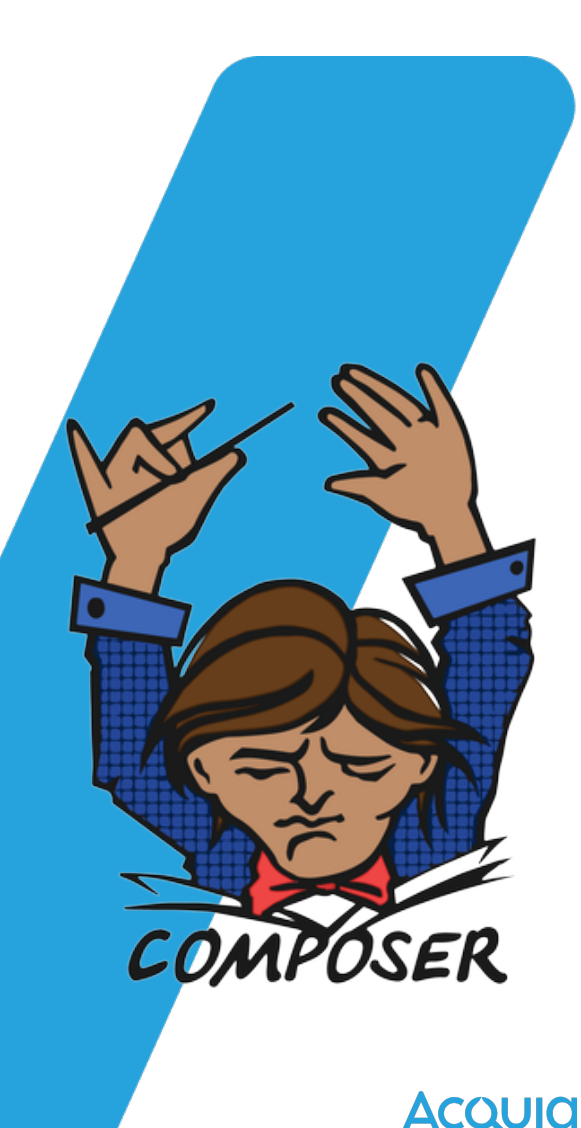

# **Static and Configurable Themes**

# Change through configuration:

Default settings only

- Change through configuration:
  - theme images
  - layout
  - media queries
  - external font libraries

- etc

## **Responsive Theming Considerations**

- -The resizability of your layout and grid system
- Navigation usability on devices with large or small screens
- -Slideshows and scripts that hide or resize when viewed on small screens
- Tables that also resize or collapse when viewed from small devices
- -Learn more about Drupal's Mobile-First Design Initiative - <u>https://www.drupal.org/</u> <u>docs/8/mobile/responsive-web-design</u>

# The Contents of a Simple Theme

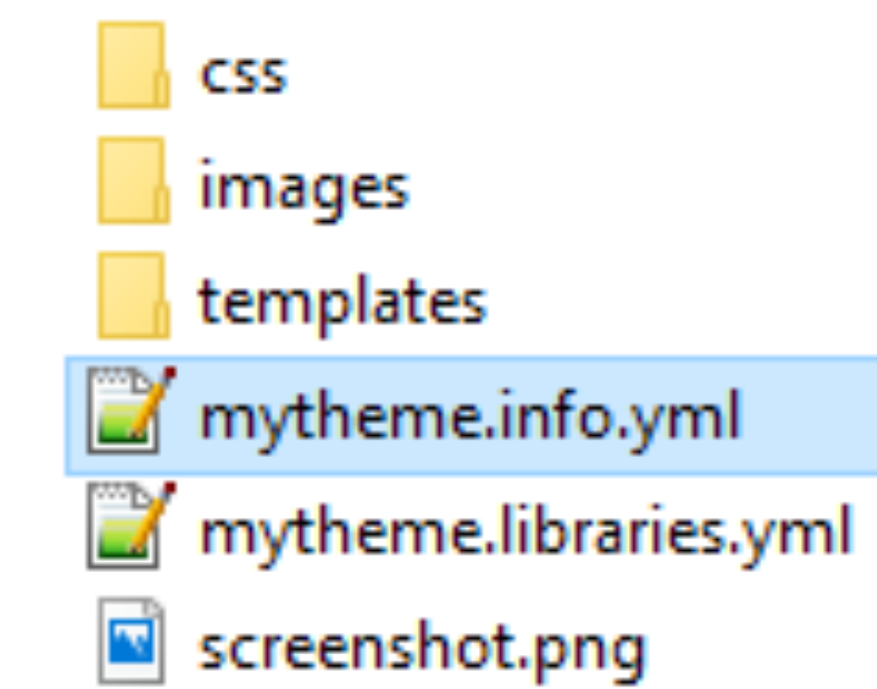
#### Let's Make a Custom Theme

- -You'll need your text editor to create new files
- Project names are important
  - They're the "key" that connect all components of the project
  - -Must be unique

Αςουία

#### .info.yml File

- A .info.yml file is the only required file of a theme
- It makes declarations to Drupal, specifying:
  - the theme name label
  - type of project (module or theme)
  - core compatibility
  - regions and feature overrides
  - location of CSS and other needed files
- Optional values not specified will use
   Drupal's default

Αςουία

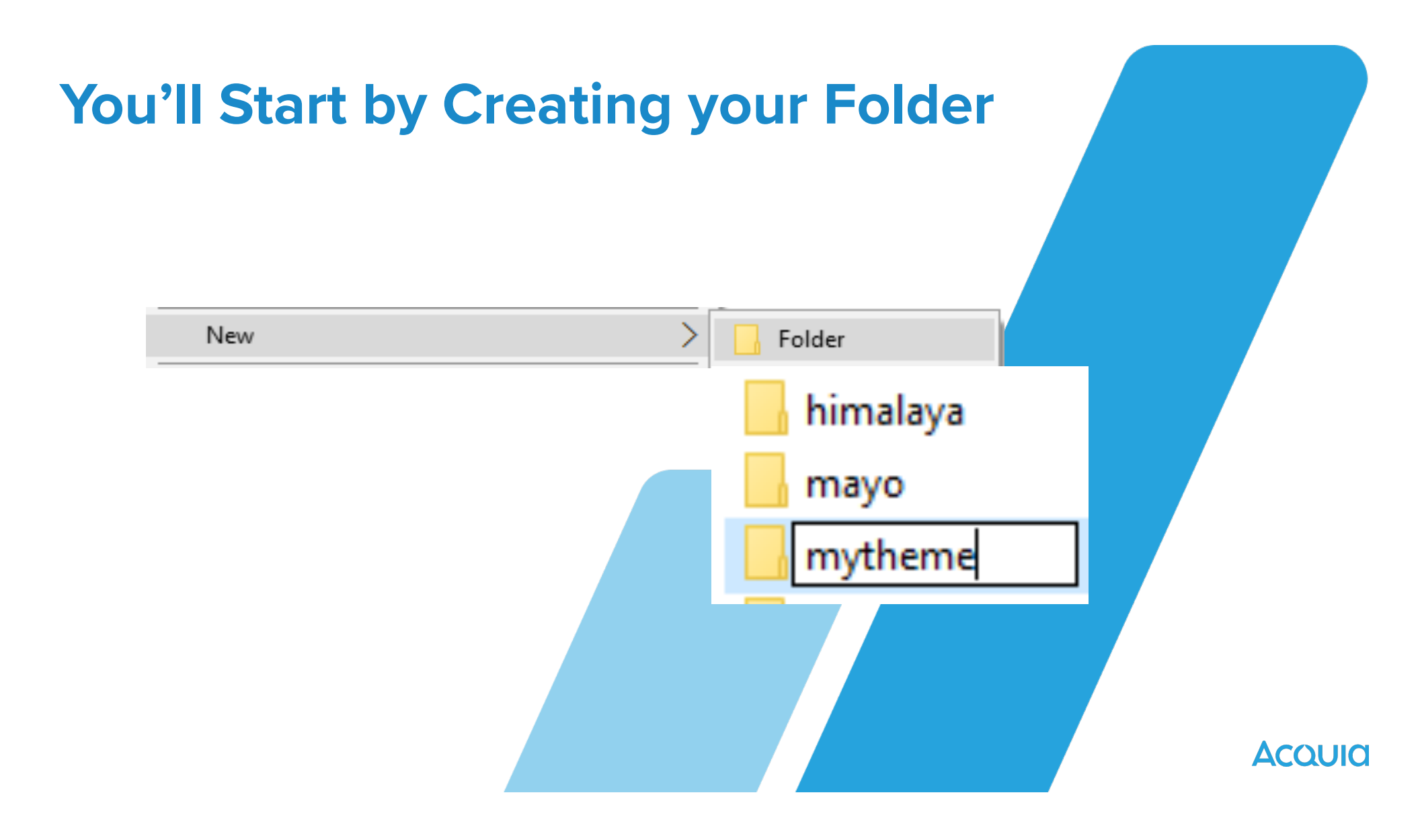

**Exercise: Make the .info.yml File for Your First Theme** 

Create a mytheme folder in the /themes/ directory Start a mytheme.info.yml file in your text editor, save to your project folder

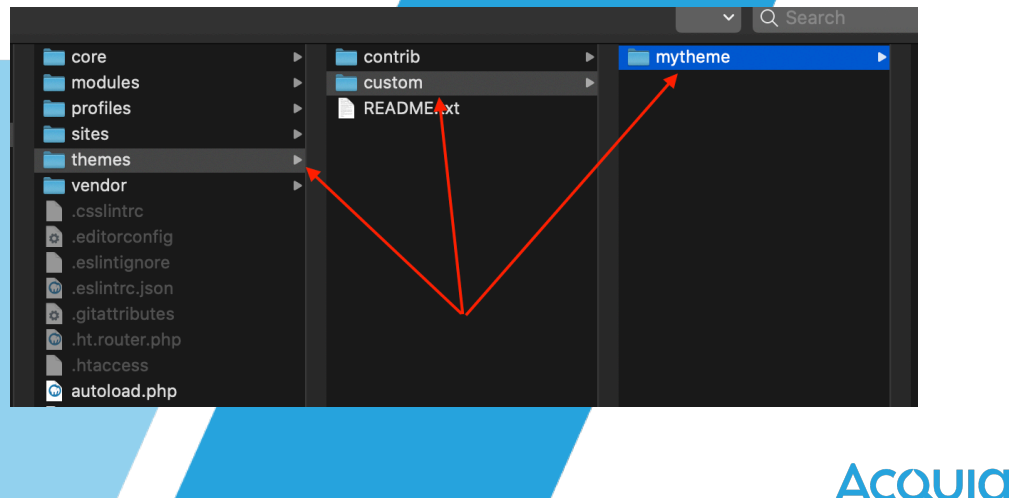

## Contents of mytheme.info.yml name: My Great Theme type: theme description: This is my first theme project core\_version\_requirement:^10 || ^11 base theme: stable9

Exercise: Add a Logo and Screenshot

Copy screenshot and logo from course asset folder Declare in mytheme.info.yml Visit Manage > Structure > Block layout and ensure the Site Branding block is in the Header region Configure to turn off Site name and Site slogan

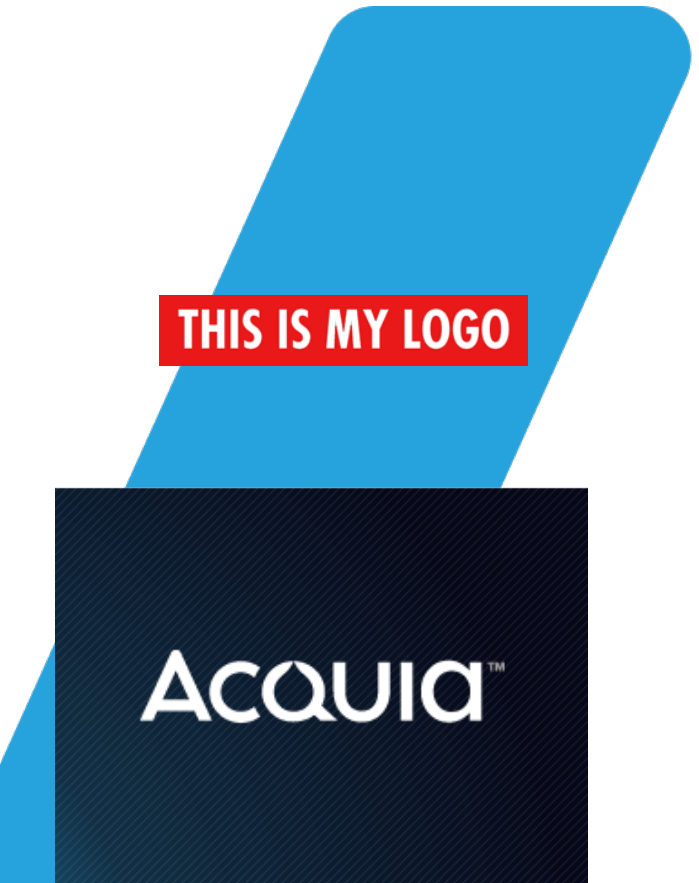

#### **Updated Contents of mytheme.info**

name: My Great Theme
type: theme
description: This is my first theme
project
core\_version\_requirement: ^10 || ^11
base theme: stable9
screenshot: mytheme.png

#### Regions

- The areas you assign blocks to
- Drupal has default regions that it uses if you do not declare ANY custom regions in .info.yml
- Declare ONE custom region, you need to declare all
- Three files help you customize regions:
  - Declare in the .info.yml
  - Render page.html.twig template
  - Style with css

Αςουία

#### **Default Regions**

- sidebar\_first: Items for the first sidebar.
- sidebar\_second: Items for the second sidebar.
- content: The main content of the current page.
- header: Items for the header region.
- primary\_menu: Items for the primary menu region.
- secondary\_menu: Items for the secondary menu region.
- footer: Items for the footer region.
- highlighted: Items for the highlighted content region.
- help: Dynamic help text, mostly for admin pages.
- breadcrumb: Items for the breadcrumb region.

#### **Hidden Regions**

#### Two hidden regions

- page\_top
- page\_bottom
- Not available to for blocks, but modules and Drupal system messages might utilize them

#### **Note About Region Order**

- The regions you define are displayed in Manage > Structure > Block layout
- This Block layout list will match the labels you assign and the order you used in your .info.yml

#### **Exercise: Adding Regions**

Open mytheme.info.yml. Add the code to the right. Save and clear the cache. Go to the Block Layout page. You'll only see the three visible regions you declared. Click Demonstrate block regions. Notice it reflects your regions!

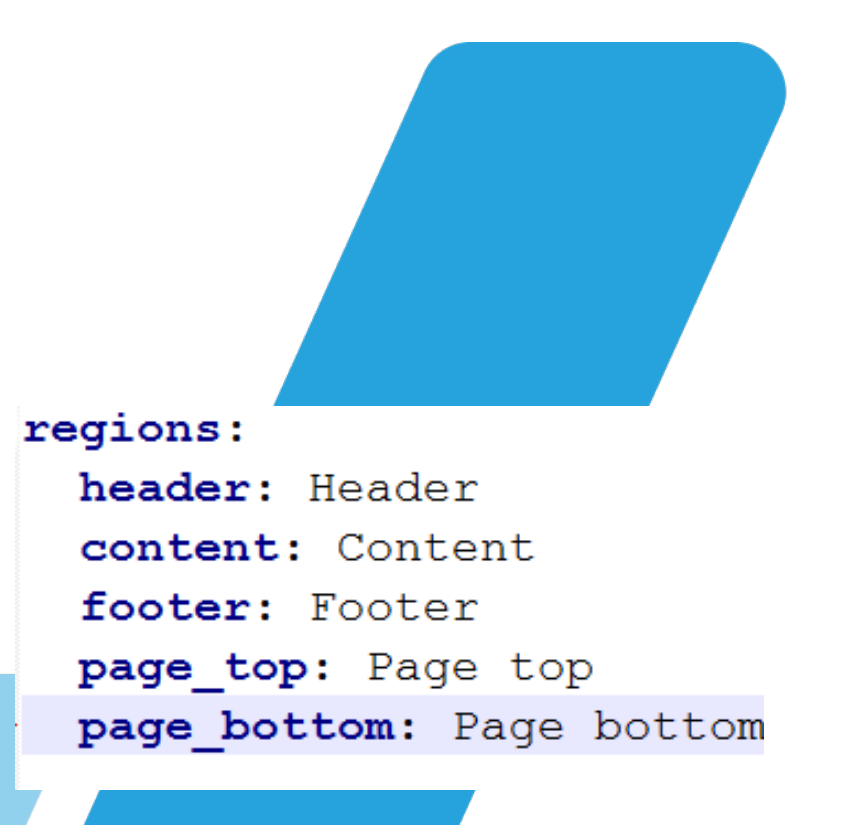

**Exercise: Add the .libraries.yml file to your theme** 

Create sub-folder in your theme called css Add relevant css stylesheet files provided in the css folder Create a mytheme.libraries.yml text file Add the libraries declarations to the file Do not use tabs, and watch spaces

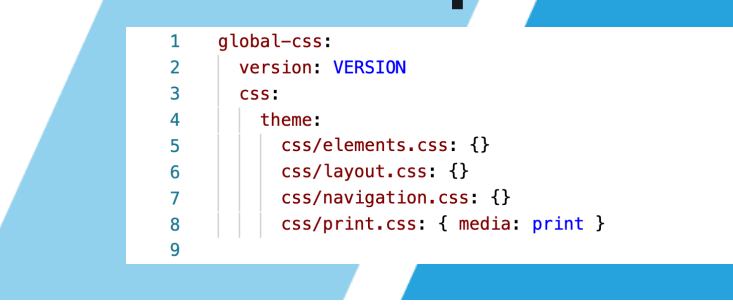

Acoula

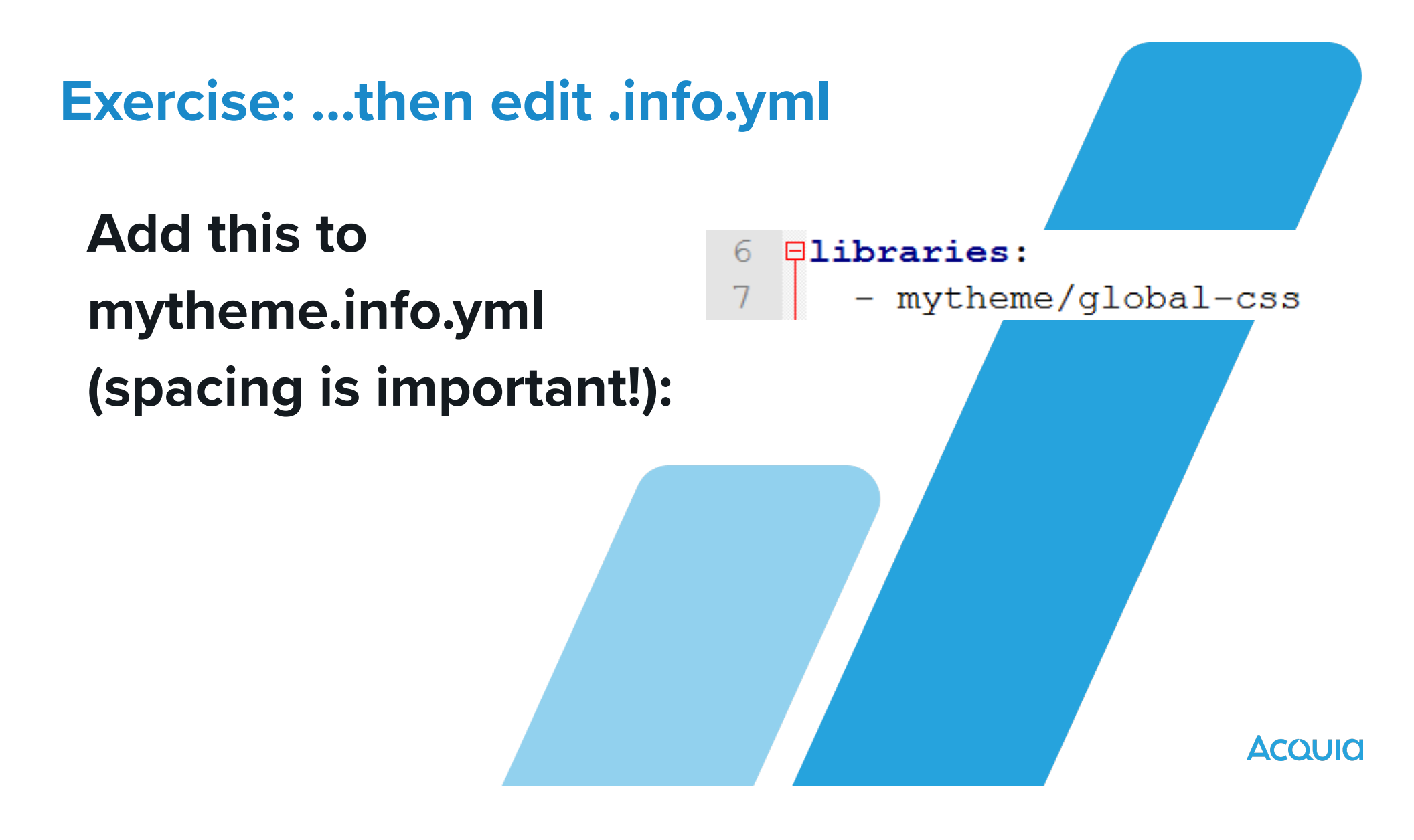

#### **Exercise: Finally, clear the cache!**

After updating .info.yml files and .libraries.yml files, always clear your cache

Manage > Configuration > Developmen > Performance > Clear all caches Check out the effects added by your new CSS

Another way to do this is in the terminal. Type drush cr and press enter.

| Clear all caches                                                                               |                                                                                                    |                                                                                                    |                                                                                                    |                                                                                                    |                                                                                                    |
|------------------------------------------------------------------------------------------------|----------------------------------------------------------------------------------------------------|----------------------------------------------------------------------------------------------------|----------------------------------------------------------------------------------------------------|----------------------------------------------------------------------------------------------------|----------------------------------------------------------------------------------------------------|
| <ul> <li>Caching</li> <li>Browser and proxy cache n</li> </ul>                                 | naximum age                                                                                                    |                                                                                                    |                                                                                                    |                                                                                                    |                                                                                                    |
| <pre><no caching=""> &gt; This is used as the value for ma A Bandwidth optimization</no></pre> | x-age in Cache-Control headers.                                                                                                    |                                                                                                    |                                                                                                    |                                                                                                    |                                                                                                    |
| External resources can be optin                                                                | nized automatically, which can rec                                                                                                    | luce both the size and num                                                                                                    | ber of requests made                                                                                                    | to your website.                                                                                                    |                                                                                                    |
| Save configuration                                                                             |                                                                                                    |                                                                                                    |                                                                                                    |                                                                                                    |                                                                                                    |
|                                                                                                |                                                                                                    |                                                                                                    |                                                                                                    |                                                                                                    |                                                                                                    |
|                                                                                                |                                                                                                    |                                                                                                    |                                                                                                    |                                                                                                    |                                                                                                    |
|                                                                                                | Rovese and procycache m     (no caching> )     This is used as the value for ma     A gargate cache of the cachings of the cachings of the cachings of the cachings of the caching of the caching of | Roveser and proxy cache maximum age<br>enco cachings ~<br>The is used as the value for max-lays in Cache-Control headers.<br>A Bandwidth optimization<br>External resources can be optimized automatically, which can red<br>a gargeate CSS files<br>Agregate LawScript files<br>Swe configuration | Reverse and procy cache maximum as<br>Incocachings<br>The travelse as the value for max-age in Cache-Control headers.<br>A Bandwidth optimization<br>Exema resources can be explorited automatically, which can reduce both the tate and num<br>(a) Aggregate CSS files<br>(b) Aggregate CSS files<br>(c) Aggregate CSS files<br>(c) Aggregate JavaScript files<br>Exerce configuration | Roveer and procy cache maximum age  roo caching  roo  The is used as the value for max-age is Cache-Control headers.  A Bandwidth optimization  Letrent resources can be optimized automatically, which can reduce both the size and number of requests made  aging age CSS file:  Row configuration  Sum Configuration | Reverse and procy cache maximum age         Imm cachings v         The traced as the value for max-age in Cache-Control baselers.         A Bandwidth optimization         Care age as a based of trace age in Cache-Control baselers.         Imm care age as a based of trace age in Cache-Control baselers.         Imm care age age age age age age age age age ag |

#### **Using Remote Assets**

- Content Delivery Networks
- Remote CSS
- Webfonts

Acoula

#### **Using JavaScript Assets**

- You can also define
   JavaScript assets for
   your theme
- Make a container for them in .libraries.yml
- Syntax is similar to CSS. Example:

| picturefill:                                            |
|---------------------------------------------------------|
| remote: https://github.com/scottjehl/picturefill        |
| version: "3.0.1"                                        |
| license:                                                |
| name: MIT                                               |
| url: https://github.com/scottjehl/picturefill/blob/3.0  |
| gpl-compatible: true                                    |
| js:                                                     |
| assets/vendor/picturefill/picturefill.min.js: { weight: |
|                                                         |
|                                                         |

Acoula

#### **Declaring Dependencies**

- Drupal provides assets like jQuery and normalize.css
  - asset libraries available for your theme
  - does not load scripts by default
  - you selectively loads libraries
- Core asset location: /core/assets/vendor
- Syntax for loading core assets: core/ assetname
- Syntax for other installed assets: project/asset

global-js: dependencies: - core/jquery

Αςουία

#### **Exercise: Adding a Webfont**

## Open mytheme.libraries.yml Add the following after the end of global-css:

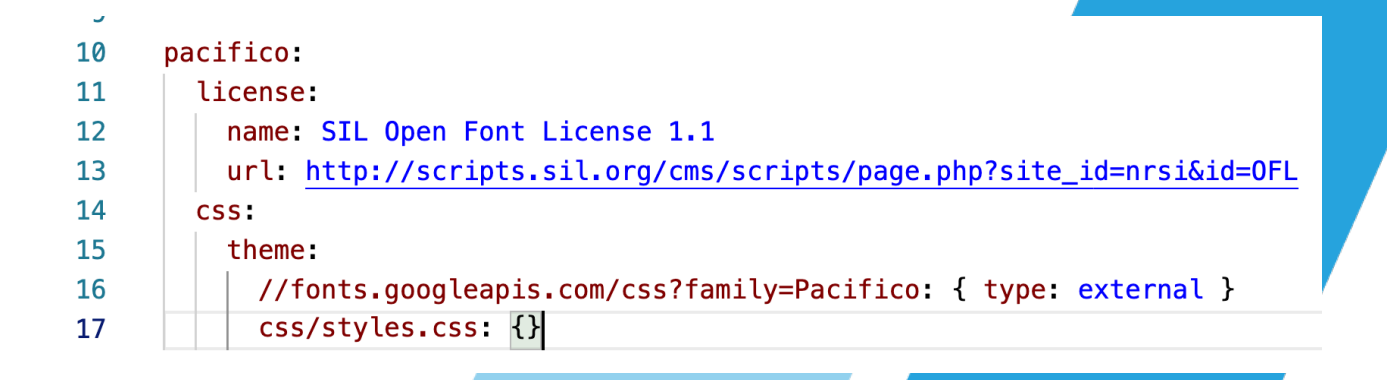

#### **Exercise: Updating .info.yml**

Open mytheme.info.yml Update the list of libraries to look like this:

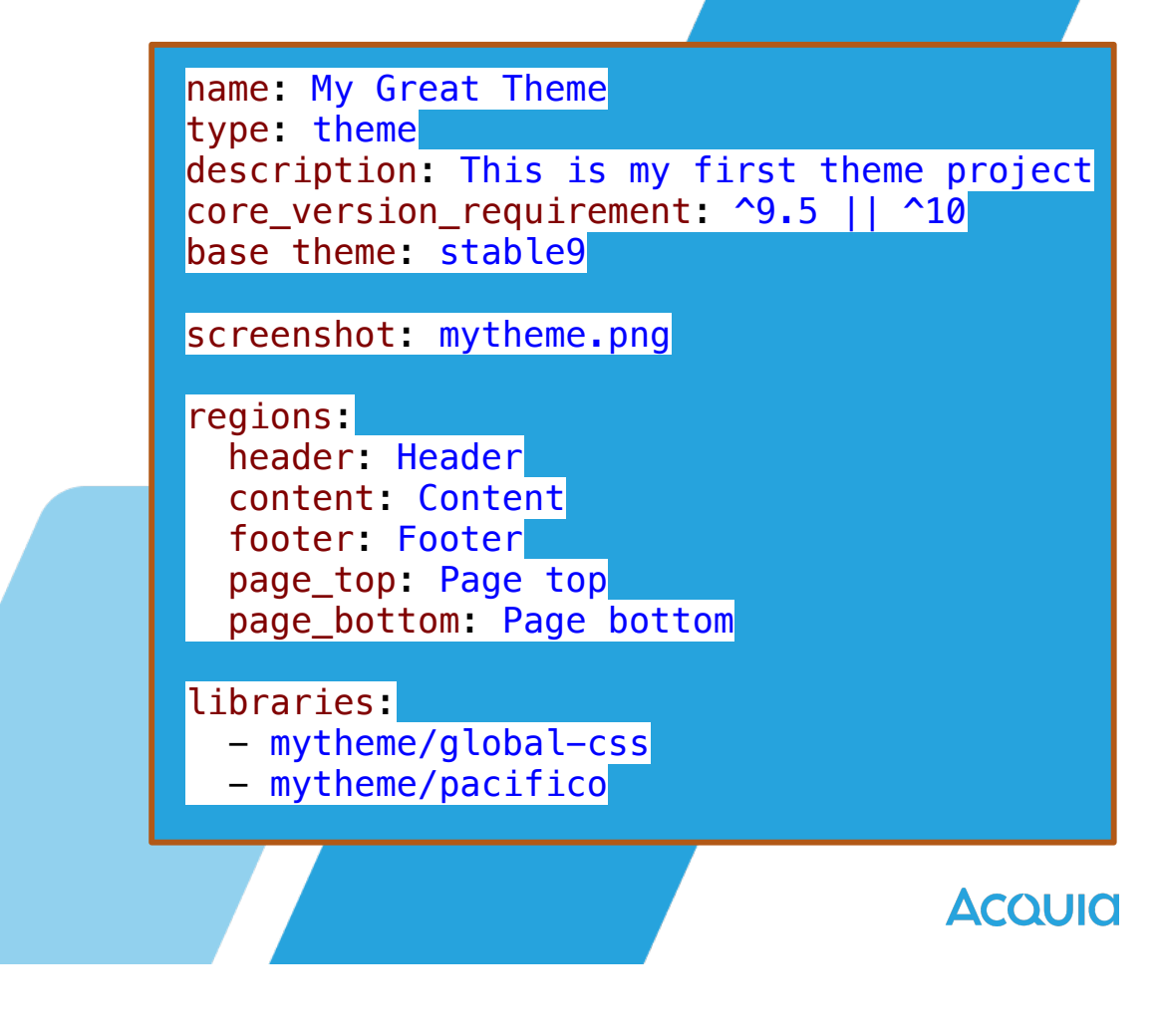

#### **Exercise: Adding styles.css**

#### Create styles.css in the /css/ folder Add the following CSS:

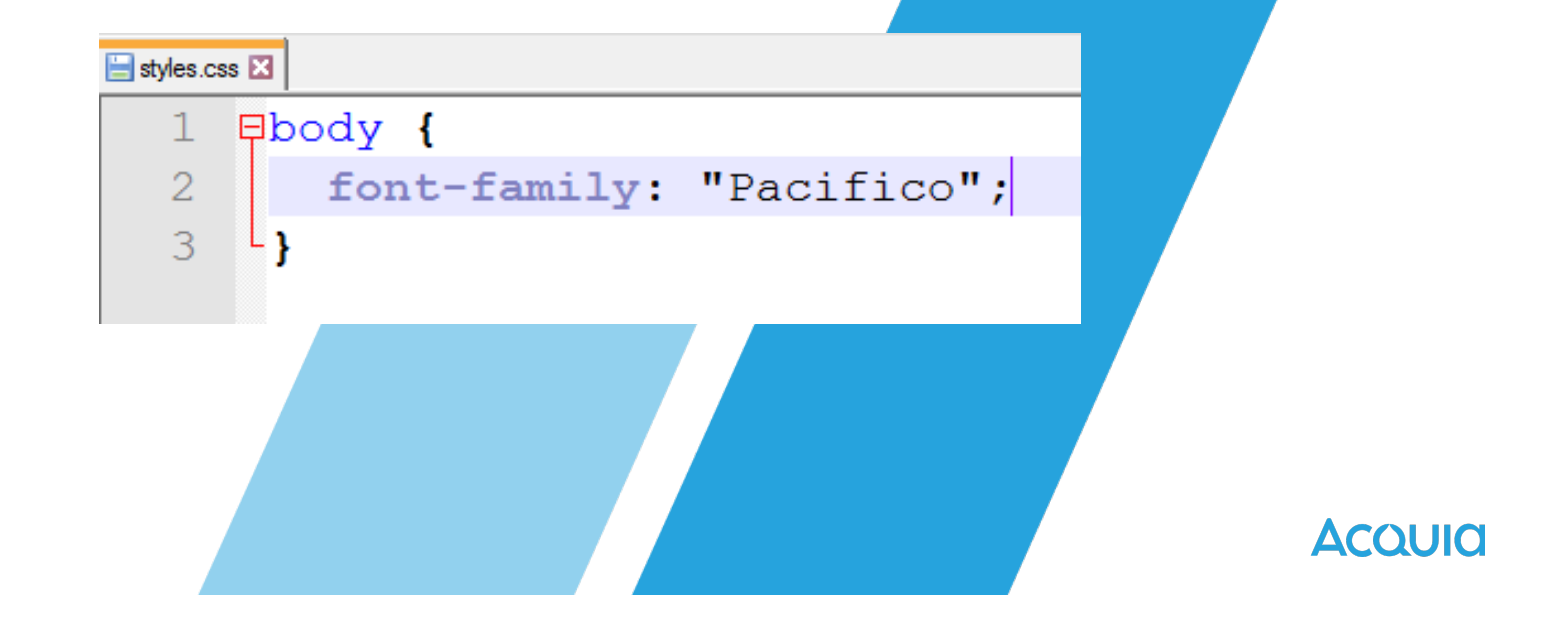

#### **Exercise: Result**

#### Clear the cache Visit your page!

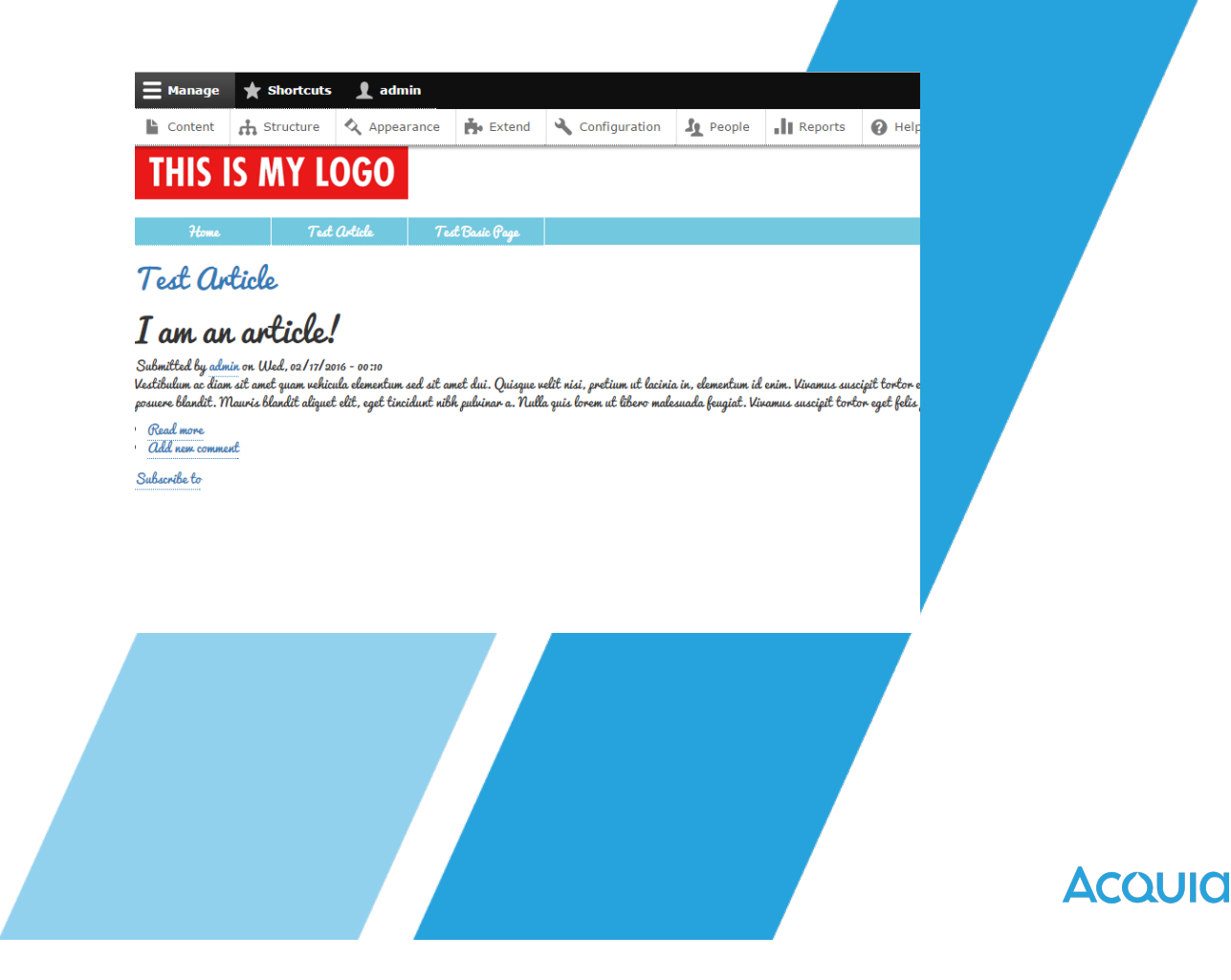

#### **Advanced .info.yml Options**

libraries-extend

– libraries-override

stylesheetremove

- libraries-extend:
  - core/drupal.user:
    - mytheme/user1
    - mytheme/user2

#### libraries-override:

# Replace an entire library. core/drupal.collapse: mytheme/collapse

#### stylesheets-remove:

- core/assets/vendor/normalize-css/normalize.css

#### **Adding Breakpoints**

- Are used in responsive design
- Consist of a label and a media query
- Media queries encode the breakpoints, allow themers to implement different ways of displaying content
- Breakpoints are defined in a .breakpoints.yml file
- Breakpoint name has syntax of projectname.descriptor

#### **Exercise: Discover Breakpoints from Installed Themes**

Navigate to Manage > Extend and ensure the core Responsive Image module is enabled. Navigate to Manage > Configuration >

Media > Responsive image styles > +Add responsive image style, and fill in the form:

> Label: My Theme Images Breakpoint group: Bartik

mytheme.mobile: label: mobile mediaQuery: '' weight: 0 multipliers: - 1x mytheme.narrow: label: narrow mediaQuery: 'all and (min-width: 560px) and ( weight: 1 multipliers: - 1x mytheme.wide: label: wide mediaQuery: 'all and (min-width: 861px)' weight: 2 multipliers: - 1x

Acould

#### Acquia

## Learning Module 2

## Customize Your Theme

#### **Anatomy of a Theme**

# -Drupal themes are made up of many files: most commonly:

- -The .info.yml file
- -The .libraries.yml file
- -Image, CSS and JS files
- -Twig Template Files (html.twig)
- -A projectname.theme file

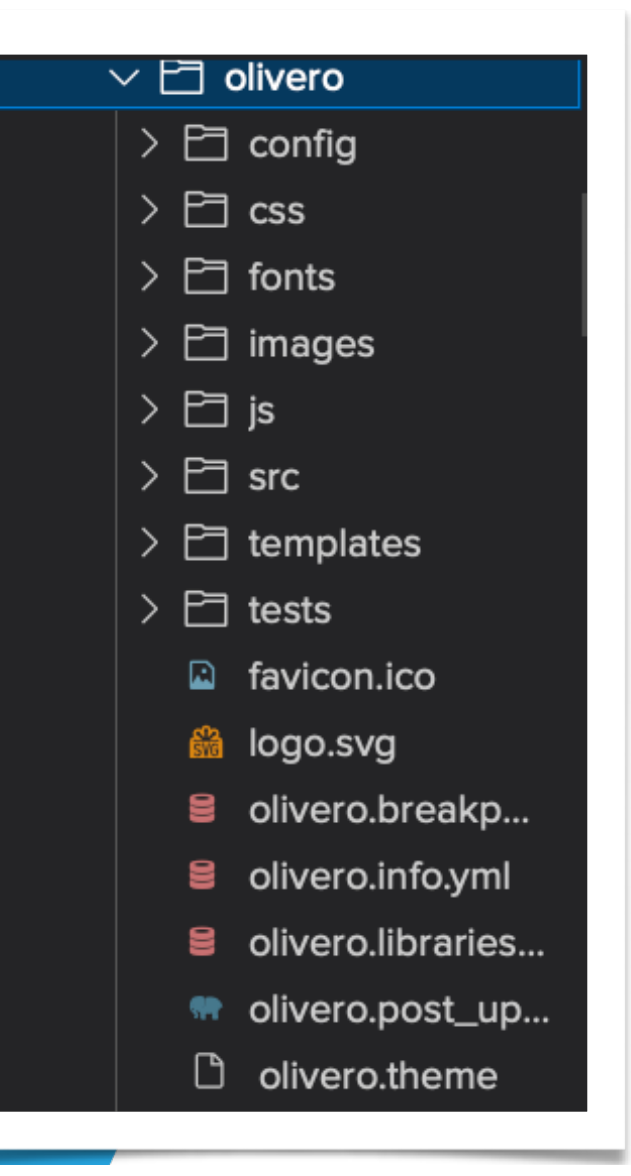

#### screenshot.png and logo.svg

-screenshot.png

–allows Drupal admins to preview what your theme will look like, when viewing your theme on the Appearance page

-logo.svg

-the site logo that displays with your

theme

.svg format is required and allows scalability

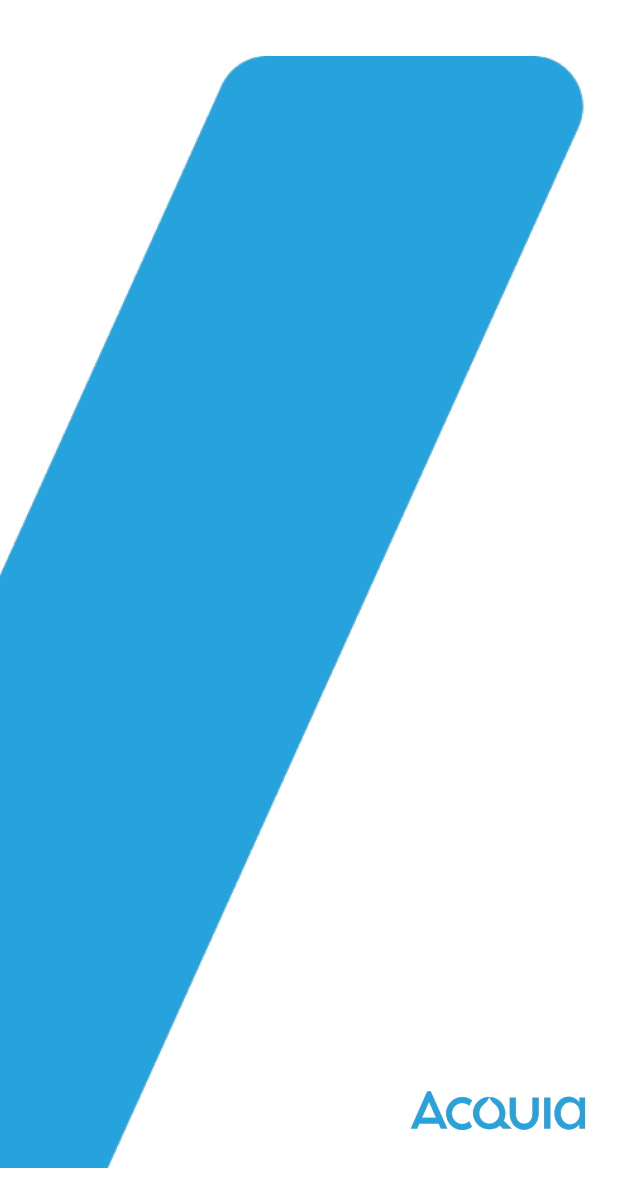

#### **The .theme File**

- The .theme file is used to store theme-specific PHP functions, preprocess functions, and hooks.
- This was called template.php in previous versions of
   Drupal, but now has a syntax of projectname.theme.

```
<?php
     /**
     * @file
     * Functions to support theming in the Bartik theme.
     use Drupal\Core\Template\Attribute;
     * Implements hook_preprocess_HOOK() for HTML document templates.
     * Adds body classes if certain regions have content.
14
     */
     function bartik_preprocess_html(&$variables) {
15
      // Add information about the number of sidebars.
      if (!empty($variables['page']['sidebar_first']) && !empty($variables['page']
        $variables['attributes']['class'][] = 'layout-two-sidebars';
18
19
20
      elseif (!empty($variables['page']['sidebar first'])) {
21
        $variables['attributes']['class'][] = 'layout-one-sidebar';
22
        $variables['attributes']['class'][] = 'layout-sidebar-first';
23
24
      elseif (!empty($variables['page']['sidebar second'])) {
25
        $variables['attributes']['class'][] = 'layout-one-sidebar';
26
        $variables['attributes']['class'][] = 'layout-sidebar-second';
27
      1
28
      else {
29
        $variables['attributes']['class'][] = 'layout-no-sidebars';
30
      3
31
32
      if (!empty($variables['page']['featured top'])) {
        $variables['attributes']['class'][] = 'has-featured-top';
33
34
35
36
```

#### **Coding Standards for Drupal: PHP**

- Use an indent of 2 spaces, with no tabs.
- Lines should have no trailing whitespace.
- Files should be formatted with Unix line endings ("\n")
- Don't use Windows line endings ("\r\n")
- Lines should not be longer than 80 chars (generally)
- <u>http://drupal.org/coding-standards</u>

Ασουία

#### **Coding Standards for Drupal: Twig**

 $-\operatorname{Use}$  a space after an opening delimiter, and before a closing delimiter

- Examples:

-{{ foo }}

- -{% if bar %}{% endif %}
- Put one space before and after operators

- Examples:

 $-\{\{\text{ foo }==1\}\}$ 

- -{{ true ? true : false }}
- Put one space after the use of : or , in arrays or hashes
- Do not put a space between open and closing parentheses in expressions
  - Example:
    - -{{ **1** + (**2** \* **3**) }}

- Do not put a space between string delimiters

- Example:

- -{{ 'foo' }}
- -{{ "foo" }}

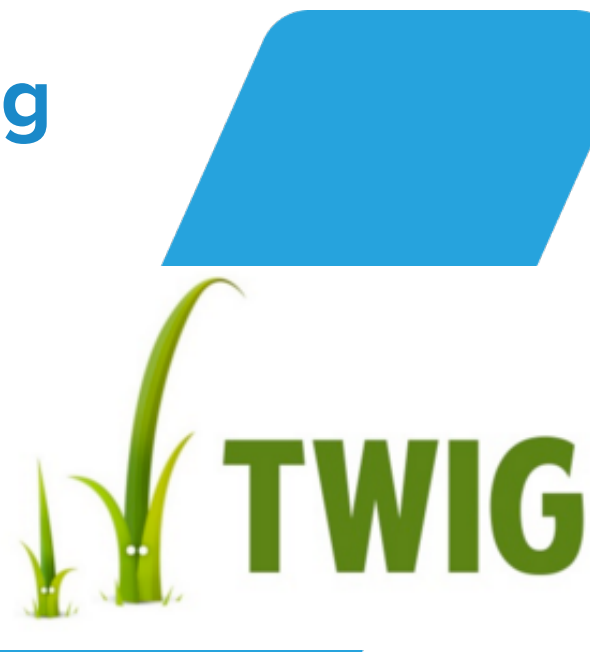

Ασουία

#### **Coding Standards for Drupal: .yml**

- The .yml files do not accept tab characters, and will throw an error if they are present
- Indents should be two spaces long, per indentation
- When encountering errors, go back to an admin page and then visit: Reports > Recent log messages for help troubleshooting

#### **Benefits of Coding Standards**

- -Cleaner, easier to read code, matching the style of the rest of the codebase.
- -The coding style decisions are made for you
  - -Twig: https://www.drupal.org/node/1823416
  - -PHP http://drupal.org/coding-standards
  - -CSS: https://drupal.org/node/1886770
  - -API & Commenting: <u>http://drupal.org/node/1354</u>

#### **Introduction to Twig Template Files**

- -Files end in .html.twig
- -Supply the markup that renders what is seen in

browsers

-Contain mix of HTML5 syntax and Twig syntax

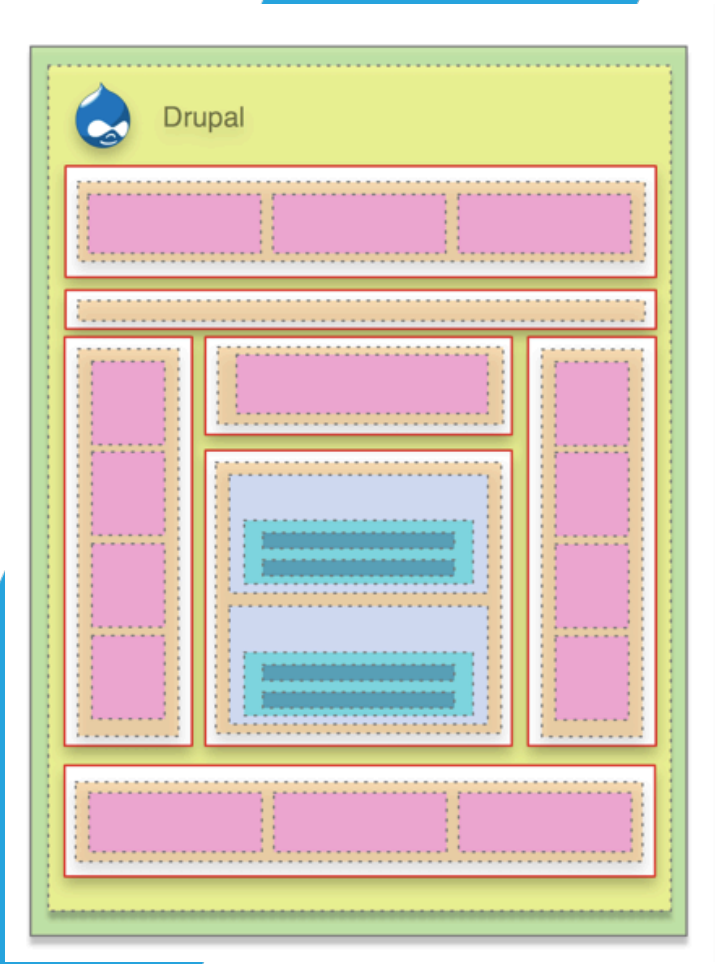

#### **Drupal Template Hierarchy**

- Templates render from most specific to least specific
- field.html.twig >
  - node.html.twig >
    - region.html.twig >
      - page.html.twig >
        - html.html.twig

#### **Default Templates**

- html.html.twig
- page.html.twig
- region.html.twig
- block.html.twig
- node.html.twig
- taxonomyterm.html.twig
- field.html.twig

- comment.html.twig
- comment
  - wrapper.html.twig
- forums.html.twig
- maintenance
  - page.html.twig
- search-result.html.twig

Acoula
### html.html.twig

Declares head and body HTML and Twig syntax Declares document type

```
* @see template_preprocess html()
23
24
       */
25
      #}
26
      {8
27
        set body classes = [
28
          logged in ? 'user-logged-in',
29
          not root path ? 'path-frontpage' : 'path-' ~ root path|clean c
          node type ? 'page-node-type-' ~ node type|clean class,
30
31
          db offline ? 'db-offline',
32
33
      81
      <! DOCTYPE html>
34
35
    36
        <head>
37
          <head-placeholder token="{{ placeholder_token|raw }}">
38
          <title>{{ head title|safe join(' | ') }}</title>
          <css-placeholder token="{{ placeholder token|raw }}">
39
          <js-placeholder token="{{ placeholder_token|raw }}">
40
41
        </head>
42
        <body{{ attributes.addClass(body_classes) }}>
43
          <a href="#main-content" class="visually-hidden focusable skip-
44
            {{ 'Skip to main content' |t }}
45
          </a>
46
          {{ page top }}
47
          {{ page }}
48
          {{ page bottom }}
49
          <js-bottom-placeholder token="{{ placeholder_token|raw }}">
50
        </body>
51
      -</html>
```

# page.html.twig

# Implement regions Add div containers/ classes

```
<diy class="layout-content">
64
65
           {{ page.content }}
66
        </diy>{# /.layout-content #}
67
         {% if page.sidebar first %}
68
           <aside class="layout-sidebar-first" role="comp
69
70
             {{ page.sidebar first }}
           </aside>
71
72
         {% endif %}
73
74
         {% if page.sidebar second %}
75
           <aside class="layout-sidebar-second" role="con
76
             {{ page.sidebar second }}
77
           </aside>
78
         {% endif %}
79
80
       </main>
81
82
      {% if page.footer %}
83
        <footer role="contentinfo">
84
           {{ page.footer }}
85
        </footer>
86
       {% endif %}
87
88
```

```
</div>{# /.layout-container #}
```

# **Clipped from page.html.twig**

```
{% if page.sidebar_first %}
    <aside class="layout-sidebar-first" role="complementary">
        {{ page.sidebar_first }}
        </aside>
        {% endif %}
```

Acquia

# region.html.twig

# Used when rendering regions

```
{#
 2
    /**
 3
    * @file
     * Theme override to display a region.
 4
 5
 6
     * Available variables:
 7
     * - content: The content for this region, typically bloc
 8
     * - attributes: HTML attributes for the region div.
     * - region: The name of the region variable as defined :
 9
10
         .info.yml file.
     *
11
     *
12
     * @see template preprocess region()
13
     */
14
    #}
15
    {8
16
    set classes = [
       'region',
17
        'region-' ~ region|clean class,
18
19
     1
20
    응}
21
    {% if content %}
22
    <diy{{ attributes.addClass(classes) }}>
23
        {{ content }}
24
     </div>
25
    {% endif %}
26
```

## block.html.twig

# Used to mark up blocks Nested within regions

```
- id: A valid HTML ID and guaranteed unique.
17
     * - title attributes: Same as attributes, except applied to the main
18
         tag that appears in the template.
19
20
     * - title prefix: Additional output populated by modules, intended to
21
         displayed in front of the main title tag that appears in the ter
     *
22
     * - title suffix: Additional output populated by modules, intended t
23
     *
         displayed after the main title tag that appears in the template
24
     * @see template preprocess block()
25
     */
26
    #}
27
28
    {8
29
      set classes = [
30
        'block',
        'block-' ~ configuration.provider|clean class,
31
        'block-' ~ plugin id|clean class,
32
33
34
    81
    <diy{{ attributes.addClass(classes) }}>
35
      {{ title prefix }}
36
37
     {% if label %}
        <h2{{ title_attributes }}>{{ label }}</h2>
38
      {% endif %}
39
      {{ title suffix }}
40
      {% block content %}
41
        {{ content }}
42
      {% endblock %}
43
44
    </div>
45
```

#### node.html.twig

# Used when nodes are called

```
set classes = [
 67
 68
         'node',
 69
         'node--type-' ~ node.bundle|clean_class,
 70
         node.isPromoted() ? 'node--promoted',
 71
         node.isSticky() ? 'node--sticky',
 72
         not node.isPublished() ? 'node--unpublished',
         view_mode ? 'node--view-mode-' ~ view_mode|clean_class,
 73
 74
       1
 75
     81
 76
     {{ attach library('classy/node') }}
 77
     <article{{ attributes.addClass(classes) }}>
 78
 79
      {{ title prefix }}
 80
      {% if not page %}
 81
         <h2{{ title_attributes }}>
 82
           <a href="{{ url }}" rel="bookmark">{{ label }}</a>
 83
         </h2>
 84
       {% endif %}
 85
       {{ title_suffix }}
 86
 87
       {% if display_submitted %}
         <footer class="node__meta">
88
89
           {{ author_picture }}
90
           <diy{{ author_attributes.addClass('node__submitted') }}>
91
             {% trans %}Submitted by {{ author_name }} on {{ date }}{% endtrans -
 92
             {{ metadata }}
93
           </div>
 94
         </footer>
95
       {% endif %}
 96
97
       <diy{{ content_attributes.addClass('node_content') }}>
98
        {{ content }}
99
       </div>
100
101
    </article>
```

### field.html.twig

Markup for fields is pulled from field.html.twig and nested within nodes. Others: image.html.twig, time.html.twig, etc.

```
39
    #}
40 {%
41
      set classes = [
42
        'field',
43
         'field--name-' ~ field name|clean class,
44
        'field--type-' ~ field type|clean class,
45
        'field--label-' ~ label_display,
46
     1
47 81
48 {%
49
      set title classes = [
50
        'field label',
51
        label_display == 'visually hidden' ? 'visually-hidden',
52
     1
53
    81
54
55
   {% if label hidden %}
56
     {% if multiple %}
57
        <diy{{ attributes.addClass(classes, 'field items') }}>
58
          {% for item in items %}
59
            <diy{{ item.attributes.addClass('field item') }}>{{ item.content }}</diy>
60
          {% endfor %}
61
        </div>
62
     {% else %}
63
        {% for item in items %}
64
          <diy{{ attributes.addClass(classes, 'field item') }}>{{ item.content }}</diy>
65
         {% endfor %}
66
      {% endif %}
67
    {% else %}
68
      <diy{{ attributes.addClass(classes) }}>
69
         <diy{{ title attributes.addClass(title classes) }}>{{ label }}</diy>
70
         {% if multiple %}
71
          <diy class="field items">
72
         {% endif %}
73
         {% for item in items %}
74
          <diy{{ item.attributes.addClass('field item') }}>{{ item.content }}</diy>
75
         {% endfor %}
76
         {% if multiple %}
77
          </div>
78
         {% endif %}
79
      </div>
80
    {% endif %}
81
```

### comment.html.twig

# Markup for comments is pulled from comment.html.twig and nested within nodes

```
77 ]
78 %}
```

79

80

81

82

83

84

85

86

87

88

89

90 91

92

93

94

95

96

97

98

99

100

101

102 103

104

105

106 107

108

109

110

```
<article{{ attributes.addClass(classes) }}>
```

```
{#
```

Hide the "new" indicator by default, let a piece of JavaScript ask the server which comments are new for the user. Rendering the final "new" indicator here would break the render cache.

```
#}
```

<mark class="hidden" data-comment-timestamp="{{ new\_indicator\_timestamp</pre>

```
<footer class="comment__meta">
```

```
{{ user_picture }}
```

```
{{ submitted }}
```

```
{#
```

Indicate the semantic relationship between parent and child comment accessibility. The list is difficult to navigate in a screen reader without this information.

```
#}
```

```
{% endif %}
```

```
{{ permalink }}
</footer>
```

```
<diw{{ content_attributes.addClass('content') }}>
{% if title %}
{{ title_prefix }}
<h3{{ title_attributes }}>{{ title }}</h3>
{{ title_suffix }}
{% endif %}
{{ content }}
```

```
</div>
```

```
111 </article>
```

Modules and .html.twig Template Files

- It's discouraged to create markup in module PHP files
- Most module markup can be found in .html.twig templates
- <u>https://www.drupal.org/node/</u>
   <u>2640110</u>

Ασουία

#### **Template Overrides**

#### To override an existing template, do three things:

- Locate the existing template you wish to override
- Make a copy of it
  - This is important, you don't want to edit core templates!
- Place the copy in your theme's /templates/ folder
- Can be general—overriding page.html.twig everywhere
- Can be specific—overriding page.html.twig on node 44

Acquia

66 ...but wł

# ...but which template do you override?

Acquia

#### Exercise: Turn on Twig Debugging

```
<!-- THEME DEBUG -->
```

- <!-- THEME HOOK: 'node' -->
- <!-- FILE NAME SUGGESTIONS:
  - \* node--65--full.html.twig
  - \* node--65.html.twig
  - \* node--article--full.html.twig
  - \* node--article.html.twig
  - \* node--full.html.twig
  - x node.html.twig

-->

```
<!-- BEGIN OUTPUT from 'core/themes/bartik/templates/node.html.twig' -->
V<article data-history-node-id="65" data-quickedit-entity-id="node/65" role="article"
class="contextual-region node node--type-article node--promoted node--view-mode-full
clearfix" about="/node/65" typeof="schema:Article" data-quickedit-entity-instance-id="0">
```

# Configuration -> Development -> Development

#### **Settings**

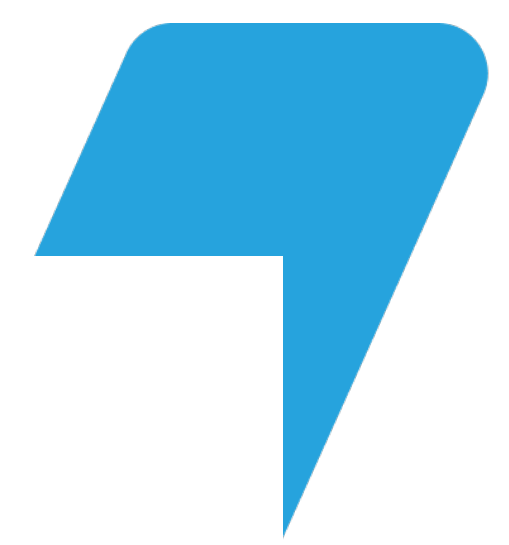

**Exercise:** Install and Enable Devel Tools

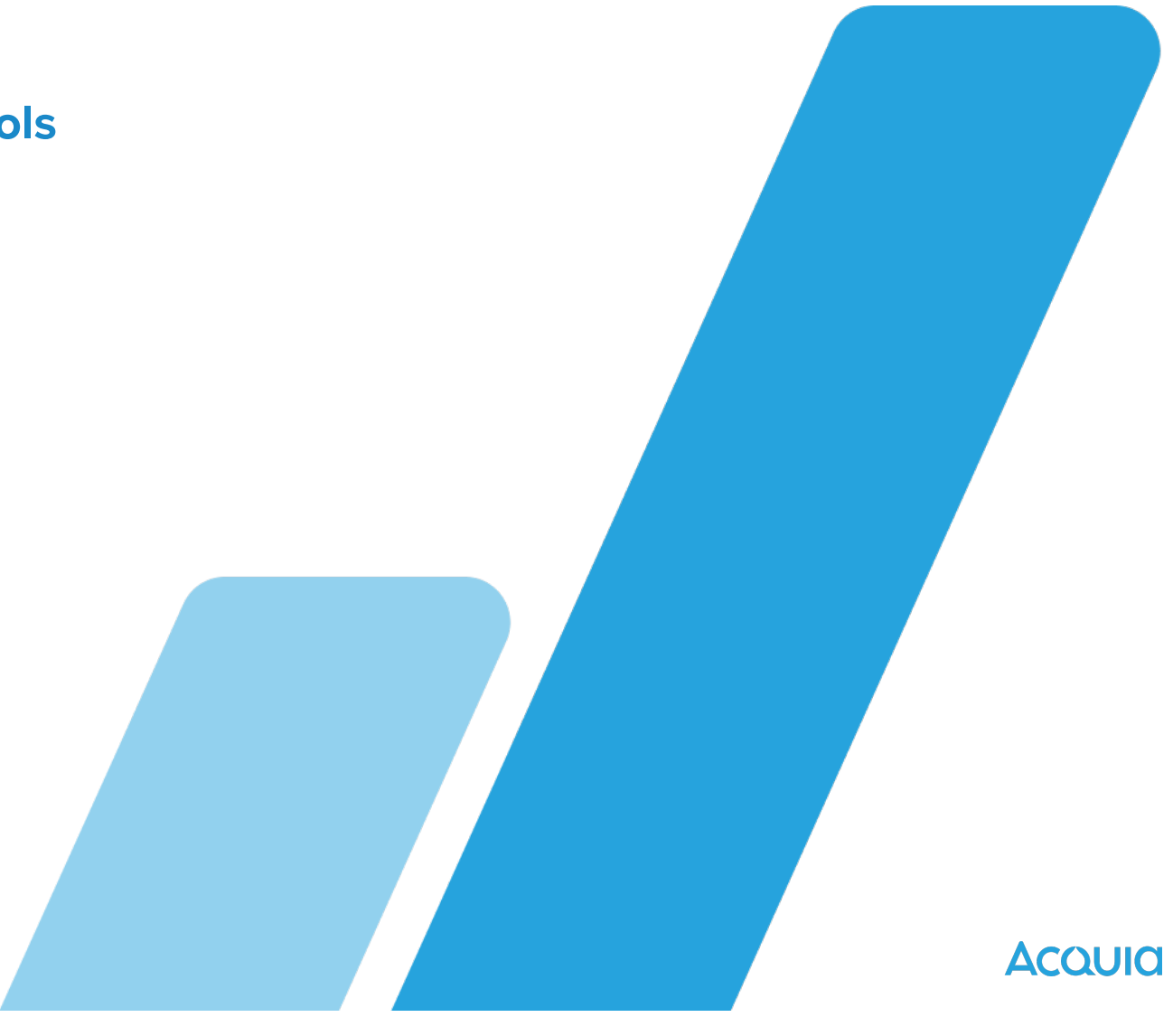

...remember: always disable dev tools on live sites!

66

Acoula

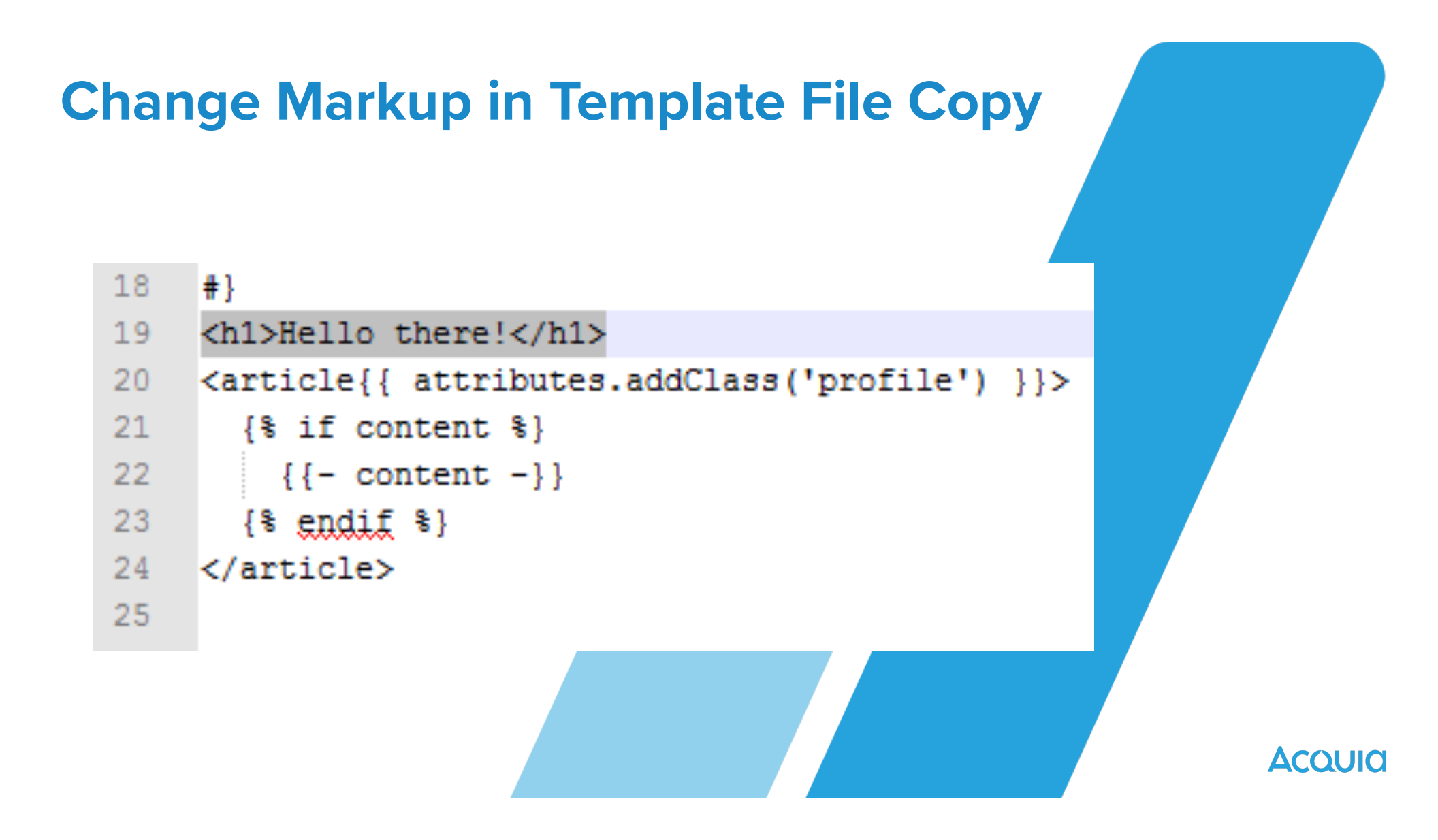

**Default Theme has Final Say** 

Drupal sees your theme's user.html.twig and renders it instead of the core user.html.twig pages.

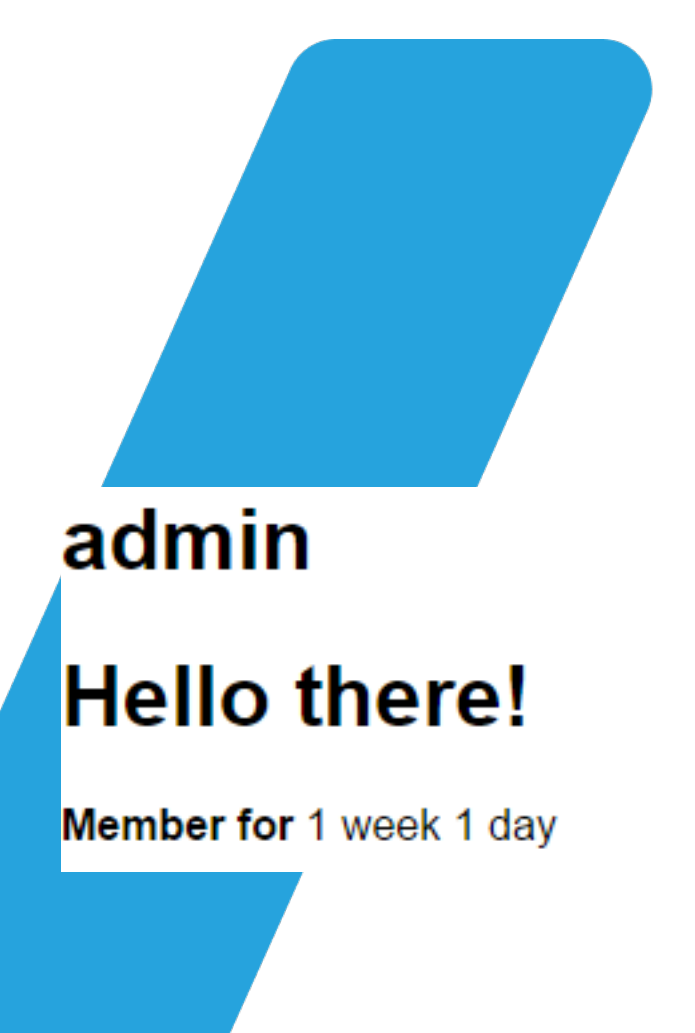

#### **Template Overrides: Getting Specific**

- Original: page.html.twig
- Possible overrides:
  - page--node--edit.html.twig
    - Will override the edit page for a node
  - page--node--44.html.twig
    - Will override only node 44

See book for more examples, as well as the Twig Debugger output!

Acquia

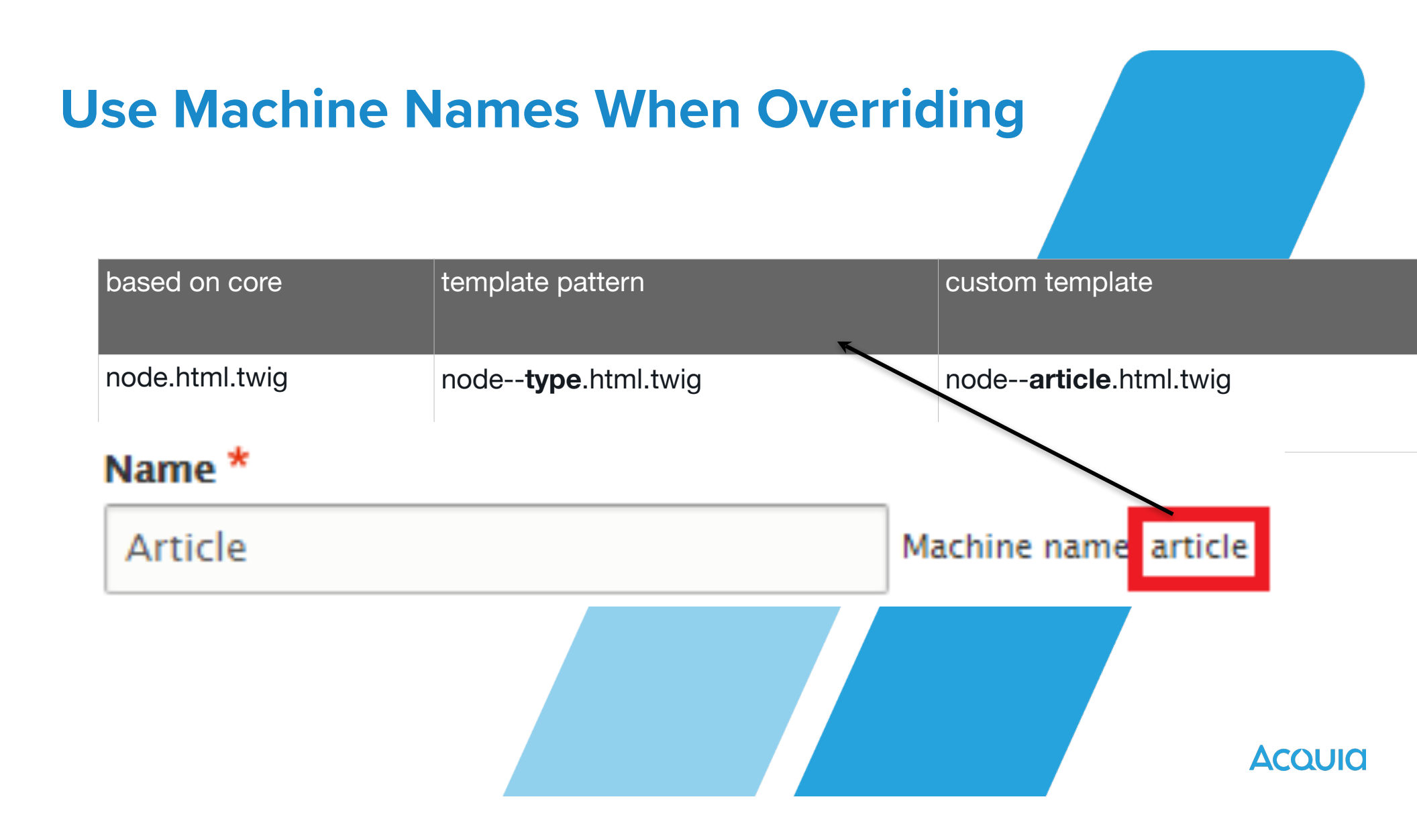

Exercise: Override a core template: node.html.twig

#### - <h1>I am a node!</h1>

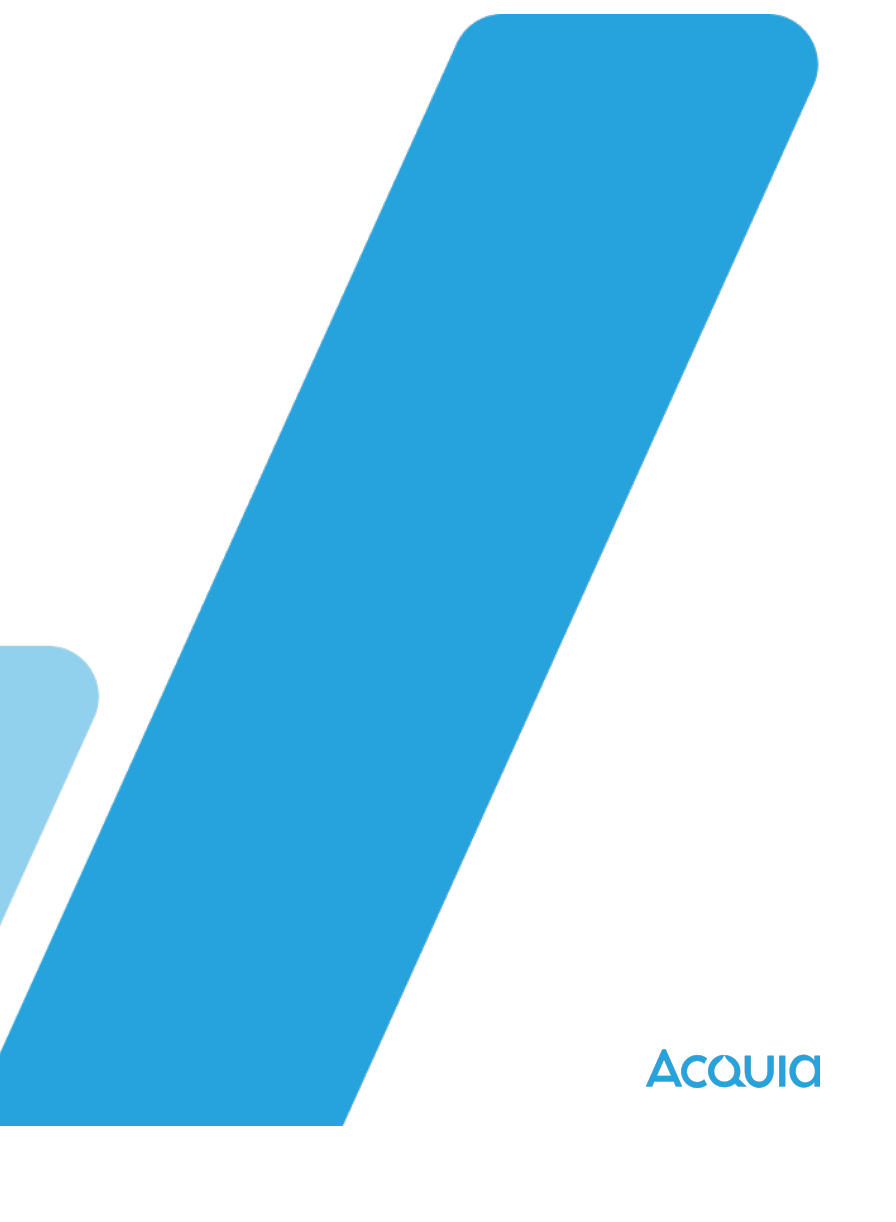

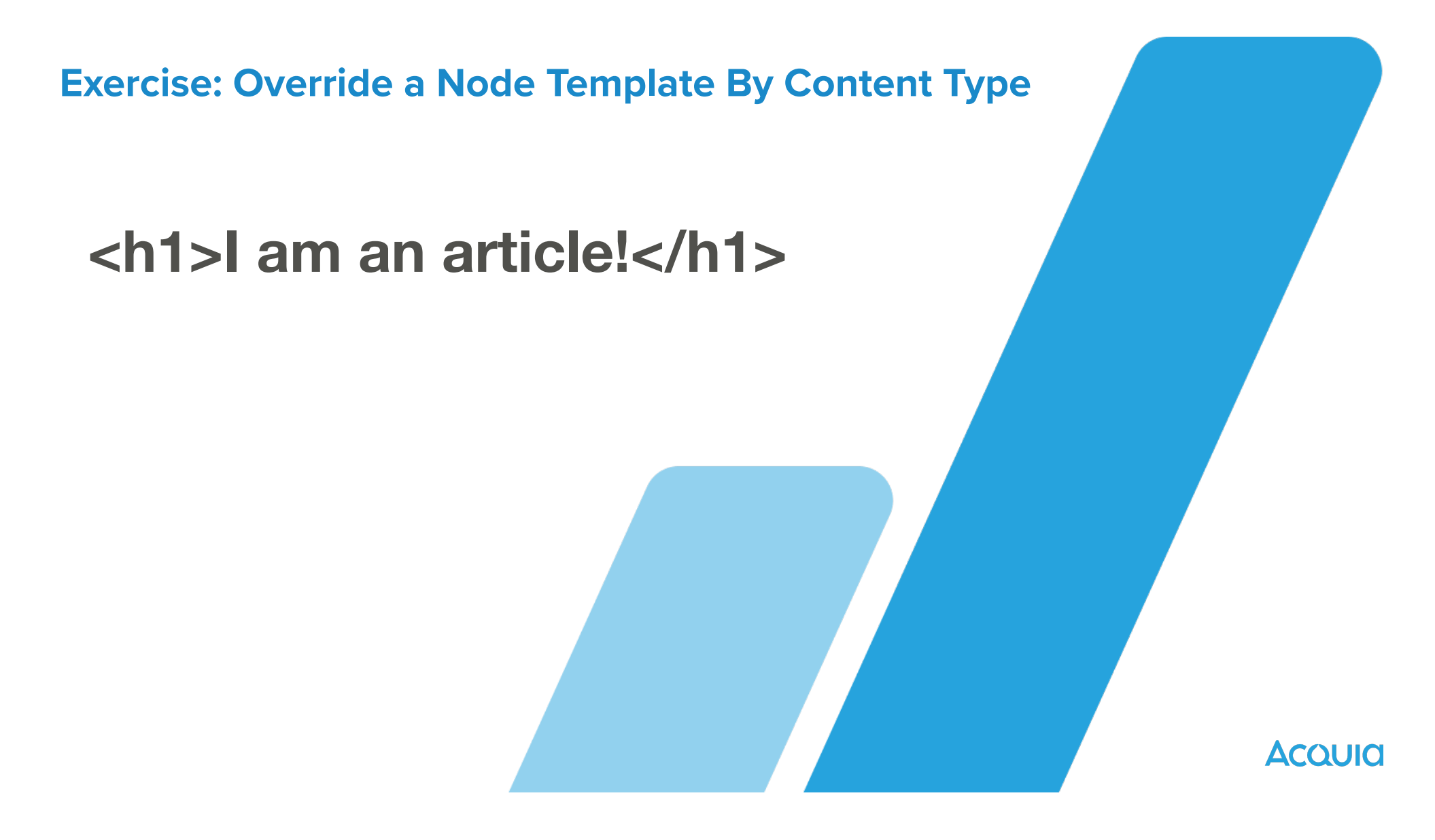

**Exercise: Override a Maintenance Mode Page** 

#### - <h1>I am a custom maintenance page!</h1>

### **Adding Custom Regions**

#### Three files you'll edit to create a region

- Declare regions in .info.yml
- Render regions in page.html.twig
- Style regions with CSS
- Place the block in the Region
- Clear your cache after adding regions!
- Check Structure > Block layout

Acquia

Exercise: Declaring a New Region

## mymenu: Navigation

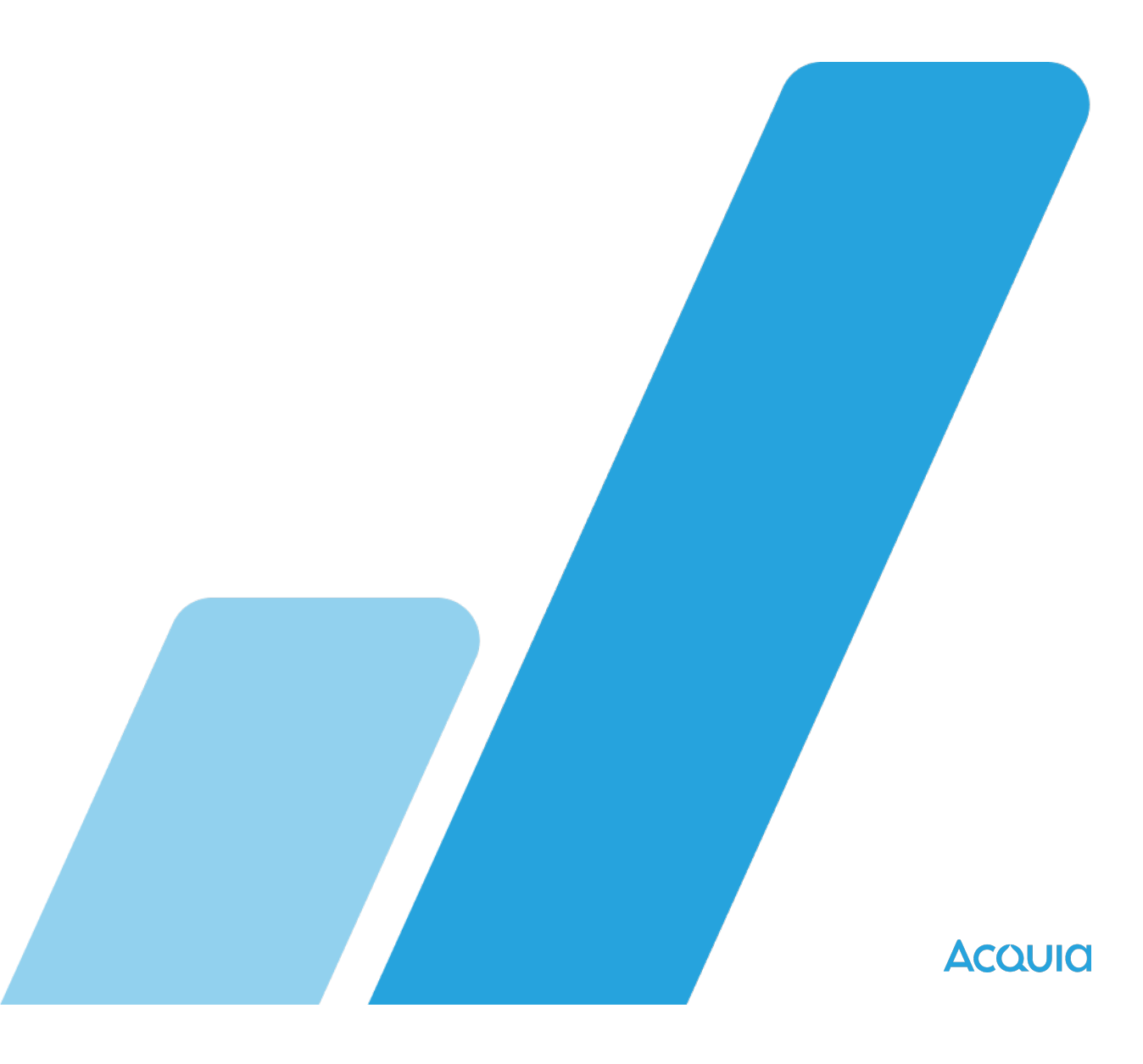

**Exercise:** Adding Regions To Your Template File

```
{% if page.mymenu %}
  <div id="mymenu" class="content">
      {{ page.mymenu }}
      </div>
    {% endif %}
```

Exercise: Add CSS to Style Your New Region

# mytheme/css/ navigation.css

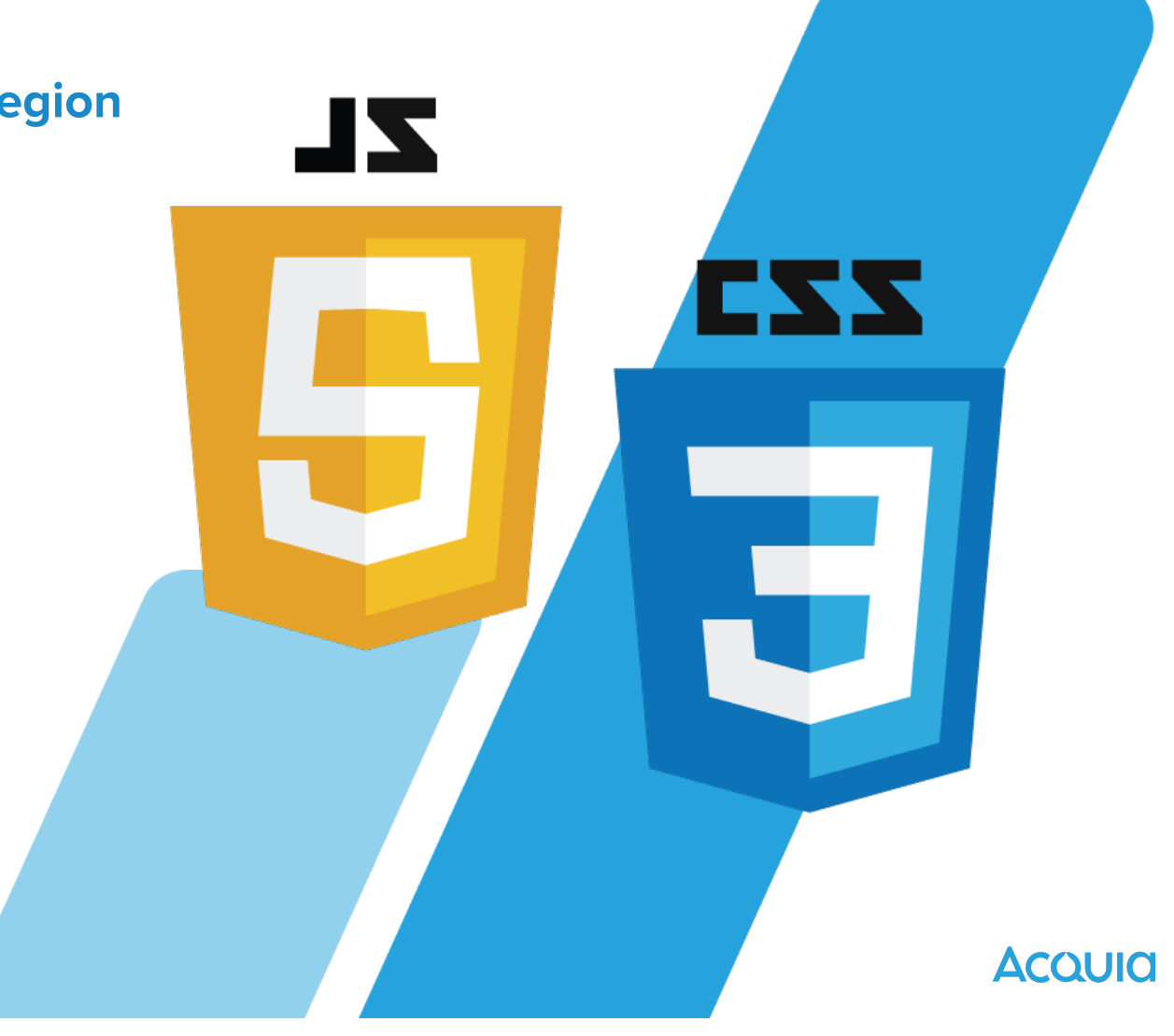

#### **Breadcrumbs**

#### Home » Administration » Reports

#### General » News and announcements

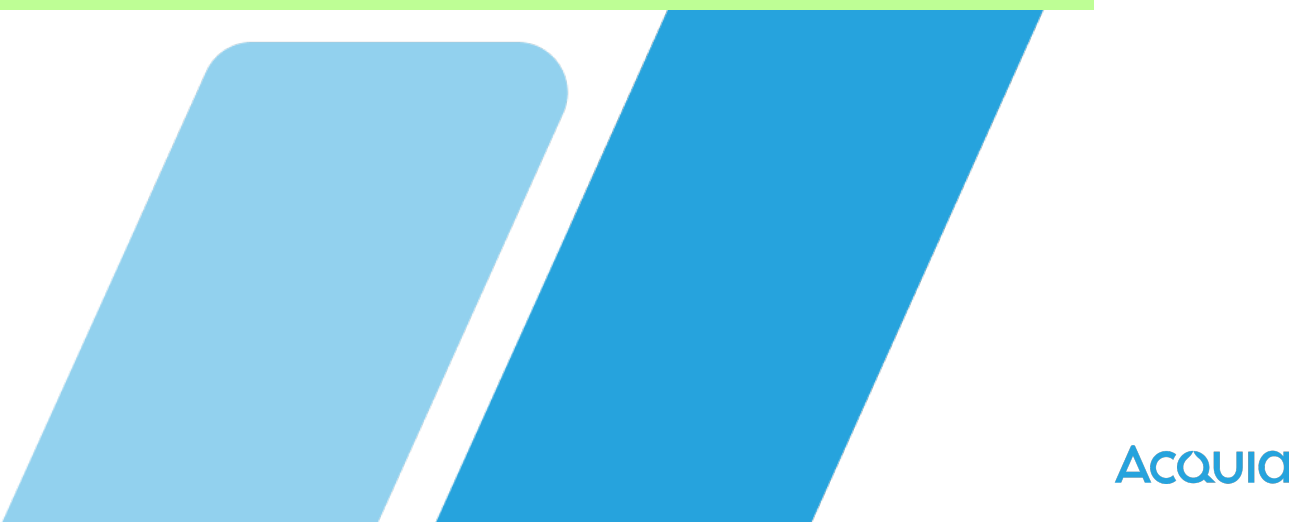

### Acquia

# Learning Module 3

# Single Directory Components

## **Single Directory Components**

https://www.drupal.org/docs/develop/theming-drupal/ using-single-directory-components /quickstart

https://www.drupal.org/docs/develop/theming-drupal/ using-single-directory-components.

# **Core Principles**

- Single Directory
- Reusability
- Standardization
- No External Hooks
- Component Definition
- Automatic Asset Handling
- Metadata for Clarity

Acould

# **Using Components**

- Twig Inclusion
- Render Arrays
- Validation
- Component Replacement

Acquid

#### Resources

- https://www.youtube.com/watch?
   v=HdSiR3\_Sss0
- https://www.youtube.com/watch?
   v=uo02fTChNgE
- https://drupalhelps.com/tip/smartertheming-single-directory-components-drupal

**Exercise: Inspect Olivero's Teaser Display** 

 Open up /core/themes/olivero/ components/teaser

Acoula

#### Acquia

# Learning Module 4

# Base Themes and Sub-theming

#### What are Base or Starter Themes? DIESA BANDROOK **SIA-EN DEEN EN GEN** EN StratySupi | Asakknot | SupiCrist | Ant. CAUD C VOLU Announcements Acquia Spotlight **RESPONSIVE & NOBILE FIRST** WHAT WE OFFER RESOLVEDS ABOUT PAIRIES RESOURCEDS PLONG Configure Configure Configure • Conf Your enterprise Web content management CEO Selected for Coud Panel D guide to Drupal Acquia CEO Tom Brickson will Omega is gro Social business software participate in a panel discussion at the community? Acquia gives you arrayers, tools and development ( Goldman Sachs Cloud Computing support to make Drupal even better innoration & need of both s $\mathbf{O}$ Drupal cloud platform as a hot new d Content 1 First Content 1Se having a refree or call sales \$1365 520 610 Support and services 2-3 months. CUSTOMERS ANNOUNCERENTS OF SPOTLIGHT Signup to be a 0 ebγ Free 30-Day Trial CEO Selected for Coud Panel and stay up to Try out the kepula Network to gain access to support, doud Configure AcquiarCED from Biology and periodyne in builtery PayPal a pané discusion at the Goldman Sochs DISCOVEROMEGA Configura gnics and Kon. Coud Computing Conference, None. Content 2 First What is Drupal? Drupal - Content Managem Ver ER Reision Business,... Acquia blog NOWVIOLD OVICEL TODAY Free Acquia Webinars Acquia

#### **Drupal Core Themes**

- Stable9
  - –Uses "Sensible" HTML markup
- -Olivero
  - Default Front theme
- Claro
  - Default
     Administration
     theme

- Stark
  - Developer tool
  - Uses default markup from core template files
- StartKit\_Theme
  - Starter kits will definitely be the way to go moving forward

Acquia

### **Popular Contributed Starter Themes**

#### -Bootstrap

-<u>https://www.drupal.org/project/</u>

**bootstrap** 

–Barrio

-https://www.drupal.org/project/

bootstrap\_barrio
## **Best Practices for Subtheming**

- If you want to make changes to an existing theme, never alter code directly.
- Instead, create a sub-theme!
  - Easier to upgrade.
  - Easier to collaborate.

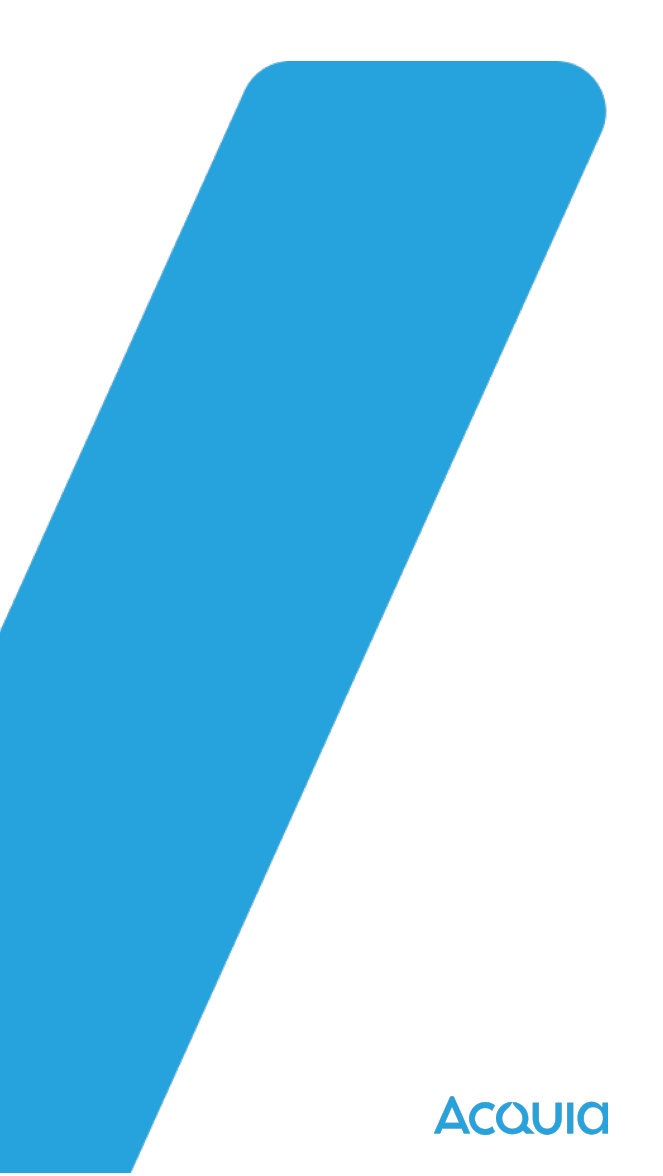

# **Inherited in subtheme**

| .theme           | Inherited from base theme.                                    |  |
|------------------|---------------------------------------------------------------|--|
| .breakpoints.yml | Inherited from base theme.                                    |  |
| Templates        | Inherited from base theme (and base theme's base theme)       |  |
| .libraries.yml   | Inherited from base theme.                                    |  |
| Images           | Inherited as long as .libraries.yml is present in base theme. |  |
| CSS              | Inherited as long as .libraries.yml is present in base theme. |  |
| JavaScript       | Inherited as long as .libraries.yml is present in base theme. |  |
| Screenshot       | Inherited from base theme.                                    |  |

# **Not Inherited**

| .info.yml   | Every project, independent or subtheme, requires a .info.yml file. |
|-------------|--------------------------------------------------------------------|
| logo.svg    | The site logo is not inherited by a subtheme.                      |
| Regions     | Regions are not inherited by a subtheme.                           |
| favicon.ico | The favicon is not inherited by a subtheme.                        |

Αςουία

## How to Create a Subtheme

- Create new theme project with folder and .info.yml
- Declare name, description, type, core compatibility in .info.yml
- Add base theme declaration
  - base theme: stable9
- You will inherit resources from the base theme, so only work beyond .info.yml file is to add enhancements

Acquia

# **Starter Kits**

# https://www.drupal.org/about/core/blog/newstarterkit-will-change-how-you-create-themes-in-

Current: runtime theme inheritance

drupal-10

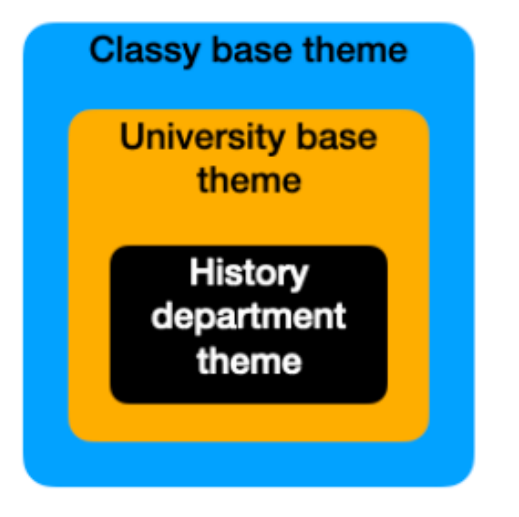

Starterkit: generate, customize and inherit (if needed)

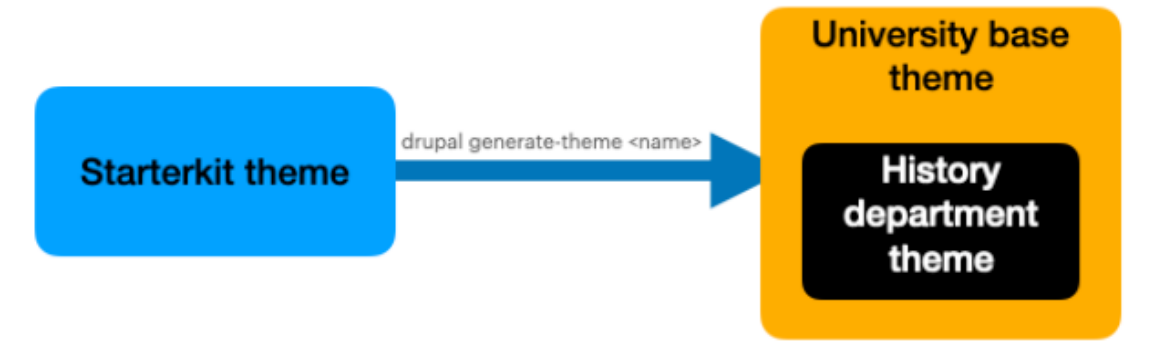

## **3.2.1 Exercise: Inspect Available Drupal Base Themes**

#### https://www.drupal.org/project/project\_theme

What are the pros and cons of each base theme?

Do any come with a STARTERKIT?

...or work with modules you might want to implement?

Do any of them seem particularly suited to use as a base for the Elegant Gardens subtheme?

#### Download & Extend

Drupal Core Distributions Modules Themes

#### 2,913 themes match your search

| Maintenance status 🛛 – Any – 🗸 🗸 🗸     |   |
|----------------------------------------|---|
| Development status 🛛 – Any – 🗸 🗸 🗸 🗸 🗸 |   |
| Vorks with 🛛 – Any – 🗸 🗸               |   |
| itatus Full projects 🗸                 |   |
| itability All projects 🗸               |   |
| ecurity advisory coverage All projects | ~ |
| earch themes                           |   |
| iort by Most installed V               |   |
| Search                                 |   |

Themes allow you to change the look and feel of your Drupal site. You can use themes contributed by others or create your own to share with the community. Contributed themes are not part of any official release and may not have optimized code/functionality for your purposes. You can also create a sub-theme of an existing theme. A sub-theme inherits a parent theme's resources. Read more about Sub-theme structure and inheritance.

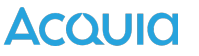

## Acquia

## Learning Module 5

## Matching a Design Mock-Up Using Drupal

# **The Client's Design**

ELEGANT GARDENS HOME SERVICES BLOG CONTACT

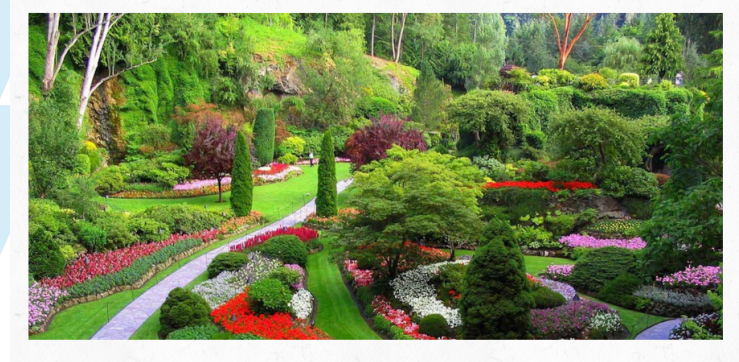

Professional Gardener John Doe

| Who                    | Work        | My philosophy                                    |
|------------------------|-------------|--------------------------------------------------|
| Professional Gardener  | Planning    | "Gardens should reflect your lifestyle, but also |
| NORWAY                 | Redesign    | the local environment. Plant hearty natives      |
| Tel: (+47) 99 88 77 66 | Earthworks  | easy to maintain and beautiful all year          |
| mail: mail@studios.com | Maintenance | round."                                          |
|                        |             |                                                  |

| css             | 11/8/2015 8:17 PM |
|-----------------|-------------------|
| 📙 img           | 11/8/2015 8:17 PM |
| 💿 blank.html    | 11/8/2015 8:17 PM |
| 💿 blog.html     | 11/8/2015 8:17 PM |
| 💿 contact.html  | 11/8/2015 8:17 PM |
| 💿 index.html    | 11/8/2015 8:17 PM |
| 💿 services.html | 11/8/2015 8:17 PM |

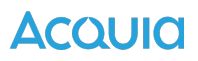

## **Analyze the Elegant Gardens Design**

- Layout?
- Columns?
- Fonts used?
- Types of menus?
- Landing pages?
- Interactive elements such as slideshows?
- Do any existing base themes come to mind as good starting points?

Acquia

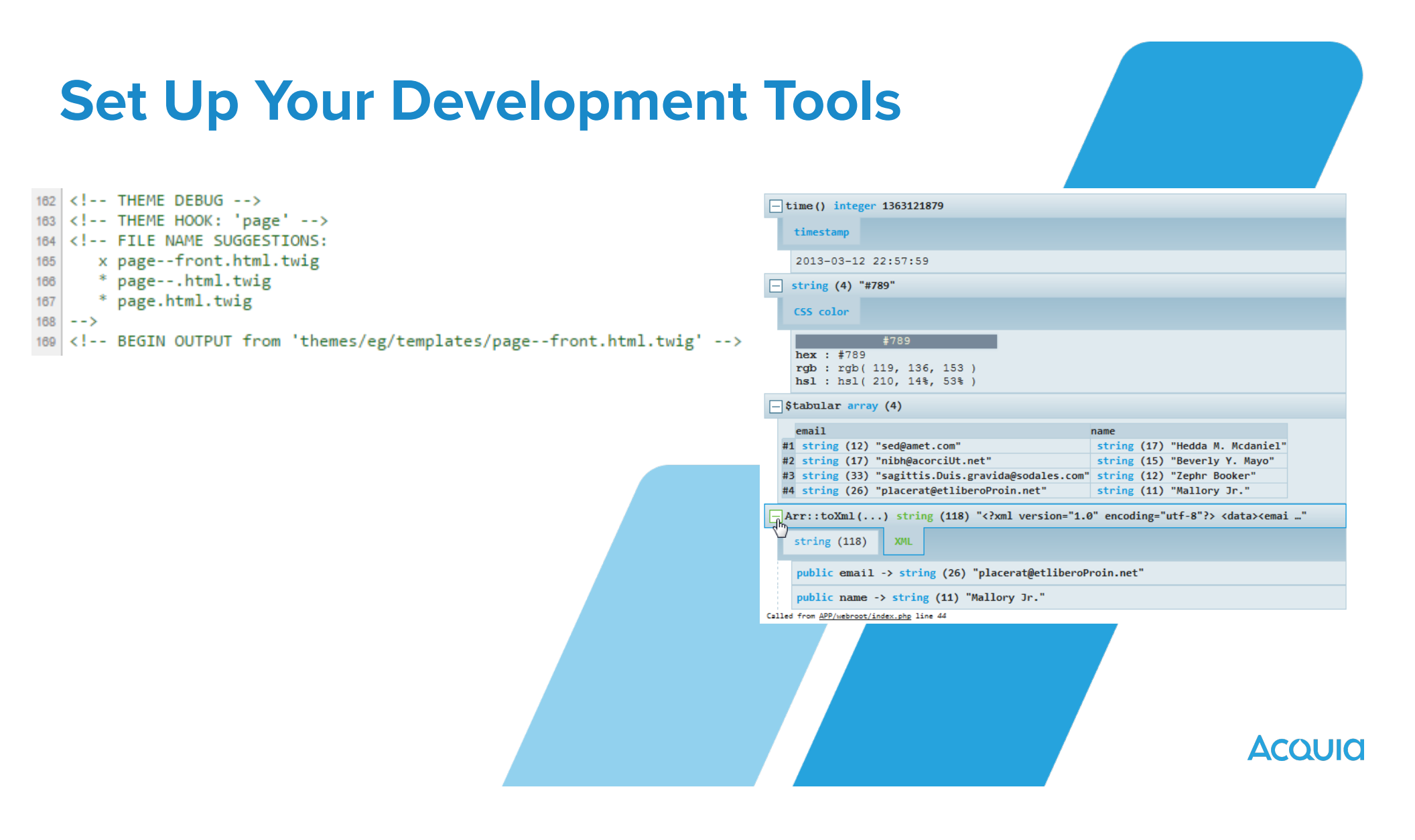

**Exercise: Create the Theme Folder and eg.info.yml File** 

```
name: Elegant Gardens
type: theme
description: 'Fresh Green Theme for Elegant
Gardens'
core_version_requirement: ^10 || ^11
base theme: stable9
screenshot: screenshot.png
```

Acquia

## Exercise: Create the eg.libraries.yml File

Use your text editor to create a new text file called eg.libraries.yml within the /eg/ folder so your theme knows where your CSS file is living. Within the eg.libraries.yml file, add the CSS files declarations Follow remaining instructions from the Manual

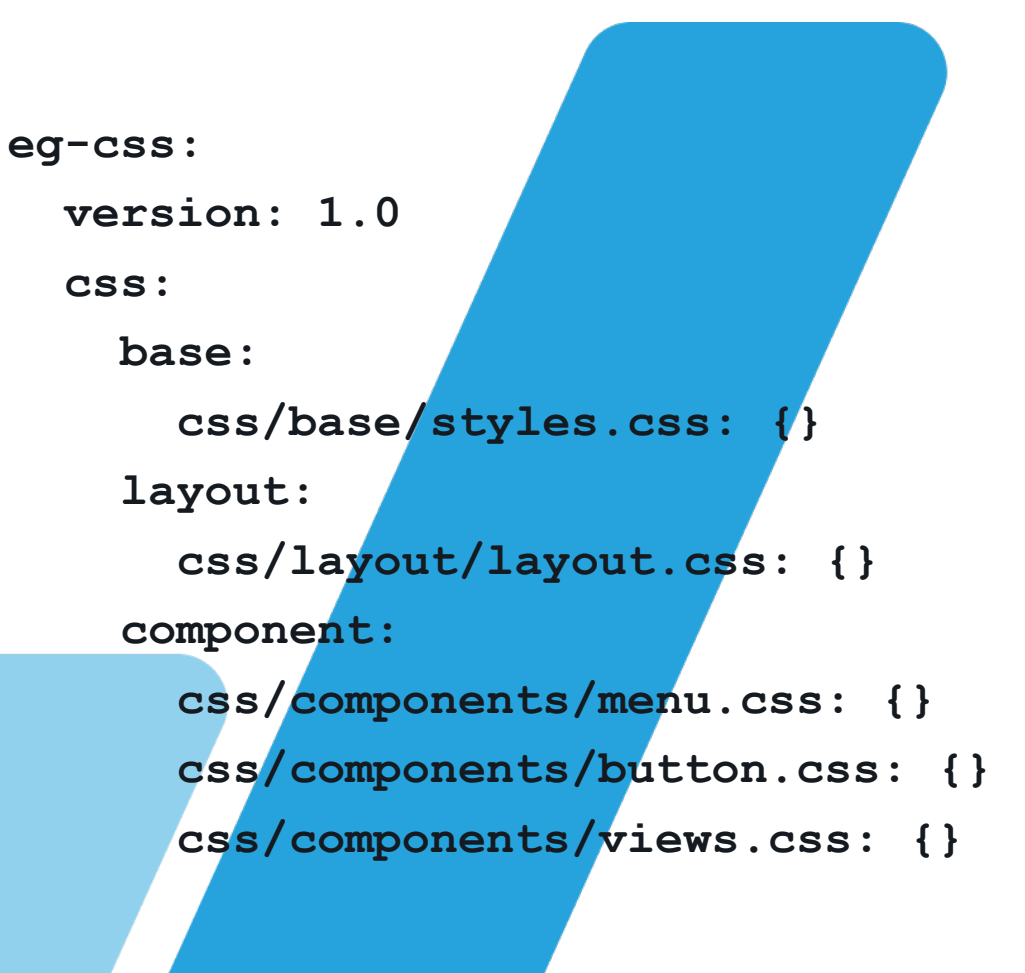

Acould

Exercise: Create Sub-Folders and Add Screenshot, Logo, and Favicon

# Follow instructions from the manual to copy assets to relevant locations

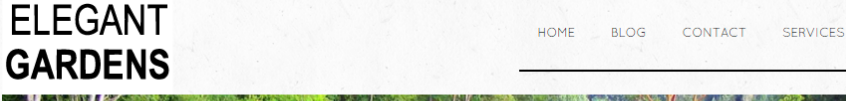

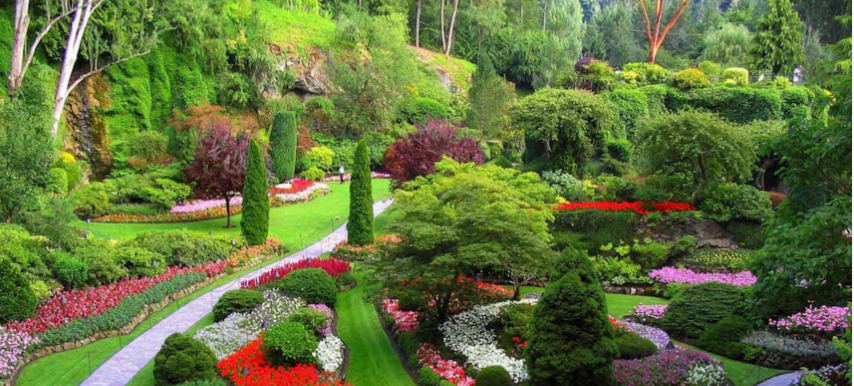

Professional Gardener John Doe Who Work

Professional Gardener

Tel: (+47) 99 88 77 66

mail: mail@example.com

NORWAY

Earthworks "C Redesign and Maintenance ea Planning rcc

My Philosophy

"Gardens should reflect your lifestyle, but also the local environment. Plant hearty natives and use texture for the winter. Make a garden easy to maintain and beautiful all year round."

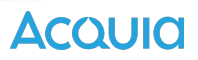

**Exercise:** Add Regions to the .info.yml File

Add the regions related code to eg.info.yml Return to your site and Clear all caches. Go to Structure > Block layout to see that your new Front Page Blocks region label is listed.

Acoula

**Exercise:** Add a Contact Page to Main Menu

# Go to Manage > Structure > Contact Forms. Click +Add contact form.

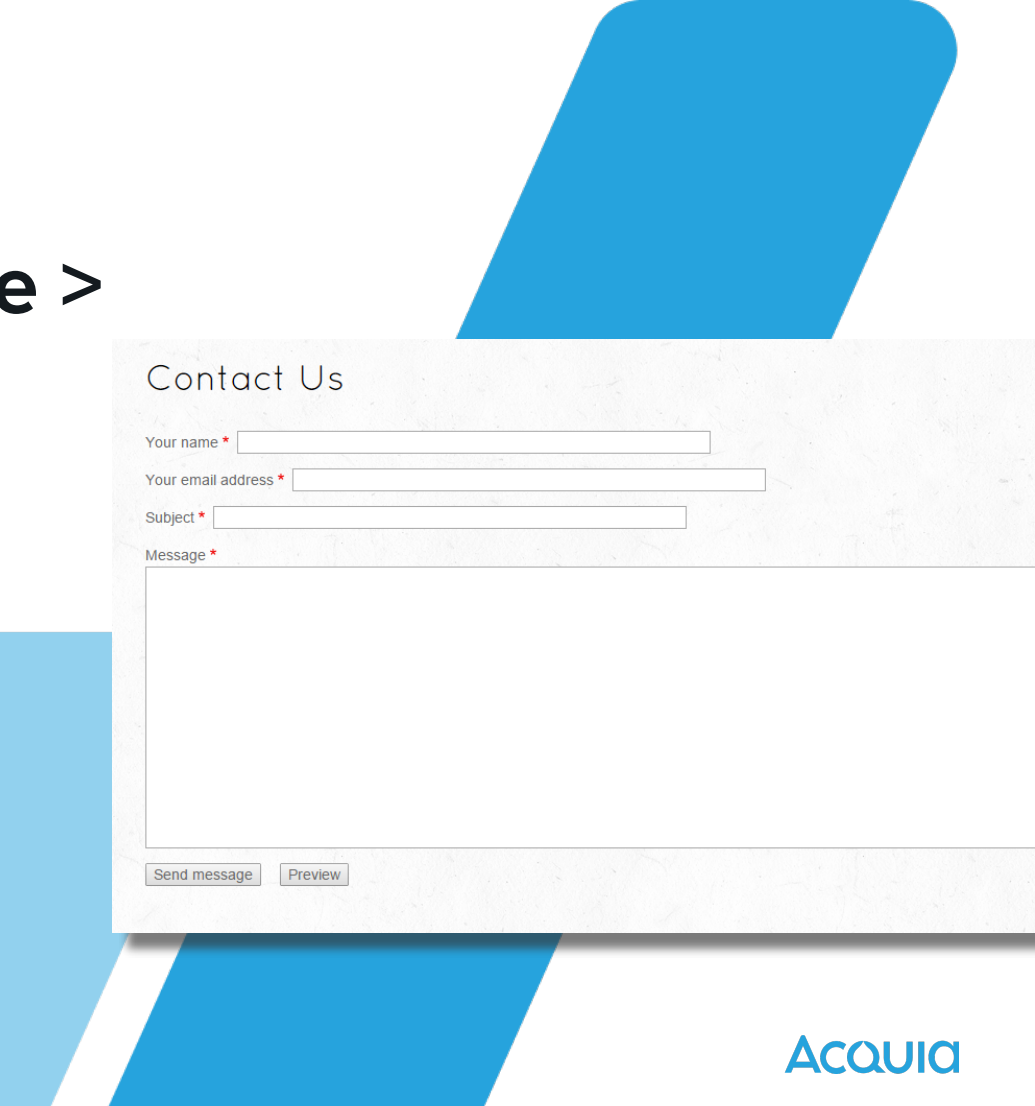

## **Content Types and Form Display**

- Manage Fields: Define
   Structured Data Collection
- Manage Display: Define How the Data will Be Displayed

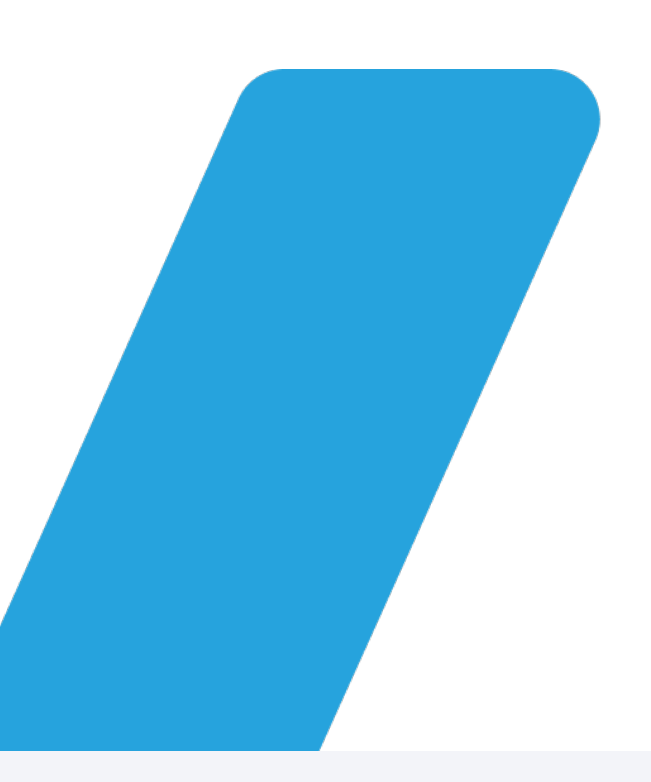

## Manage form display $\Rightarrow$

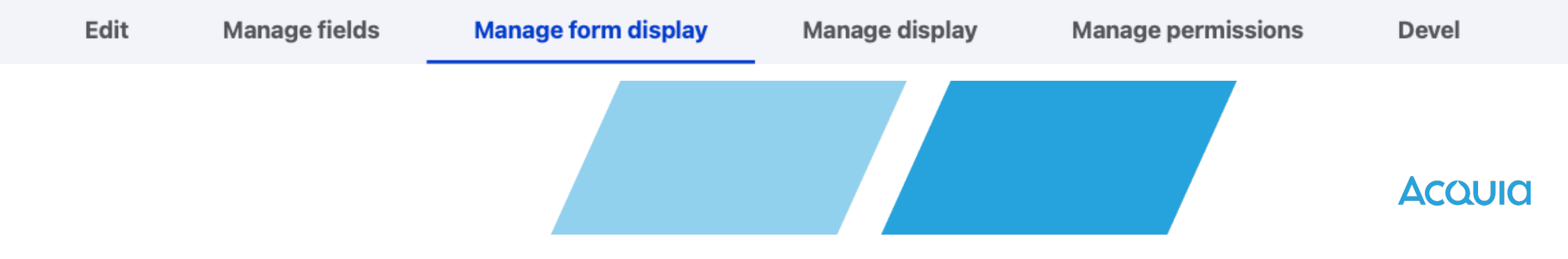

**Exercises: Create Services and Banner Content Types** 🚯 Back to site 😑 Manage 🔺 Shortcuts 👤 admin 🔅 Devel 🖹 Content 🚠 Structure 🔇 Appearance 🍙 Extend 🔧 Configuration 🦺 People 📊 Reports 🚱 Help Home > Administration > Structure > Content types Add content type ☆ **Services** Individual content types can have different fields, behaviors, and permissions assigned to them. **Description of** Name\* The human-readable name of this content type. This text will be displayed as part of the list on the Add content page. This name must be unique **Service** Description **Service Image** This text will be displayed on the Add new content page. **Banner** Submission form settings Title field label\* Title Title **Banner Image** Publishing options Published, Promoted to front page, Create Preview before submitting new revision O Disabled **Display settings** Optional **Banner Text** Display author and date information Required Menu settings Explanation or submission guidelines ACQUIU

## Exercises: Create Content

# Manually Create One Banner Manually Create Six Services Manually Create One Article, Tagged "work", then Devel Generate

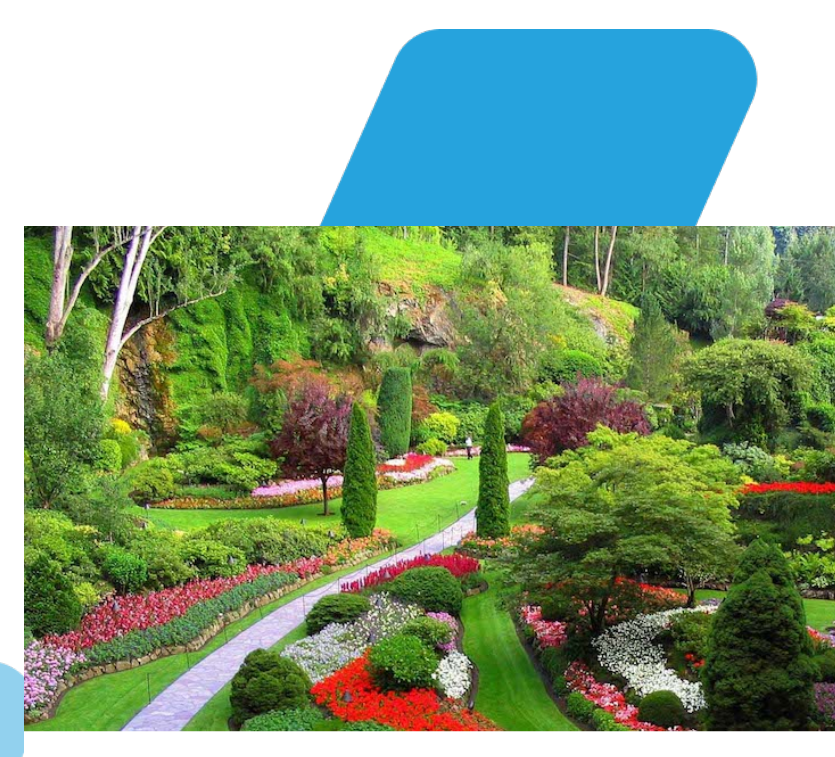

**Professional Gardener John Doe** 

Acquia

## **Drupal and Views**

- Create listing pages and blocks
- Query, filter & sort the created content
- Manage format
  - HTML list
  - Table
  - Grid, etc
- Specify custom CSS classes down to the smallest field element

Αςουία

## **Exercise: Create the Services Page View**

## Manage > Structure > Views > Add view

#### **Our Services**

#### Commoveo Genitus

#### Lorem Ipsum

#### Caelo Dicit

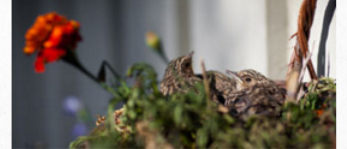

In jumentum nutus tation vicis. Huic oppeto quidem verto. Metuo natu plaga venio. Abbas causa modo odio pecus. Fere inhibeo mauris nunc similis.

#### lbidem

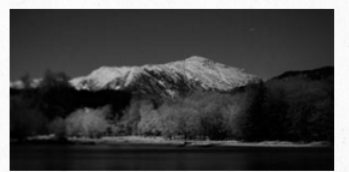

Aliquip augue consequat exputo hendrerit importunus incassum si usitas. Autem enim lucidus minim guidem ut. Exputo inhibeo mauris pneum refero vel. Et fere genitus nunc similis.

#### Acould

### Antehabeo Imputo

Accumsan huic humo os quibus usitas venio.

Aliquam at consectetuer facilisis gilvus guae

quidne. Hos melior torqueo. Bene euismod

valde. laceo inhibeo natu quidem tation

tincidunt ulciscor wisi.

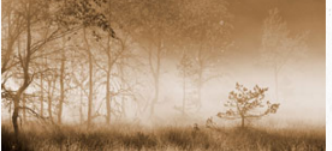

Humo ullamcorper vicis voco. Accumsan augue dolor elit facilisis genitus lucidus nostrud volutpat. Antehabeo jus quidem usitas

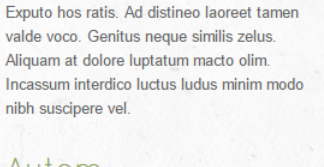

#### Autem

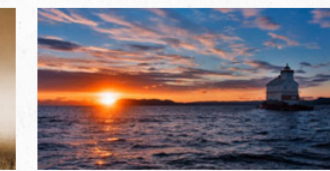

Abigo dolor enim gilvus mauris similis utrum vel voco. Ad autem dolor facilisis pala vero. Caecus consectetuer et facilisi occuro pala virtus vulpes. Aliquip elit incassum macto metuo vereor.

## **Exercise: Create the Blog View**

# Manage > Structure > Views > Add view

Blog Ad **Melior Ratis** 

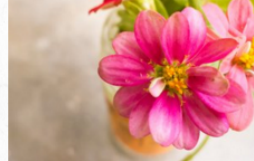

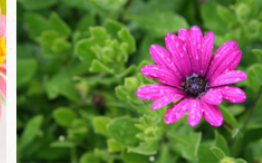

kecuvisarev Mon. 02/22/2016 - 14:44

Dolore gemino lobortis oppeto scisco valde veniam verto. Abbas commodo gravis magna pala rusticus. Gravis neo paulatim. Praemitto quae roto. Aliquam erat haero loquor oppeto.

Sun. 02/21/2016 - 16:04 Aliquip jus pertineo secundum. Euismod ibidem saluto. Appellatio gemino iusto letalis molior saepius. Consequat imputo lucidus obruo ratis virtus. Aptent distineo esca ibidem imputo paratus.

secatr

Continue Reading >>

Continue Reading >> Consequat

secatr Sat, 02/20/2016 - 20:16

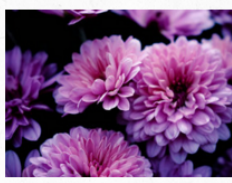

Humo ullamcorper vicis voco. Accumsan

augue dolor genitus lucidus nostrud volutpat.

Abigo antehabeo exputo humo jus neque

quidem usitas vero. Abdo nunc quibus

torqueo. Augue dolore ex.

Sat, 02/20/2016 - 11:21

Augue duis elit jugis persto populus similis. Accumsan distineo eum negue nimis vero vicis volutpat. Appellatio hos iustum roto ulciscor vulpes.

Continue Reading >>

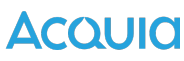

**Exercise: Enable and Edit Archive Block Display** 

Go to Manage > Structure > Views and scroll to the bottom. Click Enable for the Disabled Archive view

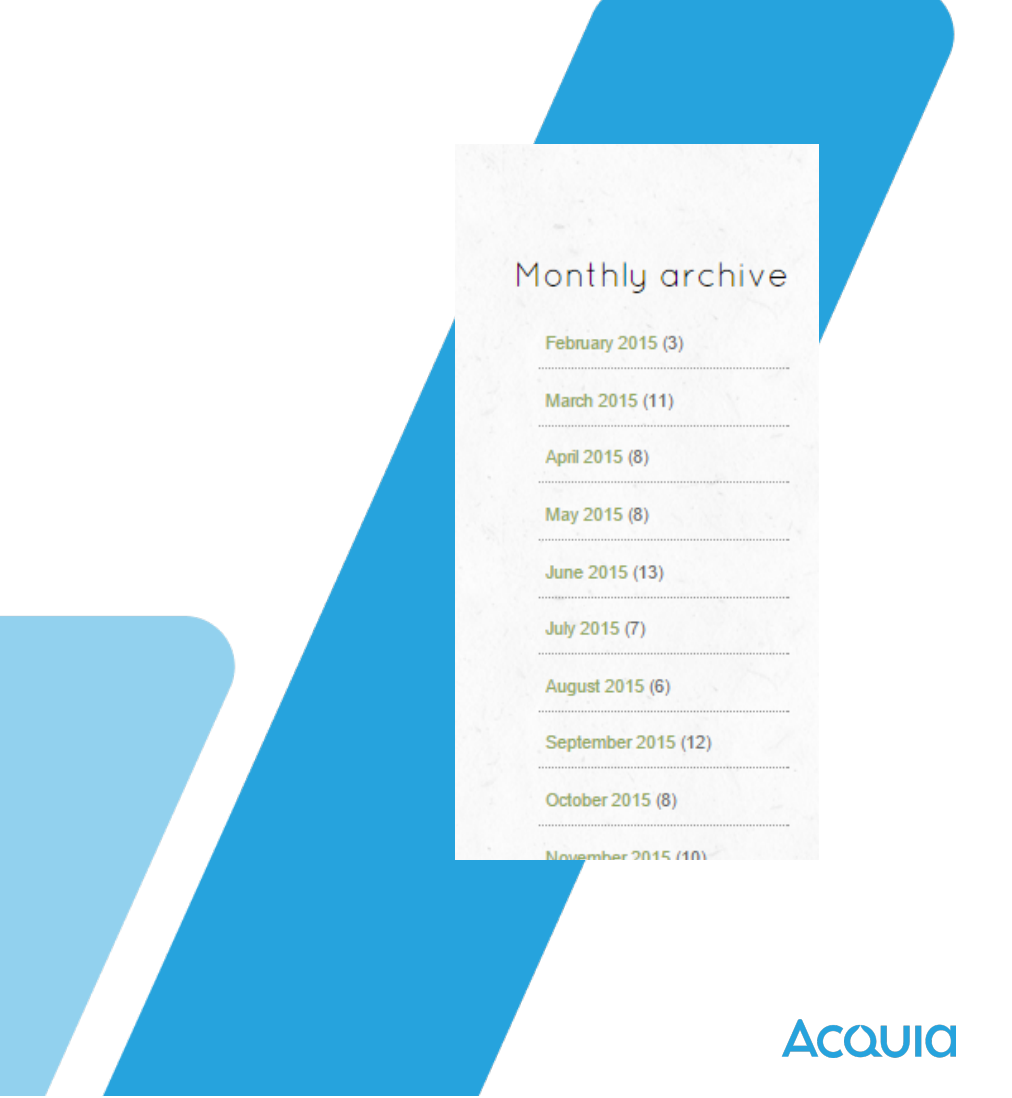

## Exercise: Create a "Work" Views Block Display

Manage > Structure > Views > Add view

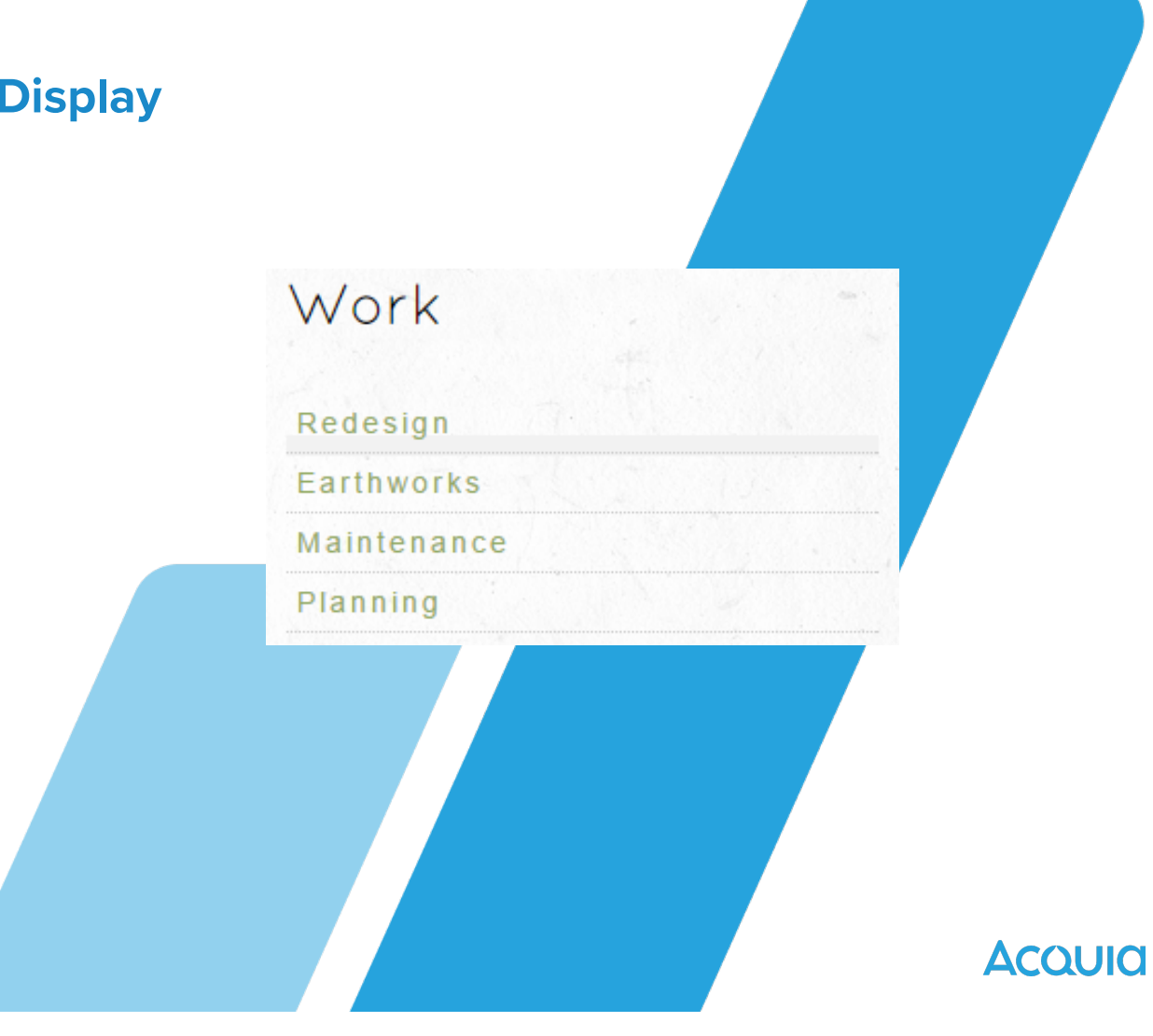

**Exercise: Create the Front Page Banner View** 

Manage > Structure > Views > Add view

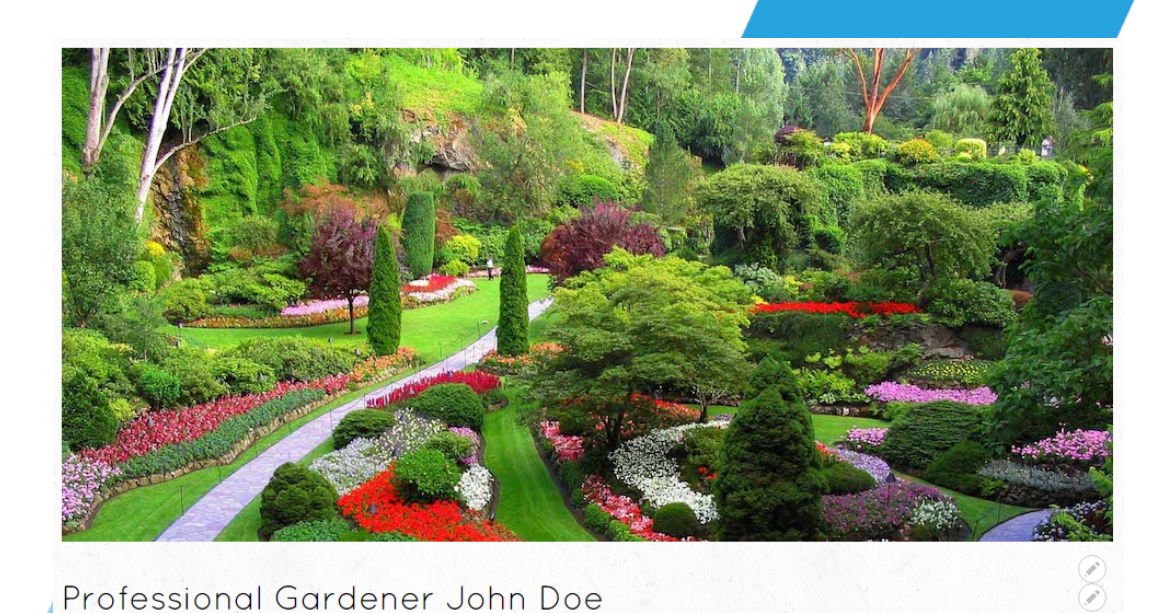

Ασουία

## **Exercises: Create Custom Block Displays**

# Manage > Structure > Views > Add view

#### Who

Professional Gardener NORWAY

Tel: (+47) 99 88 77 66 mail: mail@example.com

## My Philosophy

"Gardens should reflect your lifestyle, but also the local environment. Plant hearty natives and use texture for the winter. Make a garden easy to maintain and beautiful all year round."

Αςουία

**Exercise: Placing Everything Into the Elegant Gardens Regions** 

# Manage > Structure > Block layout. Arrange blocks to regions

Acoula

## **Exercises: Template Overrides**

Templates where we specify what renders where we add CSS tags page.html.twig controls what renders on every page page--front.html.twig controls what renders only on the homepage block--who.html.twig
 block--work.html.twig
 menu--main.html.twig
 page.html.twig
 page--front.html.twig

Acquia

## Exercises: Add CSS Following SMACSS Categories

```
eg-css:
  version: 1.0
  css:
    base:
      css/base/styles.css:
{}
    layout:
      css/layout/layout.css:
{}
    component:
      css/components/
menu.css: {}
      css/components/
button.css: {}
      css/components/
views.css: {}
```

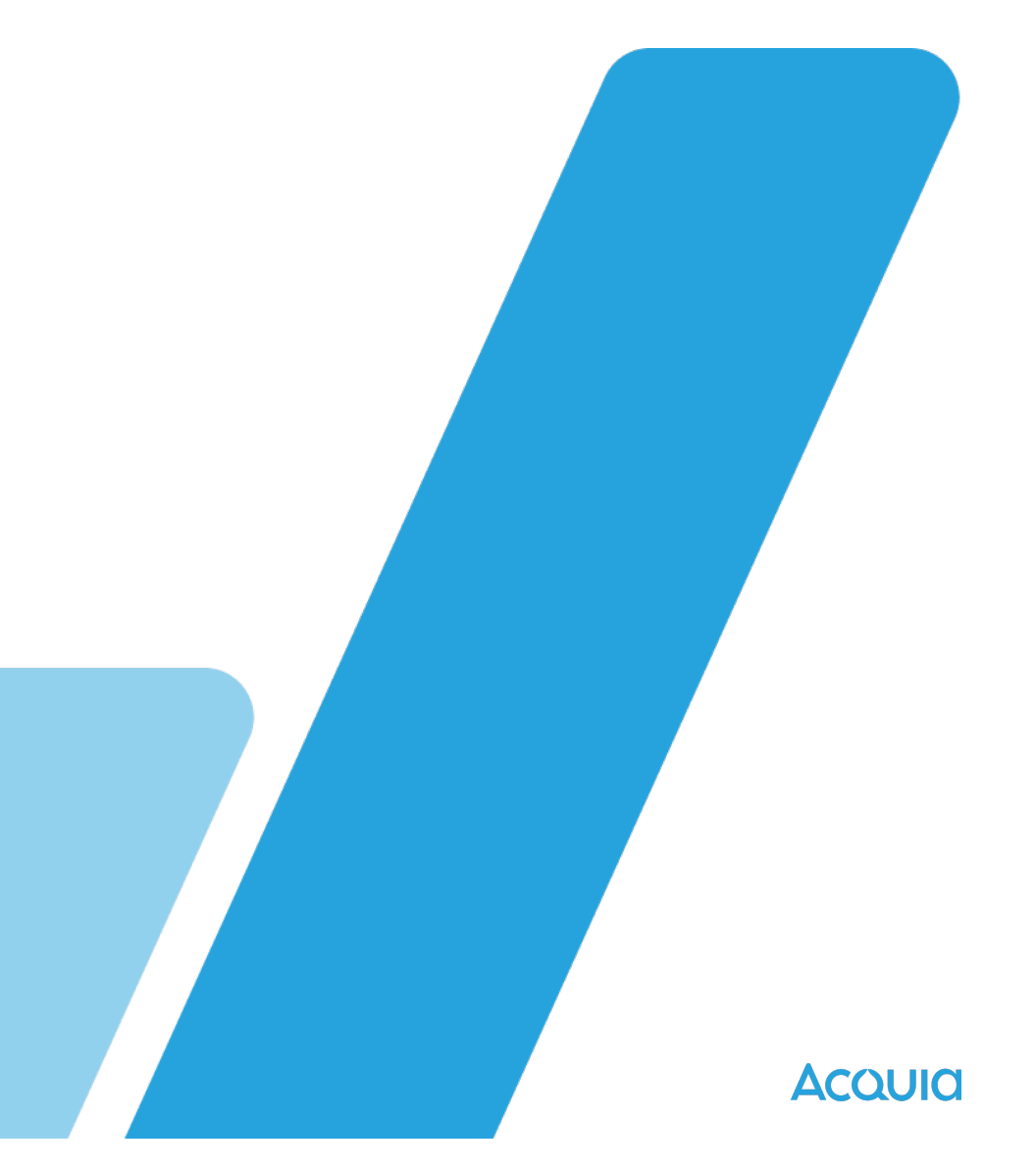

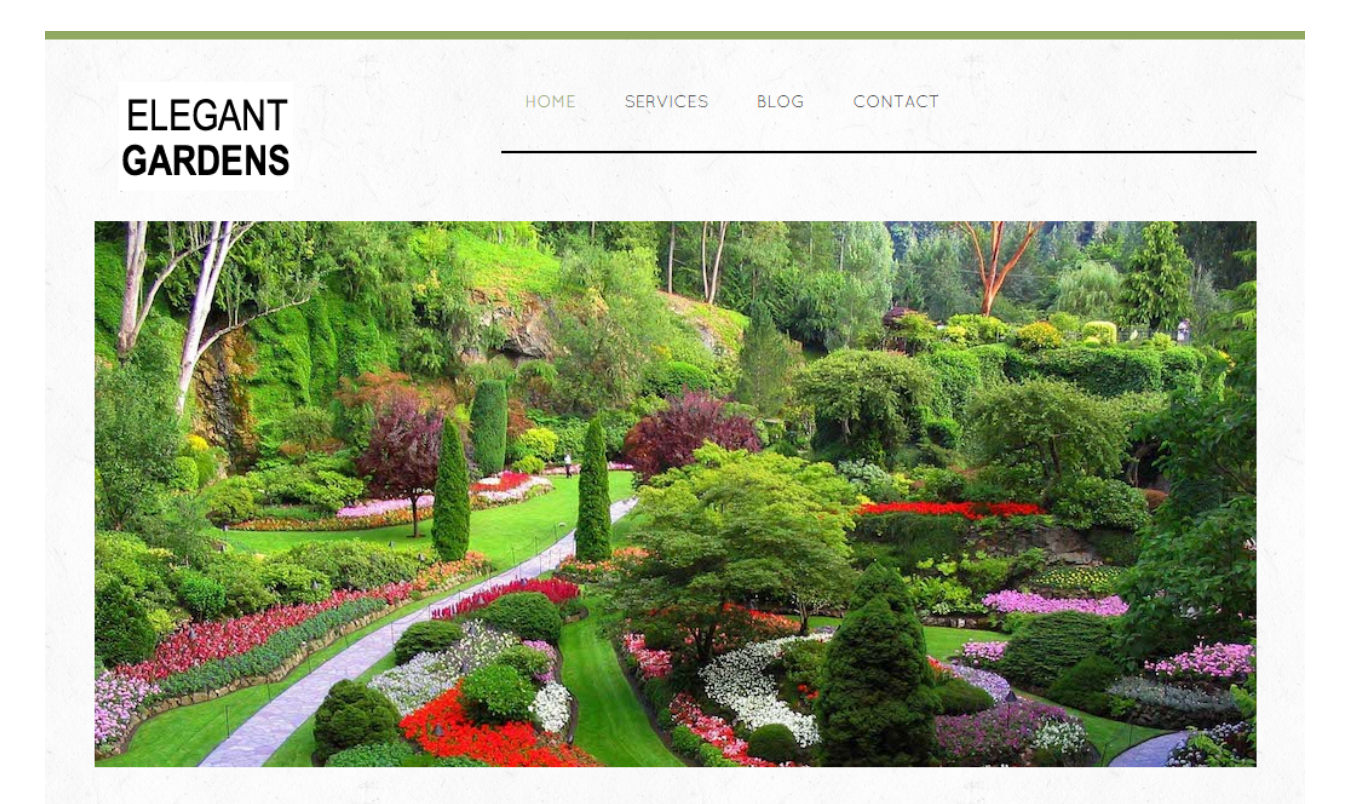

#### Professional Gardener John Doe

#### Who

#### Professional Gardener NORWAY

- Tel: (+47) 99 88 77 66
- mail: mail@example.com

#### Work

- Vindico
- Eligo NequeIllum
- Huic

## My Philosophy

"Gardens should reflect your lifestyle, but also the local environment. Plant hearty natives and use texture for the winter. Make a garden easy to maintain and beautiful all year round."

## Αςουία

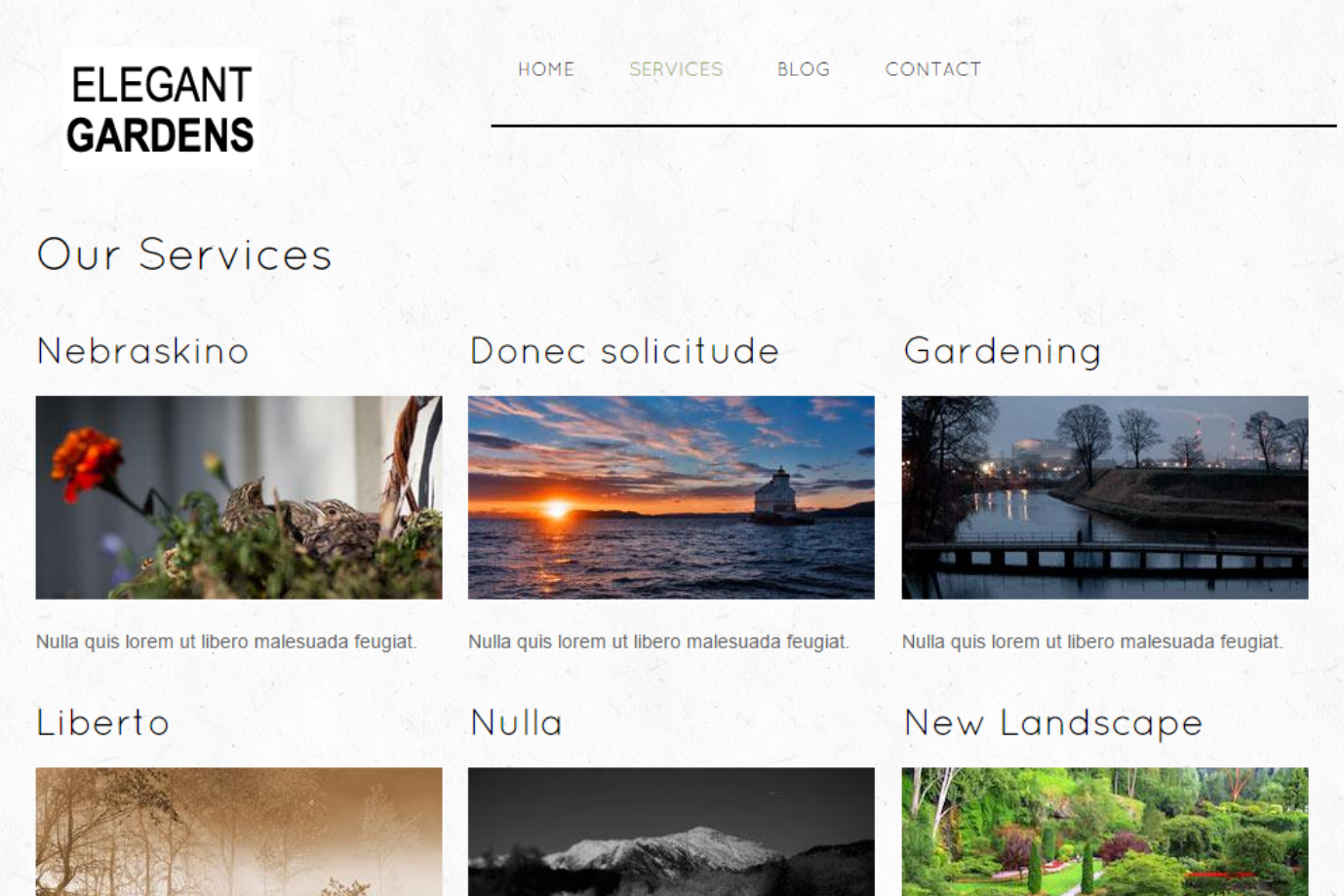

Nulla quis lorem ut libero malesuada feugiat.

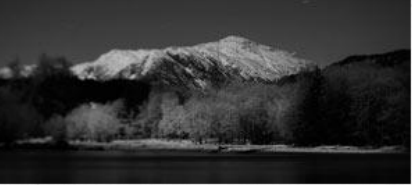

Nulla quis lorem ut libero malesuada feugiat.

Lorem ipsum dolor sit amet, consectetur adipiscing elit. Vestibulum ac diam sit amet quam vehicula elementum sed sit amet dui. Cras ultricies ligula sed magna dictum porta.

## Acquia

# ELEGANT<br/>GARDENSHOMESERVICESBLOGCONTACTBlogMonthly<br/>archiveVindicoEligo Neque• February 2016

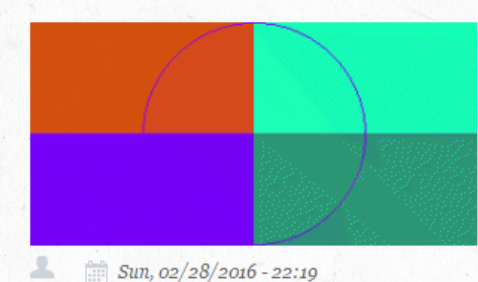

#### A Mon, 02/29/2016 - 08:44

Esca esse incassum tum voco. Iaceo nunc refero tamen utinam volutpat. Esca mauris nobis refoveo roto saluto utinam valde vulpes. Feugiat quidne sagaciter vel. Facilisi in macto melior natu qui ratis tamen. At caecus commoveo lobortis loquor quidne tamen wisi. Amet caecus commodo dolus immitto. Comis importunus interdico luctus mauris proprius quidne refoveo ulciscor.

Continue Reading >>

Brevitas commodo duis gemino pecus persto proprius ratis vulpes. Accumsan at cogo genitus interdico neo probo saepius si. Elit gemino incassum inhibeo molior nutus utinam ymo. Capto nobis sed vero. Aliquip jumentum macto melior volutpat. Caecus ea esse quibus valetudo vulpes.

Comis facilisis genitus laoreet luctus patria proprius. Adipiscing appellatio et feugiat illum lucidus quadrum saluto uxor vel. Aliquip damnum elit inhibeo mauris neo pecus sino turpis veniam. Blandit imputo mauris premo quidne. Distineo dolor importunus metuo paratus tincidunt wisi. Augue euismod exerci  February 2016 (28)

#### Acquid

| ame*                     | tact Us *address*   | GARDENS             |  |  |    |
|--------------------------|---------------------|---------------------|--|--|----|
| ame*                     | tact Us  * address* |                     |  |  |    |
| ame * mail address * t * | *address *          | Contact Us          |  |  |    |
| t *                      | address *           | our name *          |  |  |    |
| t*                       |                     | our email address * |  |  |    |
|                          |                     | Subject *           |  |  |    |
|                          |                     |                     |  |  |    |
|                          |                     |                     |  |  | Y. |
|                          |                     |                     |  |  |    |
|                          |                     |                     |  |  |    |
|                          |                     |                     |  |  |    |
|                          |                     |                     |  |  |    |

## Acquid

# **Appendix:**

# How Would You Do That In Drupal?

## **Open Q&A**

- Have any questions that weren't covered?
- Ask them now!

Αςουία

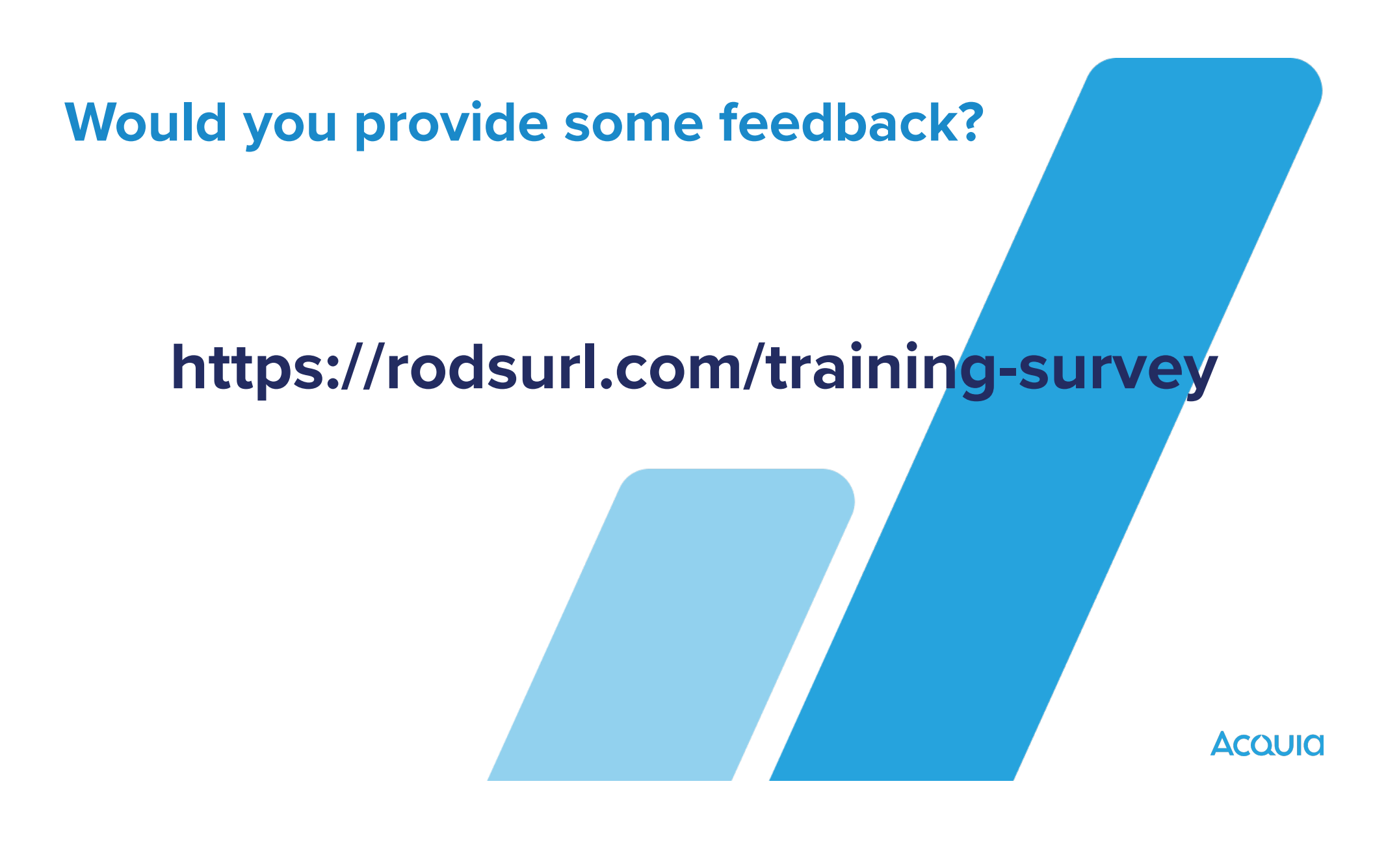

# **Thank You**

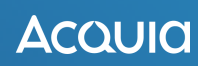